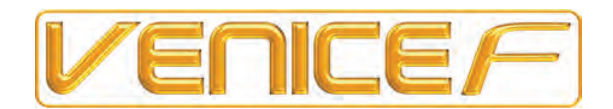

# *F*16, *F*24 and *F*32 Professional Audio Mixing Consoles

**Operator Manual** 

Midas Klark Teknik Ltd., Klark Industrial Park, Walter Nash Road, Kidderminster. Worcestershire. DY11 7HJ. England.

Tel: +44 1562 741515 Fax: +44 1562 745371

Email: info@midasklarkteknik.com Website: www.midasconsoles.com

VeniceF — Operator Manual DOC02-VENICEF Issue A — December 2010 © Red Chip Company Ltd.

In line with the company's policy of continual improvement, specifications and function may be subject to change without notice. This document was correct at the time of writing. E&OE.

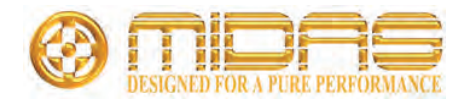

## **IMPORTANT SAFETY INSTRUCTIONS**

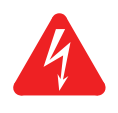

The lightning flash with arrowhead symbol within an equilateral triangle is intended to alert the user to the presence of uninsulated "dangerous voltage" within the product's enclosure that may be of sufficient magnitude to constitute a risk of electric shock to persons.

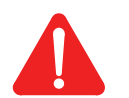

The exclamation point within an equilateral triangle is intended to alert the user to the presence of important operating and maintenance (servicing) instructions in the literature accompanying the product.

- 1 Read these instructions.
- 2 Keep these instructions.
- Heed all warnings. 3
- 4 Follow all instructions.
- 5 Do not use this apparatus near water.
- Clean only with a dry cloth. 6
- 7 Do not block any of the ventilation openings. Install in accordance with the manufacturer's instructions.
- 8 Do not install near any heat sources such as radiators, heat registers, stoves, or other apparatus (including amplifiers) that produce heat.
- 9 Do not defeat the safety purpose of the polarized or grounding-type plug. A polarized plug has two blades with one wider than the other. A grounding type plug has two blades and a third grounding prong. The wide blade or the third prong are provided for your safety. If the provided plug does not fit into your outlet, consult an electrician for replacement of the obsolete outlet.
- 10 Protect the power cord from being walked on or pinched particularly at plugs, convenience receptacles and the point where they exit from the apparatus.
- **11** Only use attachments/accessories specified by the manufacturer.

**12** Use only with the cart, stand, tripod, bracket, or table specified by the manufacturer, or sold with the apparatus. When a cart is used, use caution when moving the cart/apparatus combination to avoid injury

from tip-over.

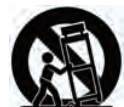

- **13** Unplug this apparatus during lightning storms or when unused for long periods of time.
- **14** Refer all servicing to qualified personnel. Servicing is required when the apparatus has been damaged in any way, such as power-supply cord or plug is damaged, liquid has been spilled or objects have fallen into the apparatus, the apparatus has been exposed to rain or moisture, does not operate normally, or has been dropped.
- **15** Use the mains plug to disconnect the apparatus from the mains.
- 16 Warning: To reduce the risk of fire or electric shock, do not expose this apparatus to rain or moisture.
- 17 Warning: Do not expose this equipment to dripping or splashing and ensure that no objects filled with liquids, such as vases, are placed on the equipment.
- 18 Warning: The mains plug of the power supply cord shall remain readily operable.

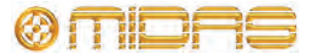

# **INSTRUCTIONS DE SÉCURITÉ IMPORTANTES**

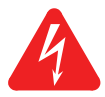

Le symbole représentant un éclair fléché dans un triangle équilatéral a pour but d'alerter l'utilisateur de la présence d'une "tension dangereuse" non isolée à l'intérieur du boîtier, pouvant être d'une force suffisante pour constituer un risque d'électrocution.

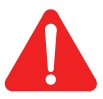

Le point d'exclamation dans un triangle équilatéral a pour but d'alerter l'utilisateur de la présence d'instructions importantes concernant le fonctionnement et la maintenance, dans la documentation qui accompagne l'appareil.

- **1** Veuillez lire ces instructions.
- 2 Conservez ces instructions.
- **3** Respectez toutes les consignes de sécurité.
- **4** Suivez scrupuleusement toutes les instructions.
- **5** N'utilisez pas cet appareil près d'un point d'eau.
- **6** Utilisez uniquement un chiffon sec pour le nettoyer.
- 7 N'obstruez aucune des ouïes de ventilation. Installez-le en respectant les instructions du fabricant.
- 8 Ne l'installez pas près de sources de chaleur tels que radiateurs, panneaux chauffants, étuves, ou autres appareils produisant de la chaleur (dont les amplificateurs).
- 9 Ne pas utiliser d'adaptateur pour supprimer la prise de terre des prises à trois fiches. Si la prise fournie ne peut pas être branchée dans la prise électrique, adressez-vous à un électricen qui remplacera la prise obsolète.
- 10 Protégez le cordon secteur afin que l'on ne marche pas dessus et qu'il ne soit pas pincé, surtout au niveau des prises, ou à l'endroit où il sort de l'appareil.
- **11** Utilisez exclusivement des fixations et des accessoires recommandés par le fabricant.

12 Utilisez l'appareil uniquement avec le chariot, le trépied, le support ou la table spécifiés par le fabricant, ou vendus avec l'appareil. Si un chariot

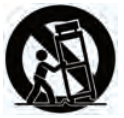

avec l'appareil. Si un chariot est utilisé, prenez toutes les précautions nécessaires lorsque vous devez déplacer l'ensemble (chariot et appareil) afin qu'ils ne se renversent pas.

- **13** Débranchez l'appareil en période d'orage ou s'il doit rester inutilisé pendant longtemps.
- 14 Confiez toutes les réparations et interventions à un personnel qualifié. Une intervention est nécessaire si l'appareil a été endommagé d'une façon ou d'une autre, si son cordon ou sa prise secteur ont été endommagés, si du liquide a été renversé ou si des objets sont tombés à l'intérieur, ou encore si l'appareil a été exposé à la pluie ou à l'humidité, s'il ne fonctionne pas normalement, ou s'il est tombé.
- **15** Débrancher l'appareil du réseau électrique par la prise de secteur.
- 16 Avertissement : afin de réduire le risque d'incendie ou de choc électrique, ne pas exposer cet appareil à la pluie ou à de l'humidité.
- 17 Avertissement : n'exposez pas cet équipement aux éclaboussures et veillez à ce qu'aucun récipient rempli de liquide, verre ou vase, ne soit posé dessus.
- 18 Avertissement : la prise secteur doit toujours rester directement accessible.

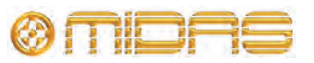

# **Contents**

| IMPORTANT SAFETY INSTRUCTIONS iii |                                                                                                    |  |  |  |
|-----------------------------------|----------------------------------------------------------------------------------------------------|--|--|--|
| INSTRUCTION                       | IS DE SÉCURITÉ IMPORTANTES iv                                                                                                    |  |  |  |
| Contents                          | v                                                                                                    |  |  |  |
| Chapter 1                         | Introduction1Overview of the VeniceF1Key features3Control surface4Rear panel5External connections6                                                                                                    |  |  |  |
|                                   | Signal flow                                                                                                    |  |  |  |
| Chapter 2                         | Getting Started.11Installation11Handling the equipment11Radio frequency interference12Electric fields12Connecting up13Audio connections13Connecting to balanced/unbalanced equipment14Other connections15Setting up16Switching the VeniceF on/off16                                                                                                    |  |  |  |
| Chapter 3                         | Using The VeniceF With FireWire.       17         Installing FireWire on a PC       17         Step A — Installing the device driver on your PC       17         Step B — Connecting the VeniceF to your PC       20         Step C — Configuring the FireWire settings for the VeniceF       22         Installing FireWire on a Mac       25         Step A — Installing the device driver on your Mac       25         Step B — Connecting the VeniceF to your Mac       27         Step C — Configuring the FireWire settings for the VeniceF       27         Step C — Configuring the FireWire settings for the VeniceF       27         Updating the FireWire driver       27         Troubleshooting FireWire       28         Audio problems       28         No devices found       28         Overcoming ground loop problems       28 |  |  |  |

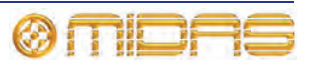

| Chapter 4  | Working With The Console                  |
|------------|-------------------------------------------|
|            | Ground loop problems                      |
| Chapter 5  | Mono Input Channel                        |
|            | Overview of the mono input channel        |
|            | Rear panel                                |
|            | Gain                                      |
|            | FireWire                                  |
|            | Insert                                    |
|            | F0                                        |
|            | Monitors 37                               |
|            |                                           |
|            | Pan routing mute and solo 39              |
|            | Fader and meter 41                        |
|            |                                           |
| Chapter 6  | Dual Stereo Input Channel                 |
|            | Overview of the dual stereo input channel |
|            | Rear panel                                |
|            | Gain (stereo mic inputs)46                |
|            | FireWire                                  |
|            | Stereo line inputs                        |
|            | EQ                                        |
|            | Monitors                                  |
|            | Auxes                                     |
|            | Pan, routing, mute and solo               |
|            | Group sends                               |
|            | Fader and meter                           |
| Chapter 7  | Output Section                            |
| •          | Rear panel                                |
|            | Overview of the outputs section           |
|            | Output module notes                       |
|            | Group-aux changeover                      |
|            | Meter changeover                          |
|            | Groups 57                                 |
|            | FireWire 58                               |
|            | Matrices 61                               |
|            | Stereo returns 63                         |
|            | Monitore 64                               |
|            | Διιχος 65                                 |
|            | Master outputs (mono and stereo) 66       |
|            | Signal gaperator and talkback             |
|            | Diavidade and recording                   |
|            |                                           |
|            |                                           |
|            | Recording                                 |
|            |                                           |
|            | Lamps                                     |
| Appendix A | Functional Block Diagrams                 |
|            | Overview                                  |
|            | Mono input module                         |
|            | Stereo input module                       |
|            |                                           |

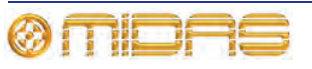

|            | Stereo return                    |
|------------|----------------------------------|
|            | Group                            |
|            | Aux                              |
|            | Monitor                          |
|            | Stereo master                    |
|            | Mono master                      |
|            | MdUrix                           |
|            | Digital                          |
| Annendix B | Technical Specification 87       |
|            | Dimensions                       |
|            |                                  |
| Appendix C | Application Notes                |
|            | Gain                             |
|            | Headroom                         |
|            |                                  |
|            | Unity Gain 93                    |
|            | Signal Processing and Amplifiers |
|            | Routing                          |
|            | FOH mode                         |
|            | MON mode                         |
|            | Dual FOH/MON Mode95              |
| Appendix D | Crib Sheets                      |
|            | Mono input channels              |
|            | Dual stereo input channels99     |
| Appendix E | Best Grounding Practice          |
|            | Safety first                     |
|            | Ground loops                     |
|            | Noise sources                    |
|            | Noise solutions                  |
|            | Balanced connections             |
|            | Balanced transformers            |
|            | Screen termination               |
|            | Ground referenced connections    |
|            | Signal ground lift               |
|            |                                  |
|            | Signal ground bonding            |
| Appendix F | Service Information              |
|            | Routine maintenance              |
|            | Cleaning the console             |
|            | Troubleshooting                  |
|            | Special accessories              |
|            | Optional equipment               |
|            | Equipment disposal               |

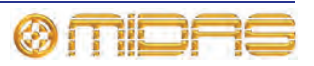

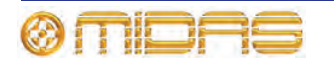

Downloaded from  $\underline{www.Manualslib.com}$  manuals search engine

# **Chapter 1: Introduction**

Thank you for choosing a Midas Venice*F* mixing console. The Venice*F* range of consoles have been developed to meet the needs of demanding live sound engineers and provide the solution for any audio mixing application in live sound or studio environments. The Venice*F* meets the quality of build and performance that you would expect from a Midas console.

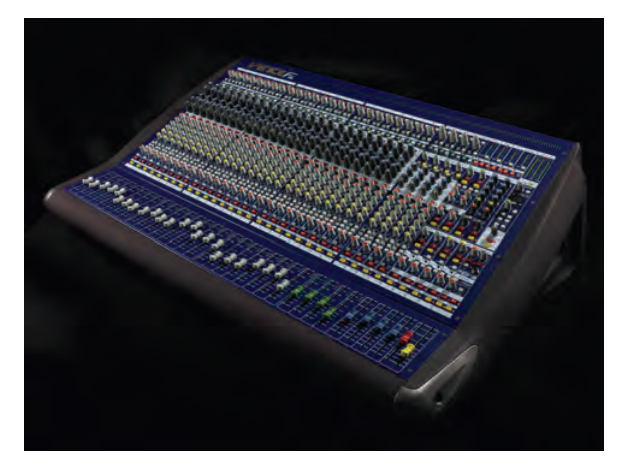

VeniceF32

The VeniceF was conceived by Midas to offer audio professionals high-performance audio equipment, designed to provide no-compromise sonic quality with a feature set that offers all essential facilities and functions. It represents the very best of British design and engineering combined with contemporary, efficient manufacturing methods, and will give you many years of reliable service.

Midas has total confidence in the quality and reliability of this product. To back this up, this product comes with the standard Midas three year warranty.

Please take the time to register your product by completing and returning the registration card or by registering on our website at www.midasconsoles.com.

So, to obtain the best results with a minimum of effort, please read this Operator Manual and, finally, enjoy your Midas Venice*F*!

### **Overview of the Venice***F*

The Venice*F* is a premium quality, robust, live sound and studio, small format mixing console. The Venice*F* is available in three sizes — *F*16, *F*24 and *F*32 — and there is also a rack mount version (*F*16R). The incorporation of FireWire®, bridges the gap between analogue and digital audio consoles by offering the user the ease-of-use, warmth, feel, and zero-latency of analogue, combined with the power, choice and flexibility of outboard digital processing. Physically, it's a one-piece solution provided in a substantial chassis with cosmetic trim suitable for use and storage in a road flight case (not provided). All circuitry — analogue, digital and power — is housed inside this box.

Equally at home as an all-purpose front of house (FOH) or studio console, the VeniceF can also be used for monitors. The VeniceF is quickly and easily configurable, with each mono input channel offering microphone (mic) and line inputs, direct out and insert points, and a four-band fully swept equaliser stage. In addition, the VeniceF has a

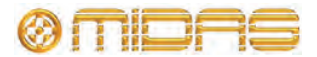

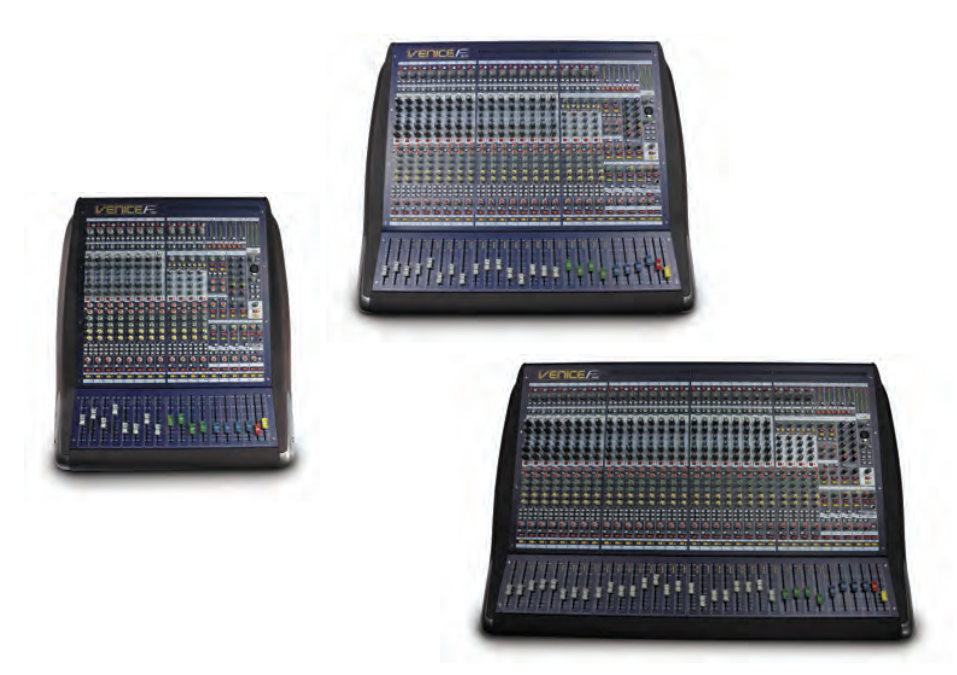

flexible bus structure that lets the engineer configure the console for different applications.

The VeniceF consoles (F16 left, F24 top and F32 bottom)

All variants include four stereo input channels for use on stereo sources. These share single control knobs and have slightly different functionality as compared to the mono channels.

The Venice*F* lets the user route to any of 13 other buses — six auxiliaries (including two monitors), four groups and three masters (stereo left and right, and mono). There are also two matrix buses, which are a submix of the master buses, and three solo buses (two after-fader listen (AFL) and one pre-fader listen (PFL)).

All major inputs and outputs are on balanced XLR connectors. The following table gives a 'quick stats' comparison of the Venice*F* consoles (where: XLRF = XLR female; XLRM = XLR male; TRS = 1/4" TRS Jack; and RCA = phono plug).

| Item                                   | F16                         | F24                          | F32                          |
|----------------------------------------|-----------------------------|------------------------------|------------------------------|
| Mic inputs                             | 8 mono and<br>4 stereo XLRF | 16 mono and<br>4 stereo XLRF | 24 mono and<br>4 stereo XLRF |
| Line inputs                            | 8 mono and<br>4 stereo TRS  | 16 mono and<br>4 stereo TRS  | 24 mono and<br>4 stereo TRS  |
| Aux returns                            | 2 stereo TRS                | 2 stereo TRS                 | 2 stereo TRS                 |
| Playback input                         | 1 stereo RCA                | 1 stereo RCA                 | 1 stereo RCA                 |
| Talkback mic input                     | 1 XLRF                      | 1 XLRF                       | 1 XLRF                       |
| Aux mix buses (includes<br>2 monitors) | 6 XLRM                      | 6 XLRM                       | 6 XLRM                       |
| Audio subgroups                        | 4 XLRM                      | 4 XLRM                       | 4 XLRM                       |
| Matrices                               | 2 XLRM                      | 2 XLRM                       | 2 XLRM                       |
| Stereo master output                   | XLRM                        | XLRM                         | XLRM                         |

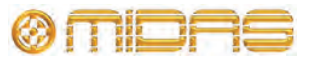

| Item                 | F16                         | F24                         | F32                         |
|----------------------|-----------------------------|-----------------------------|-----------------------------|
| Mono master output   | XLRM                        | XLRM                        | XLRM                        |
| FireWire (IEEE 1394) | 16-channel,<br>FW400, 6-pin | 24-channel,<br>FW400, 6-pin | 32-channel,<br>FW400, 6-pin |

The FireWire interface can be used with any personal computer (PC) fitted with an IEEE1394 port, and is effectively a digital multi-channel cable (up to 2 x 32-channels) for connecting the PC to the console. FireWire lets you use any third party audio processing software in conjunction with the console, and applications include multi-track recording, software-generated effects processors and "plug-ins" inserted on input channel FireWire send/returns.

### **Key features**

The VeniceF consoles include the following key features:

- Sizes available in 16, 24 and 32 input channel frame sizes.
- **Midas mic preamps** 16/24/32 overload-tolerant Midas mic preamps (the last eight being on four stereo modules), which accept +32dBu.
- **Midas XL3 EQ** each mono channel has a Midas XL3, 4-band swept EQ with 2 parametric mids (treble, hi mid, lo mid and bass).
- **4-band EQs on stereo channels** 4-band fixed frequency EQs on stereo channels and a sum-to-mono switch.
- **Ease of use** easy to store, prep, configure, maintain, repair, transport, set up/down and clean.
- **Hybrid technology** analogue technology for sound processing and mixing, and digital connectivity provided by FireWire. Analogue or digital (FireWire) input and analogue or digital (FireWire) direct output pre-EQ or post-EQ.
- FireWire up to 32 x 32-channel FireWire interface that provides I/O connectivity, which defaults to input channels, but can be switched to access buses. FireWire socket (6-pin) and sample rate and clock source LEDs.
- Mono input channels mic/line in, insert (with in/out switch and LED) and direct out (with a pre-EQ or post-EQ switch) per channel. Polarity switch on each channel.
- **Dual stereo input channels** mic/line in left and in right (mic and line can be used simultaneously with mic routed via the channel and the line inputs routed direct to masters), separate gain for the left and right inputs, and same mic amp functions as the mono inputs.
- Master channels mono, left and right master channels, each with an insert.
- **15 Buses** 6 aux sends (includes 2 monitor (foldback) sends that are also switchable pre-/post-EQ on an individual channel basis), 4 groups, 3 masters (2 stereo and a mono) and two matrices, all with hardware outputs.
- **Returns** 2 additional stereo return line inputs.
- Local outputs 2 local outputs (left and right).
- Routing individual routing to stereo, mono and groups with pan-to-groups enable switch. Individual group routing switches.
- **Metering** 4-LED meter per mono and stereo input channels, 4 x 8-LED output meters and 3 x 12-LED master meters.
- Faders high-precision 100 mm faders on a horizontal fader panel.
- **48V phantom power** all analogue audio I/O is tolerant of 48V connection.

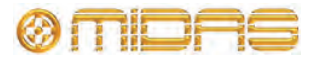

- **Mains power supply** universal power supply unit (PSU) with mains input socket and on/off switch.
- Lamps socket(s) for fitting lamps.
- **Playback/record I/Os** input/output sockets for playback and recording.
- Warranty standard Midas 3-year warranty.

### **Control surface**

The surface of the VeniceF can be divided into the following main vertical sections.

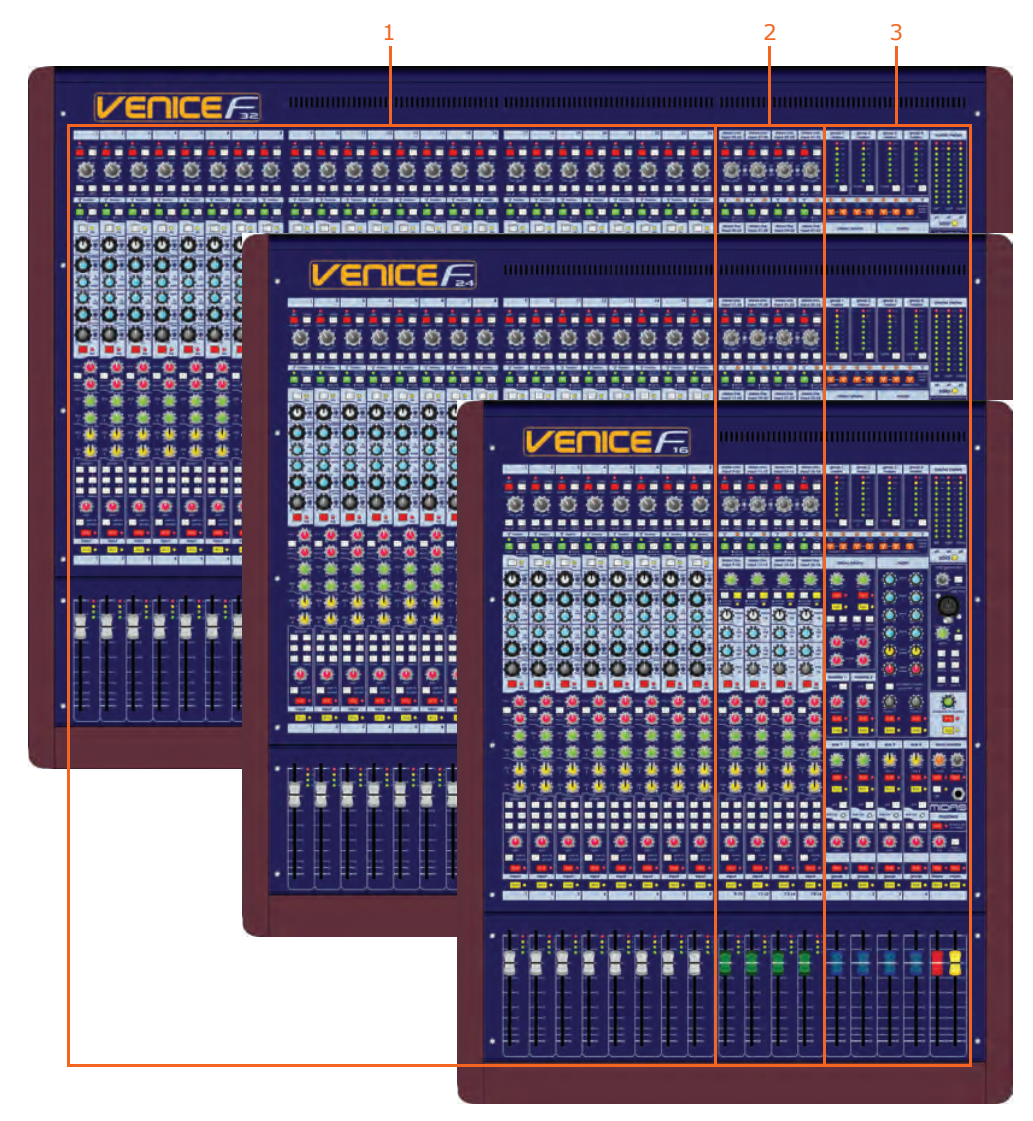

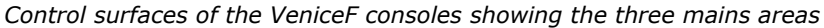

| Item | Description                                          |
|------|------------------------------------------------------|
| 1    | See Chapter 5 "Mono Input Channel" on page 31        |
| 2    | See Chapter 6 "Dual Stereo Input Channel" on page 43 |
| 3    | See Chapter 7 "Output Section" on page 53            |
|      |                                                      |

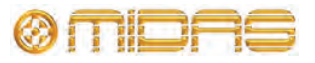

VeniceF Operator Manual

### **Rear panel**

The Venice*F* has a rear panel that houses the following.

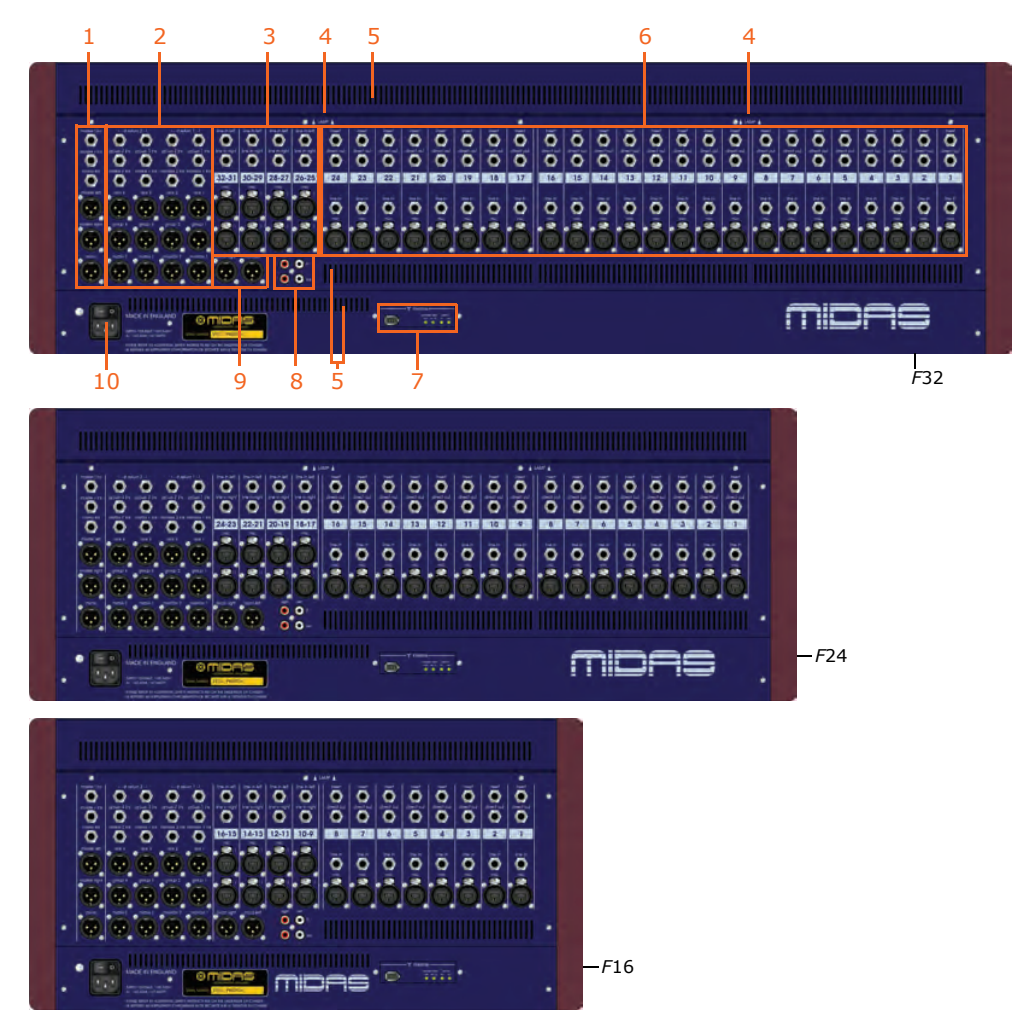

Rear panels of the VeniceF consoles showing the main areas

| Item | Description                                                                                                    |
|------|----------------------------------------------------------------------------------------------------|
| 1    | See "Master outputs (mono and stereo)" on page 66.                                                                         |
| 2    | See "Stereo returns" on page 63, "Groups" on page 57, "Matrices" on page 61, "Monitors" on page 64 and "Auxes" on page 65. |
| 3    | See Chapter 6 "Dual Stereo Input Channel" on page 43.                                                                      |
| 4    | See "Lamps" on page 71.                                                                                                    |
| 5    | Ventilation grills. Do not obstruct.                                                                                       |
| 6    | See Chapter 5 "Mono Input Channel" on page 31.                                                                             |
| 7    | See "FireWire" on page 35, page 46 and page 58.                                                                            |
| 8    | See "Playback and recording" on page 69.                                                                                   |
| 9    | See "Local monitor and phones" on page 70.                                                                                 |
| 10   | See "Switching the VeniceF on/off" on page 16.                                                                             |

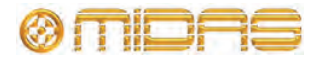

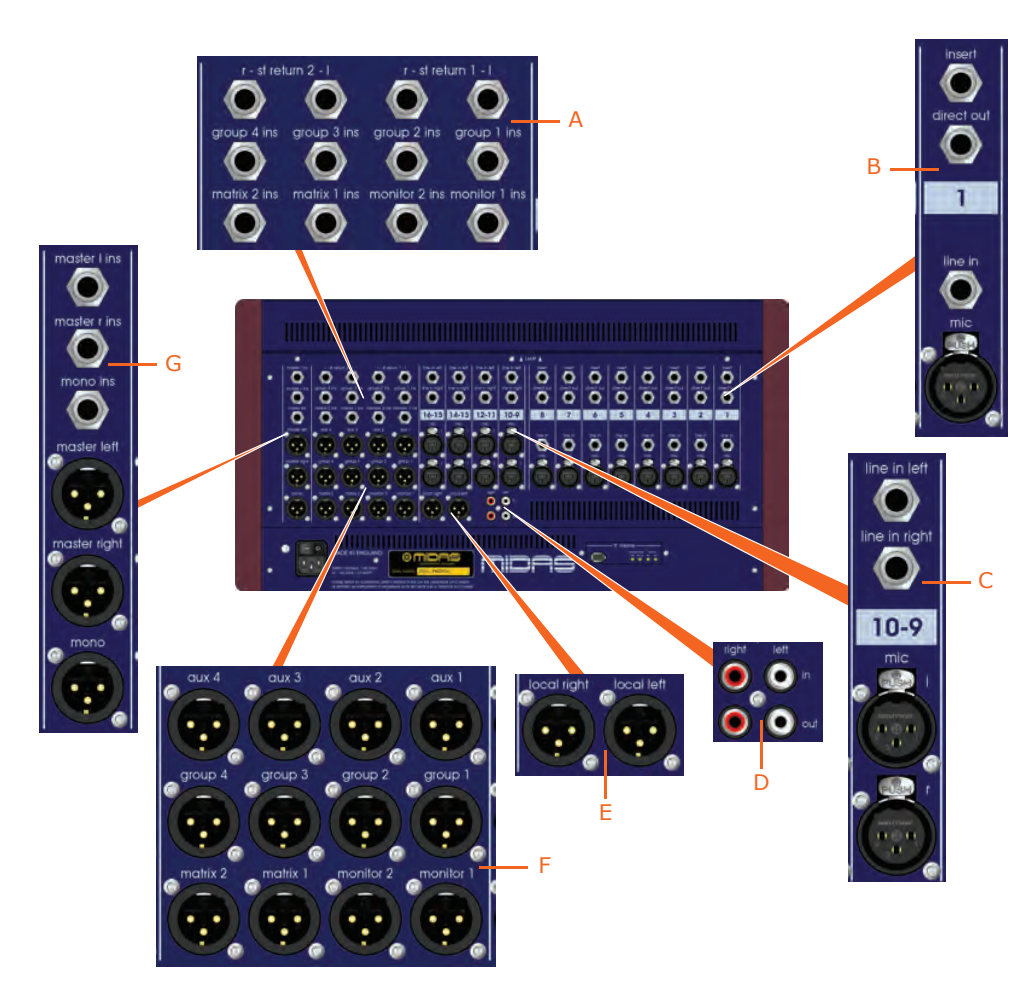

Rear panel of the VeniceF16 showing the main connector sections **A.** Inserts and returns. **B.** Mono input channel (insert, direct out, line in and mic in). **C.** Dual stereo channel (line in left and right, and mic inputs left and right). **D.** Playback I/Os (left and right). **E.** Local monitor outputs. **F.** Aux, group, matrix and monitor outputs. **G.** Stereo and mono master inserts and outputs.

## **External connections**

The following table details all of the external connections on the VeniceF.

| Connection(s)           | Description                              | Notes                           |
|-------------------------|------------------------------------------|---------------------------------|
| All mic inputs          | Balanced XLR connectors,<br>2K load      | Mono and stereo channels        |
| All primary line inputs | Balanced Jacks 10K load                  | Mono and stereo channels        |
| All inserts             | Jack connectors, 50R<br>source, 10K load | Mono and master<br>channels     |
|                         |                                          | Group, matrix and monitor buses |
|                         |                                          | Stereo returns                  |

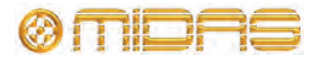

6

| Connection(s)                              | Description                                                    | Notes                                                                  |
|--------------------------------------------|----------------------------------------------------------------|------------------------------------------------------------------------|
| All primary outputs                        | Balanced XLR connectors,<br>50R source                         | Master channels                                                        |
|                                            |                                                                | Aux, group, matrix,<br>monitor and local<br>(monitor) buses            |
|                                            |                                                                | Talk mic in <b>talk mic</b><br>section of outputs (control<br>surface) |
| All secondary outputs<br>(direct outs)     | Balanced Jack connectors,<br>50R source                        | Mono channels                                                          |
| Headphone outputs                          | Jack connectors, 10R<br>source (nominal +10dB)                 | <b>local monitor</b> section of outputs (control surface)              |
| Playback left and right inputs and outputs | Unbalanced phono<br>connectors, 600R source<br>(nominal -10dB) | Rear panel                                                             |
| FireWire connections                       | FireWire (FW 4000 6-pin)<br>connector to IEEE1394              | Rear panel                                                             |
| Power connections                          | IEC mains inlet                                                | Rear panel                                                             |
|                                            | 4-pin XLR lamp power<br>outlets                                | Under top edge of rear of console                                      |

# Signal flow

The following table gives an overview of the basic signal flow.

| Channels or inputs                 | Route to                                                                                |  |
|------------------------------------|-----------------------------------------------------------------------------------------|--|
| 8, 16 or 24 mono mic/line channels | 2 monitor, 4 aux, 4 group and 3 master<br>buses, and FireWire (8, 16 or 24<br>channels) |  |
| 4 stereo mic channels              | 2 monitor, 4 aux, 4 group and 3 master buses, and FireWire (8 channels)                 |  |
| 4 stereo line inputs               | The same numbered stereo channel and then onwards (as above) or the stereo master bus   |  |
| 2 stereo return channels           | 2 monitor, group 1-2 (return 1) and group 3-4 (return 2), and the stereo master buses   |  |
| 4 group channels                   | 3 master and 2 matrix buses                                                             |  |
| 3 master channels                  | 2 matrix buses                                                                          |  |
| 4 aux channels                     | N/A                                                                                     |  |
| 2 monitor channels                 | N/A                                                                                     |  |
| 2 matrix channels                  | N/A                                                                                     |  |

All channel types can also access the PFL, and AFL (left and right) solo buses.

7

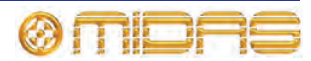

| Signal            | Sourced from                                                                                                    | Routed to                                                                                                    |
|-------------------|----------------------------------------------------------------------------------------------------|----------------------------------------------------------------------------------------------------|
| Mono              | Balanced XLR mic/line<br>input or balanced Jack line<br>Z input (common gain<br>control with above) or<br>FireWire connection or<br>insert return | Buses, insert Jack, direct<br>output Jack and FireWire<br>connection                                                                               |
| Stereo            | Balanced XLR mic/line<br>input and balanced Jack<br>line Z input (independent<br>gain control) or FireWire<br>connection                          | Buses and FireWire connection                                                                                                    |
| Stereo return     | Balanced Jack                                                                                                    | Buses                                                                                                    |
| Group             | Bus                                                                                                    | Master and matrix buses,<br>insert Jack, group output<br>balanced XLR and optional<br>FireWire connection (in<br>place of stereo input<br>channel) |
| Aux               | Bus                                                                                                    | Insert Jack, monitor<br>output balanced XLR and<br>optional FireWire<br>connection (in place of<br>stereo input channel)                           |
| Monitor           | Bus                                                                                                    | Insert Jack, monitor<br>output balanced XLR and<br>optional FireWire<br>connection (in place of<br>stereo input channel)                           |
| Matrix            | Insert Jack                                                                                                    | Insert Jack, matrix output<br>balanced XLR and optional<br>FireWire connection (in<br>place of stereo input<br>channel)                            |
| Stereo master bus | Bus, input channels,<br>group buses, stereo<br>returns or playback                                                                                | Insert Jack, master output<br>balanced XLR and optional<br>FireWire connection (in<br>place of stereo input<br>channel)                            |
| Mono master bus   | Bus, input channels,<br>group buses, stereo<br>returns or sum of stereo<br>bus                                                                    | Insert Jack and master output balanced XLR                                                                                                    |

The following table shows the signal flow in detail.

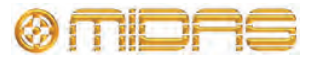

### Mix matrix

Ultimately, the mix matrix defines the capability of each Venice*F*. It follows the console layout, where inputs run vertically and buses run horizontally. A mix matrix is usually defined as the number of buses and the quantity of simultaneously-mixable inputs there are per bus.

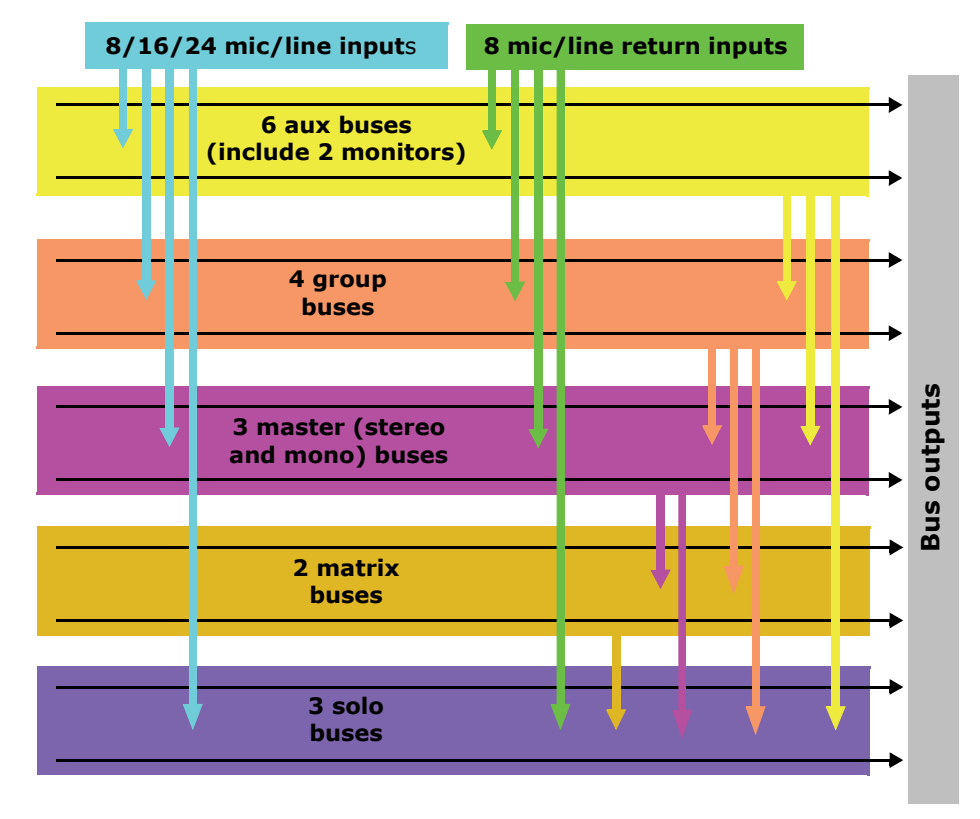

VeniceF mix matrix

### About this manual

This is the Operator Manual for the Venice*F*. Its purpose is to familiarise the user with the Venice*F* and show how to install, set up, configure and operate the Venice*F*.

This manual uses the following conventions:

- The exclamation mark (shown right) is intended to alert the user to important operating instructions.
- The drawing pin (shown right) appears next to useful information, which provides hints and tips.
- There are diagrams throughout the manual that show you where on the console the local information is referring to. These areas are indicated by blue shading. For example, the mono input channels, as shown right.

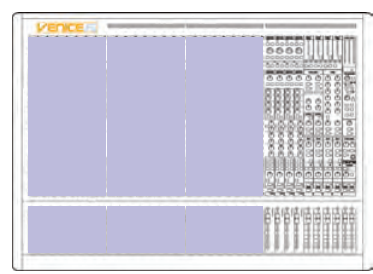

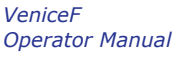

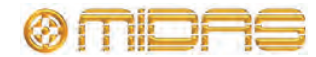

- Unless otherwise stated, an illuminated LED means that its related control/function is on and when extinguished it is off.
- Although this manual is based on the VeniceF32 (pictures shown throughout), the information also applies to the F16 and F24 models unless stated otherwise.

## Trademarks

FireWire and the FireWire symbol are trademarks of Apple Inc., registered in the U.S. and other countries. The FireWire logo is a trademark of Apple Inc.

Mac and the Mac logo are trademarks of Apple Inc., registered in the U.S. and other countries.

Microsoft and Windows are registered trademarks of Microsoft Corporation in the United States and other countries.

## Service and support

We provide superb levels of support and service to give users confidence in Midas products. For more information, please contact your local distributor or Midas at the address shown in the front of this manual.

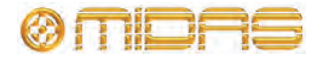

# **Chapter 2: Getting Started**

This chapter shows you how to prepare the Venice*F* for operation, which includes:

- Installation
- Connecting up
- Setting up
- Powering up

Before installing, setting up or operating this equipment make sure you have read and fully understand all of the "IMPORTANT SAFETY INSTRUCTIONS" at the front of this document and observe the following precautions.

### Installation

The position of the console will vary from venue to venue. When installing the console, take the following into consideration.

- Before installing and operating this Class 1 equipment, make sure it is correctly connected to the protective earth conductor of the mains voltage supply socket outlet through the mains lead.
- When positioning the console for FOH use it is worth placing the console in a position where the sound system used can be heard properly from the mix position. Try to avoid placing the console behind pillars or large objects, or mixing from a level above the speaker position (for example, from a balcony).
- The console should be located in a convenient space commensurate with the use to which the console is being put.
- Ideally a cool area is preferred, away from power distribution equipment or other potential sources of interference.
- Do not install the equipment in places of poor ventilation.
- Do not install this equipment in a location subjected to excessive heat, dust or mechanical vibration. Allow for adequate ventilation around the equipment, making sure that its fans and vents are not obstructed. Whenever possible, keep the equipment out of direct sunlight.
- Do not place the equipment in an unstable condition where it might accidentally fall over.
- Provision should be made for some flat surface surrounding the console to prevent people using it as a table top.

#### Handling the equipment

When lifting or moving the equipment, always take its size and weight into consideration. If necessary, use suitable lifting equipment or transporting gear, or sufficient additional personnel.

Completely isolate the equipment electrically and disconnect all cables from the equipment before moving it.

Do not insert your fingers or hands in any gaps or openings on the equipment, for example, vents.

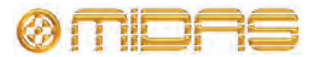

#### **Radio frequency interference**

This equipment has been tested and found to comply with the limits for a Class A digital device, pursuant to Part 15 of the FCC Rules. These limits are designed to provide reasonable protection against harmful interference when the equipment is operated in a commercial environment. This equipment generates, uses, and can radiate radio frequency energy and, if not installed and used in accordance with the instruction manual, may cause harmful interference to radio communications. Operation of this equipment in a residential area is likely to cause harmful interference in which case the user will be required to correct the interference at his own expense.

#### **Electric fields**

#### In accordance with Part 15 of the FCC Rules & Regulations, "... changes or modifications not expressly approved by the party responsible for compliance could void the user's authority to operate the equipment."

Should this product be used in an electromagnetic field that is amplitude modulated by an audio frequency signal (20Hz to 20kHz), the signal to noise ratio may be degraded. Degradation of up to 60dB at a frequency corresponding to the modulation signal may be experienced under extreme conditions (3V/m, 90% modulation).

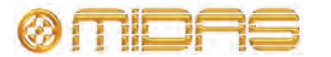

### **Connecting up**

To ensure the correct and reliable operation of your equipment, only high quality, balanced, screened, twisted pair audio cable should be used.

XLR connector shells should be of metal construction so that they provide a screen when connected to the console and, where appropriate, they should have Pin 1 connected to the cable screen.

All Jack connector shells should be connected to the cable screen.

#### Audio connections

This section gives details of the audio connections of the VeniceF.

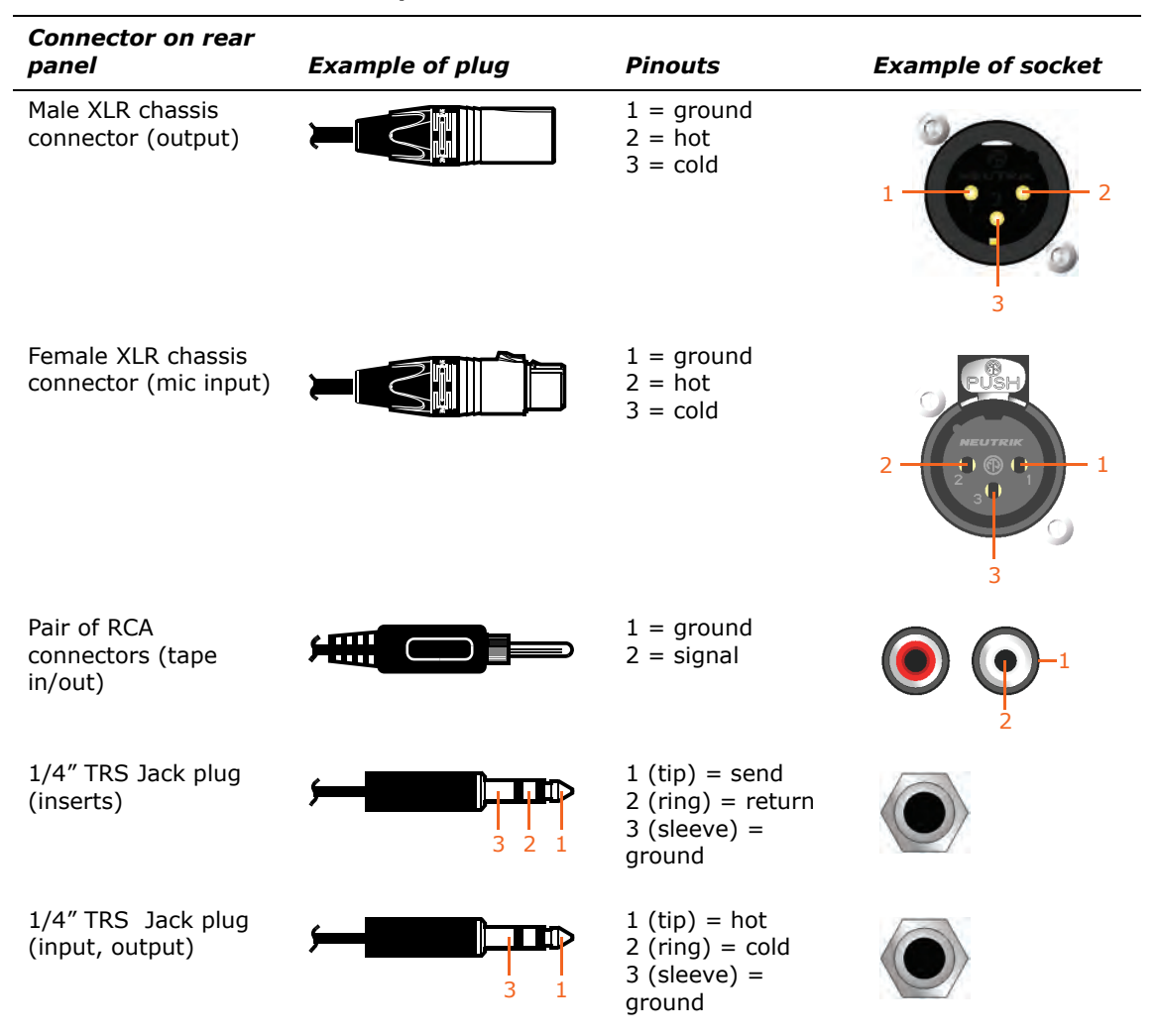

#### **Table 1: Connector pinouts**

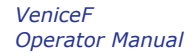

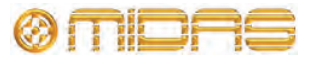

#### Connecting to balanced/unbalanced equipment

The inserts of the Venice*F* are unbalanced. Ideally, you will be connecting the inserts to balanced equipment to help avoid noise problems due to grounding.

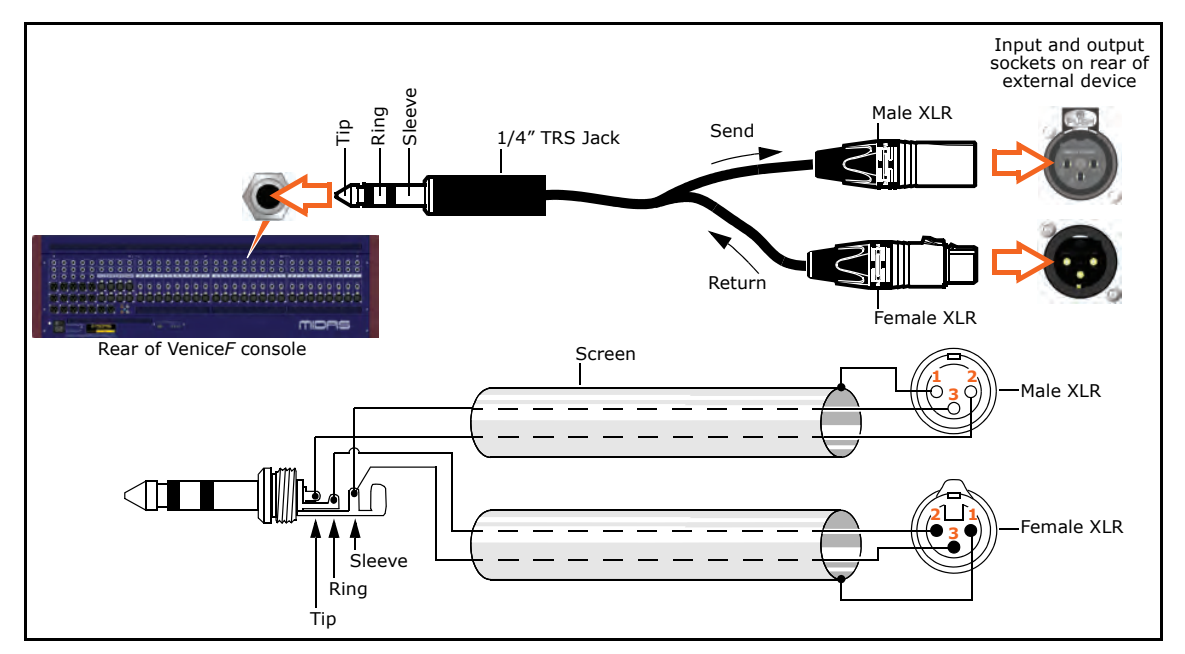

Figure 1: Connecting to balanced equipment

However, if you do have to connect to unbalanced devices, the following wiring is recommended for best results.

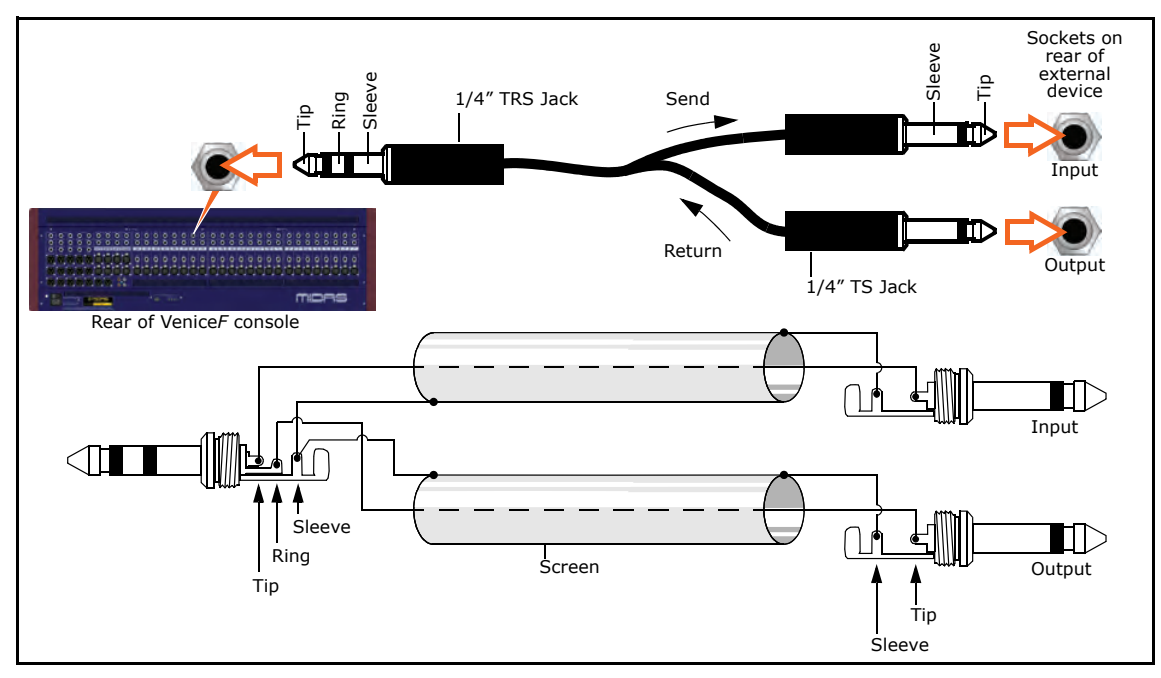

Figure 2: Connecting to unbalanced equipment

#### Important: If you have any audio problems, see Appendix E "Best Grounding Practice" on page 101.

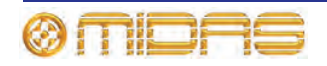

#### **Other connections**

The section gives details of the other Venice*F* interconnections.

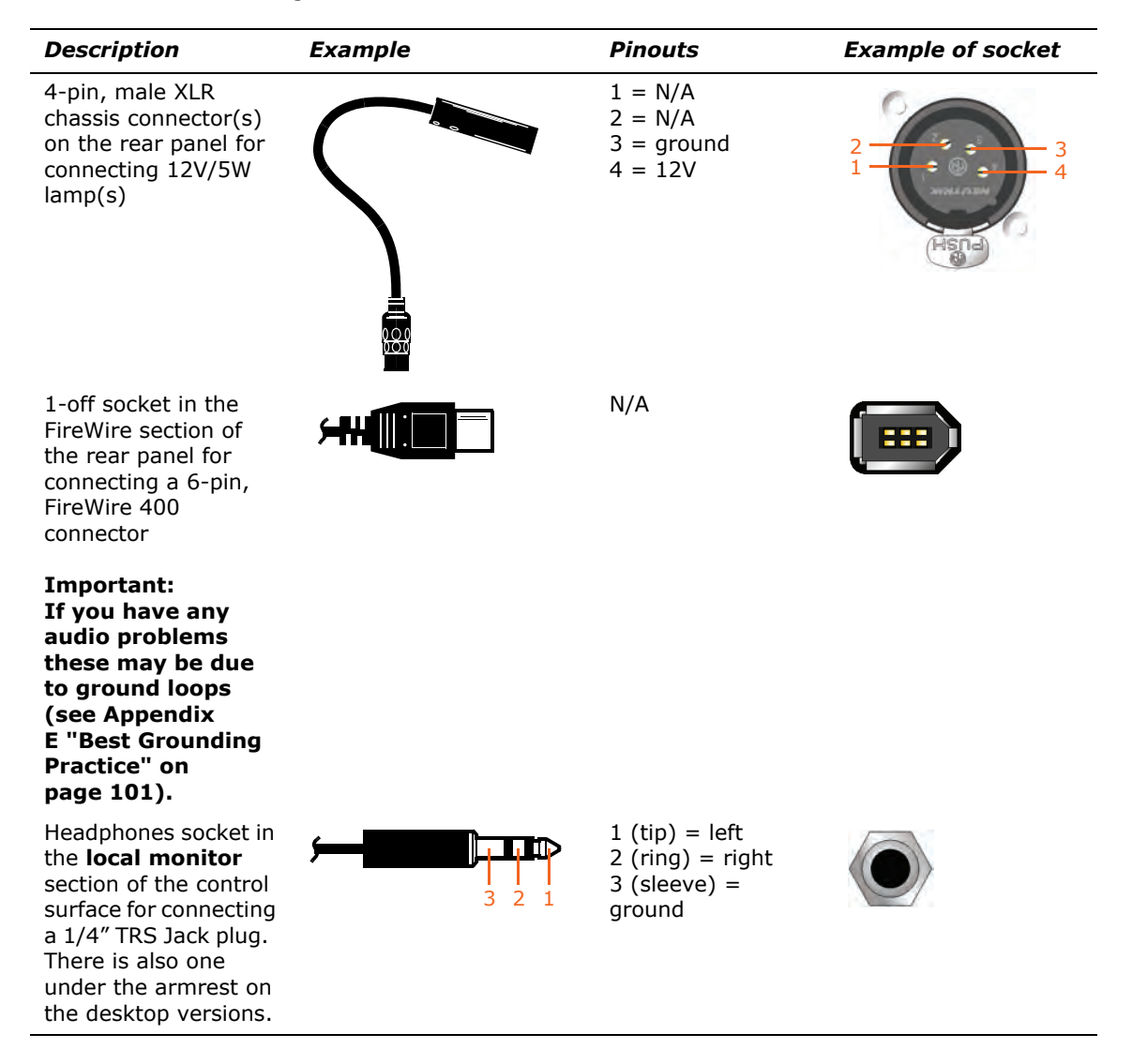

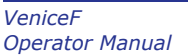

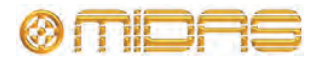

## Setting up

There is no initial setting up required for the Venice*F* console. However, if you want to use FireWire, you will need to set up you PC first (see Chapter 3 "Using The VeniceF With FireWire" on page 17).

## Switching the VeniceF on/off

Switch the VeniceF on/off via the mains switch on the rear panel.

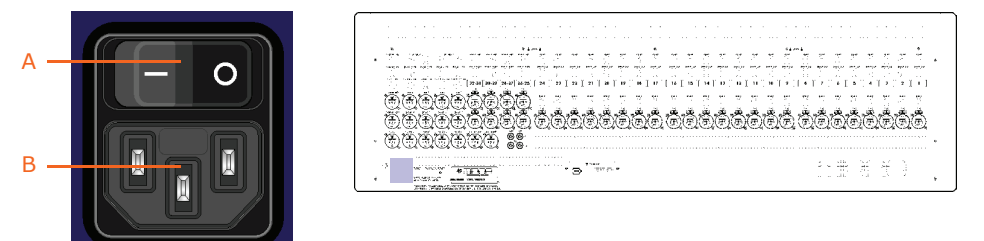

Mains power supply input on the rear panel. A. Mains on/off switch. B. Mains power supply socket (IEC connector).

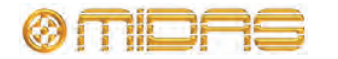

# Chapter 3: Using The VeniceF With FireWire

This chapter shows you how to prepare your PC/Mac for using FireWire, how to update the FireWire driver and how to troubleshoot FireWire. For information on how to use FireWire with the 'bundled' recording software, refer to the Software Application Guide.

### Installing FireWire on a PC

This section shows how to install and set up FireWire on a PC running the Windows® operating system. This procedure comprises three main steps:

- "Step A Installing the device driver on your PC"
- "Step B Connecting the VeniceF to your PC"
- "Step C Configuring the FireWire settings for the VeniceF"

#### Step A — Installing the device driver on your PC

Do not connect the FireWire cable to the PC *before* installing the device driver.

#### Important:

Before installing the FireWire device driver from the VeniceF USB memory stick, we recommend that you make sure it is the latest version by checking the www.midasconsoles.com website. This is important, as you may not be able to use FireWire properly with an older version of the device driver.

#### >> To install the FireWire device driver

- 1 The FireWire device driver software is on the VeniceF USB memory stick. Plug the VeniceF USB memory stick into your PC. (Depending on your PC's configuration, a window may open asking you what you want Windows to do. If so, select the **Open folder to view files** option and then click **OK**.)
- 2 On the USB memory stick, double-click the "MidasFW-Installer.exe" file to start the setup wizard.
- 3 In the Setup Midas FW window (right), click Next.

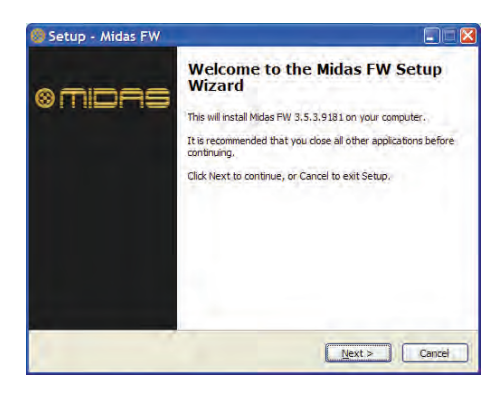

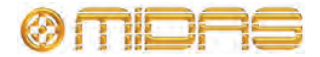

VeniceF Operator Manual

| 4 | In the Select Destination Location window, click Next.                                                                                                    | Setup - Midas FW                                                                                                    |
|---|----------------------------------------------------------------------------------------------------|----------------------------------------------------------------------------------------------------|
|   | You can change the install location by typing it in or using the browse facility.                                                                                                  | Where should Midas FW be installed?         Image: Setup will install Midas FW into the following folder.         To continue, click Next. If you would like to select a different folder, click Browse.         Setup will install Midas FW into the following folder.         Description:         Become release the select a different folder, click Browse.         |
|   |                                                                                                    | At least 0.9 MB of free disk space is required.                                                                                                    |
| 5 | In the Select Additional Tasks window, click Next.                                                                                                    | Setup - Midas FW Select Additional Tasks Which additional tasks should be performed?                                                                                                    |
|   | You can choose to create a desktop<br>icon by selecting the <b>Create a</b><br><b>desktop icon</b> option.                                                                         | Select the additional tasks you would like Setup to perform while installing Midas FW, then dick Next.<br>Additional icons:                                                                                                    |
|   |                                                                                                    | <gad uext=""> Cance</gad>                                                                                                    |
| 6 | If the installer's release notes appear,<br>close them. Then, in the <b>Ready to</b><br><b>Install</b> window, check that the<br>information is correct and click <b>Install</b> . | Setup - Midas FW   Ready to Install   Setup is now ready to begin installing Mdas FW on your computer.     Click Install to continue with the installation, or click Back if you want to review or change any settings.     Destination location:   Create Sides/FW   Additional isaks:   Additional isaks:   Create a desktop icon     Create a desktop icon     Cancel |
| 7 | The <b>Installing</b> window will display the progress of the installation.                                                                                                    | Setup - Midas FW<br>Please wat while Setup Installs Midas FW on your computer.<br>Extracting files<br>C:Program Files Middes/WU Ininstall.dl<br>C:Program Files Middes/WU Ininstall.dl<br>C:Program Files Middes/WU Ininstall.dl<br>C:Program Files Middes/WU Ininstall.dl<br>C:Program Files Middes/WU Ininstall.dl<br>C:Program Files Middes/WU Ininstall.dl           |

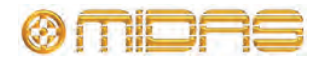

8

9

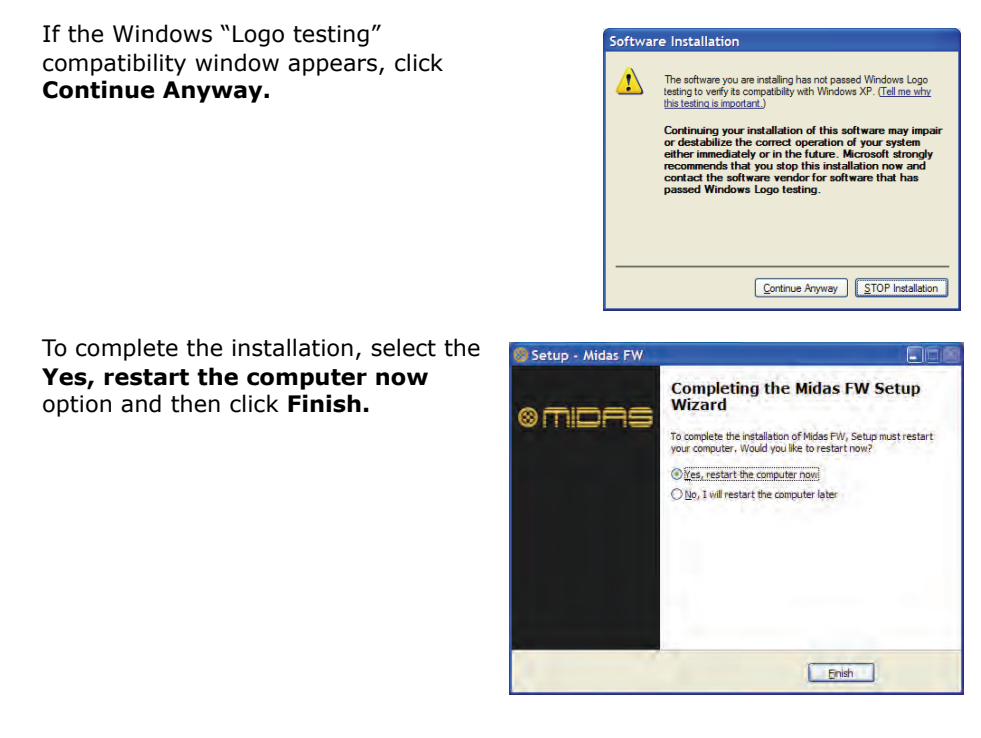

You must restart your PC *before* using the VeniceF driver you have just installed.

After restarting your PC, proceed to the next step (see "Step B - Connecting the VeniceF to your PC" on page 20).

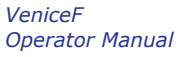

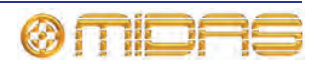

#### **Step B** – **Connecting the Venice***F* **to your PC**

#### Important:

#### The VeniceF must be switched on before the FireWire cable is connected to it.

When you use your PC with the Venice*F* for the first time after installing the FireWire device driver, you will need to install the Venice*F* device software. This is so that your PC will recognise the Venice*F* whenever they are connected together.

#### >> To connect the PC to the console

Do not attempt the following procedure until you have completed Step A (see "Step A - Installing the device driver on your PC" on page 17).

- **1** Switch on the Venice*F*.
- 2 Connect the VeniceF to the PC using the appropriate FireWire cable, while observing the following precautions. Plug the 6-pin connector into the FireWire socket of the **FireWire** section on the rear of the console. Connect the other end of the cable into the PC.

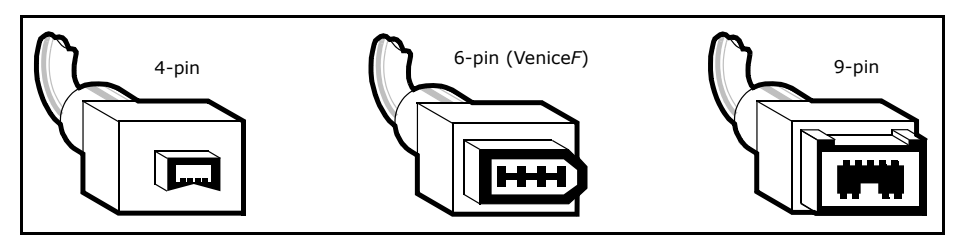

Figure 3: Some typical FireWire connectors

Make sure you use the correct FireWire cable connector with your PC.

When plugging the FireWire connector into your PC, make sure the connector is the correct way up and take great care not to exert too much force.

3 In the Found New Hardware Wizard window, select the No, not this time option and then click Next.

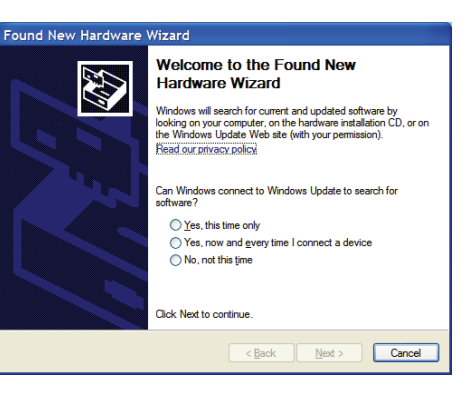

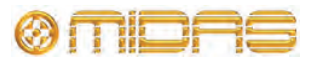

For standard installation, select the Install the software automatically (Recommended) option and then click Next.

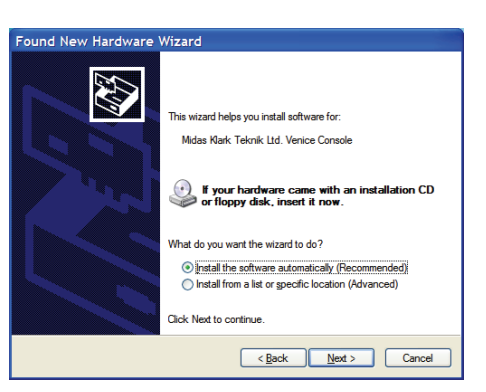

Found New Hardware Wizard

Please wait while the wizard searches ...

Midas Klark Teknik Ltd. Venice Console

9

5 The wizard will perform a search for the correct driver. When it has finished, click **Next.** 

6 When the Windows "Logo testing" compatibility window appears, click Continue Anyway.

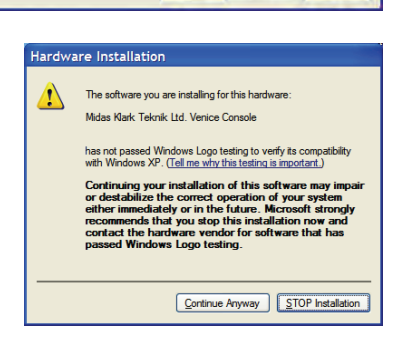

KBack det Cancel

7 The driver will now be installed.

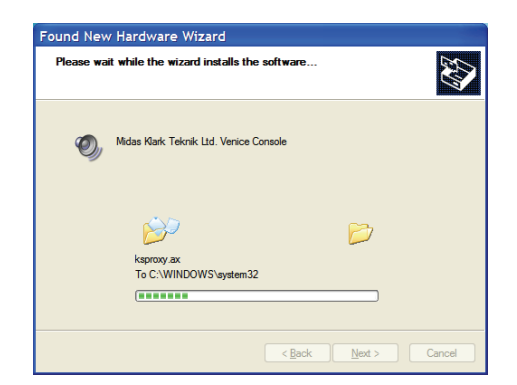

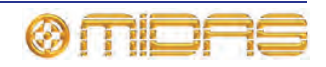

Đ

8 After the wizard has finished installing the driver, click **Finish.** 

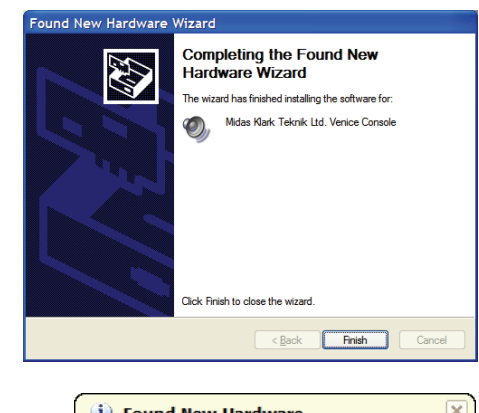

After the device hardware has been successfully installed, you will see a **Found New Hardware** balloon on your desktop.

Found New Hardware
 Your new hardware is installed and ready to use.

You are now ready to configure the VeniceF FireWire settings (see Step C below).

#### Step C — Configuring the FireWire settings for the VeniceF

In general, you should be able to use your recording software application on your PC/Mac quite successfully using the default FireWire settings. However, you can change the settings, if desired (for example, if you have audio problems), which is done in the **Midas FW** FireWire settings window.

Configuration of the Venice*F*'s FireWire settings involves opening the **Midas FW** settings window, selecting your desired options and then closing the window.

#### >> To open the Midas FW settings window

- 1 On your PC/Mac desktop, double-click the **Midas FW** icon.
- 2 If no devices are found, you will see the message shown right. Make sure the PC/Mac and console are properly connected together with the FireWire cable, and then click **ok**.
- 3 The Midas FW settings window will open. In the Devices section you should see the Venice icon (shown right).

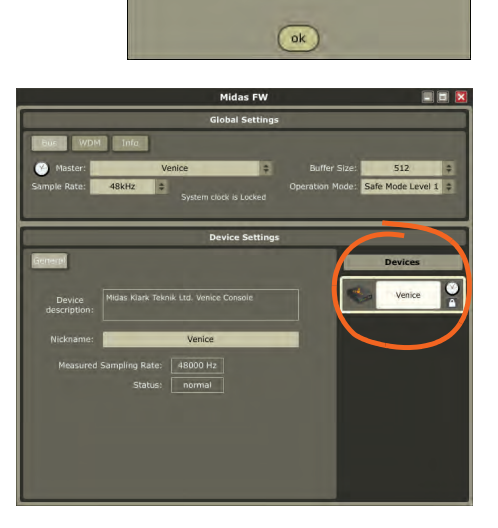

Midas FW

No devices found.

Connect device(s).

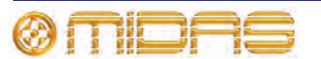

#### >> To change the FireWire settings

Use the drop-down lists and buttons on the **Midas FW** settings screen to change the FireWire settings, as desired, using the following diagram and the accompanying list of associated elements to guide you.

**Note:** The settings available for configuration may be dependent on a number of variables, such as the hardware specification of the PC, the type of operating system you are using, the recording software application, etc. The setting you may want to adjust may be available for change in the recording software application itself.

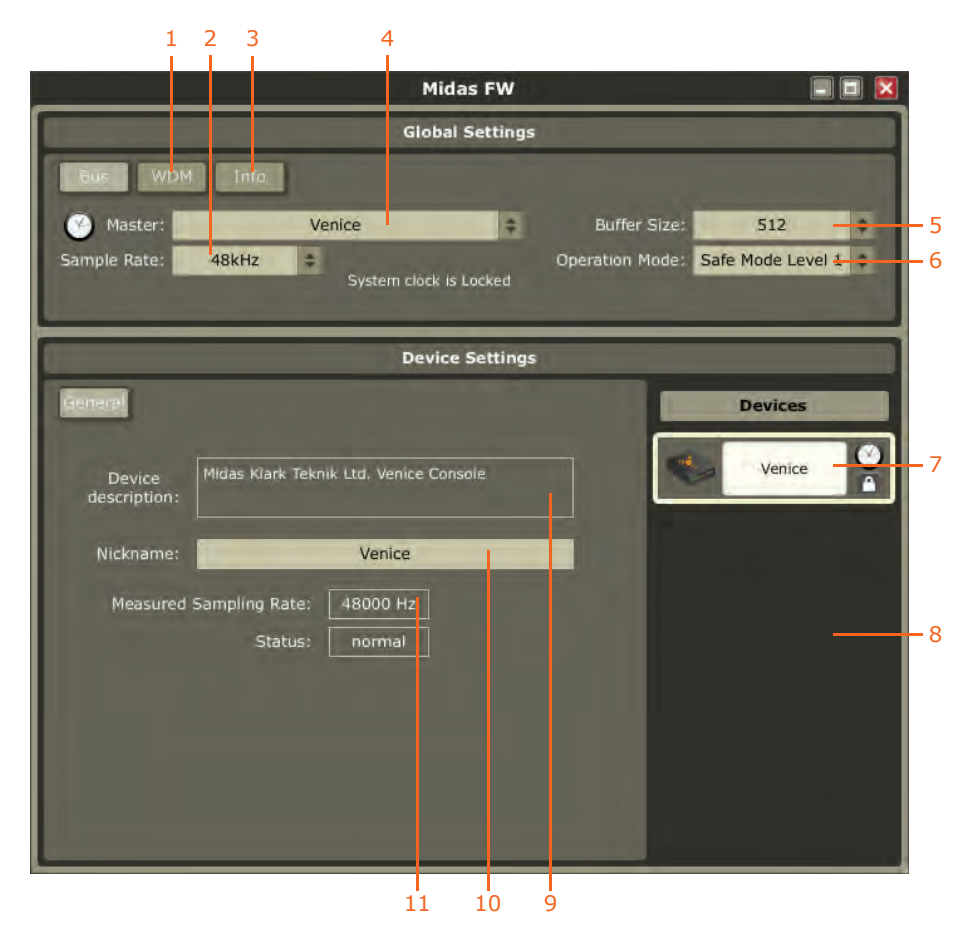

Mains elements of a typical Midas FW screen (PC version)

| Item | Element                         | Description                                                                                                    |
|------|---------------------------------|----------------------------------------------------------------------------------------------------|
| 1    | <b>WDM</b> button               | The <b>WDM</b> <sup>1</sup> button lets you select a different audio device driver, such as Sonar.                                |
| 2    | Sample Rate<br>drop-down list   | This drop-down list lets you select the sample rate (samples per second) for the Venice <i>F</i> . Options are 44.1kHz and 48kHz. |
| 3    | Info button                     | Use this button to check the software version of the driver.                                                                      |
| 4    | <b>Master</b> drop-down<br>list | This drop-down list shows the clock source. (This will be always be set to <b>Venice.</b> )                                       |

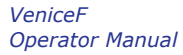

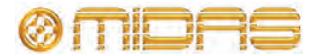

| Item | Element                                 | Description                                                                                                    |
|------|-----------------------------------------|----------------------------------------------------------------------------------------------------|
| 5    | Buffer Size<br>drop-down list           | This drop-down list lets you select the buffer size that the PC/Mac will use for the recording software.                                                                                           |
|      |                                         | Select buffer size according to your equipment,<br>remembering that if it is too small you will<br>suffer audio clicks and pops, and if it is too<br>large there will be audible delays (latency). |
| 6    | <b>Operation Mode</b><br>drop-down list | This drop-down list lets you select another operating mode if you are having problems with the audio. (Default = normal.)                                                                          |
| 7    | Venice icon                             | This icon shows you that the PC/Mac recognises the connected device as a Venice <i>F</i> and that the connection is good.                                                                          |
| 8    | Devices panel                           | This panel shows you what FireWire device(s) are connected to your PC/Mac. If the message "no devices found" appears in this panel, see "No devices found" on page 28.                             |
| 9    | Device<br>description field             | This field gives details of the selected device.                                                                                                    |
| 10   | Nickname field                          | This field gives a shortened description of the selected device.                                                                                                    |
| 11   | Measured<br>Sampling Rate<br>field      | This field shows the sampling rate of the currently connected device.                                                                                                    |

1. Windows Driver Models (WDMs) are audio device drivers for the Microsoft® Windows® family of operating systems.

#### >> To select an option from a drop-down list

Click the up/down arrow box of the drop-down list to open it, and then click the desired option.

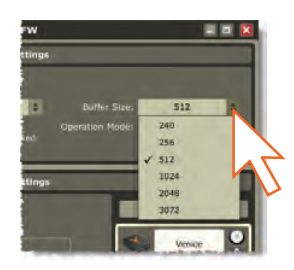

#### >> To close the Midas FW window

Click ``X'' at the upper-right corner of the Midas~FW window.

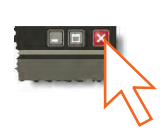

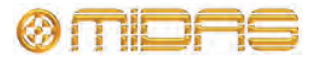

### Installing FireWire on a Mac

This section shows how to install and set up FireWire on a Mac. This procedure comprises the following main steps:

- "Step A Installing the device driver on your Mac"
- "Step B Connecting the VeniceF to your Mac"
- "Step C Configuring the FireWire settings for the VeniceF"

#### Step A — Installing the device driver on your Mac

Do not connect the FireWire cable to the Mac *before* installing the device driver.

Important:

Before installing the FireWire device driver from the Venice*F* USB memory stick, we recommend that you make sure it is the latest version by checking the www.midasconsoles.com website. This is important, as you may not be able to use FireWire properly with an older version of the device driver.

#### >> To install the FireWire device driver

- **1** The FireWire device driver software is on the VeniceF USB memory stick. Plug the VeniceF USB memory stick into your Mac.
- 2 On your Mac, locate the "MidasFWx.x.x-xxxx-osx" folder on the USB memory stick — which should be in the "Driver" folder — and double-click it to open it.

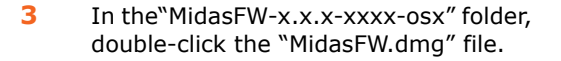

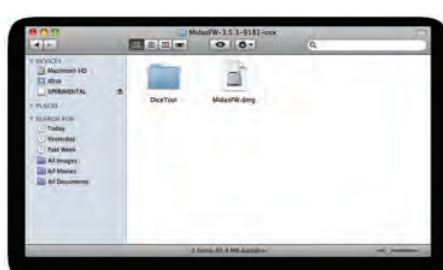

In the disk image file window, double-click the "MidasFWx.x.x.xxxx.pkg" package file to start the Midas FW driver installer.

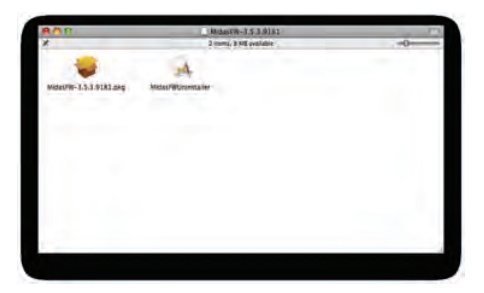

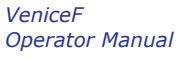

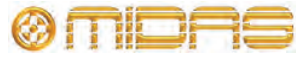

- 5 At the **Introduction** stage of the installation procedure, observe the driver release notes and then click **Continue.**
- 6 If your Mac has another hard drive connected, the **Destination Select** stage will let you select another install location. Otherwise, go to the next step.
- 7 At the **Installation Type** stage, click **Install.** (If a password window appears, enter your password and continue.)

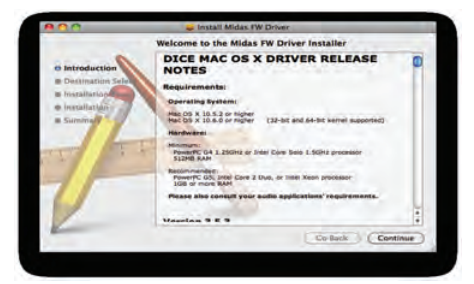

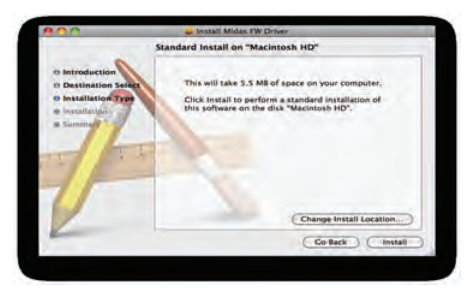

The installation was successful.

The software was installed.

Co Back Resta

8 At the **Installation** stage, click **Continue.** Your Mac will start installing the driver.

9 After the driver has been installed successfully, your Mac will display the window shown right at the Summary stage. Click Restart.

Your Mac will reboot automatically. After it has restarted it is ready to use.

You must make sure that you Mac has restarted *before* using the VeniceF driver you have just installed.

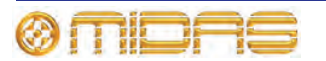

#### Step B — Connecting the Venice*F* to your Mac

#### Important:

The VeniceF must be switched on *before* the FireWire cable is connected to it.

#### >> To connect the Mac to the console

Do not attempt the following procedure until you have completed Step A (see "Step A - Installing the device driver on your Mac" on page 25).

- **1** Switch on the Venice*F*.
- 2 Connect the VeniceF to the Mac using the appropriate FireWire cable (see Figure 3 "Some typical FireWire connectors" on page 20), while observing the following precautions

Make sure you use the correct FireWire cable connector with your Mac.

When plugging the FireWire connector into your Mac, make sure the connector is the correct way up and take great care not to exert too much force.

#### Step C — Configuring the FireWire settings for the VeniceF

In general, you should be able to use your recording software application quite successfully using the default FireWire settings. However, you can change the settings if you want (for example, if you have audio problems) in the **Midas FW** FireWire settings window. For details of how to configure the VeniceF's FireWire settings, see "Step C — Configuring the FireWire settings for the VeniceF" on page 22.

### **Updating the FireWire driver**

The latest version of the FireWire driver for the Venice*F* will be available on the Midas website (address is on the front cover of this manual).

#### >> To update your PC/Mac with the latest driver

- Download the latest VeniceF FireWire driver from the Midas website onto your PC/Mac. There should be two drivers available one each for a PC and Mac so make sure you download the correct one.
- 2 Install the latest Venice*F* FireWire driver (see "Installing FireWire on a PC" on page 17 or "Installing FireWire on a Mac" on page 25). You don't have to uninstall the existing Venice*F* FireWire driver, as this it will be overwritten by the new one.

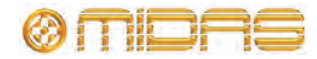

# **Troubleshooting FireWire**

The following subsections may help you overcome any problems that may arise when using FireWire.

#### Audio problems

If you encounter any problems with the audio, for example, when recording, try changing the FireWire settings (see "Step C — Configuring the FireWire settings for the VeniceF" on page 22).

#### No devices found

#### Important: The VeniceF must be switched on *before* the FireWire cable is connected to it.

If you see a 'no devices found' message, it means that the PC cannot detect a FireWire device. To clear the message, do one of the following:

- Connect the Venice*F* to the PC.
- If the VeniceF is already connected to the PC, check that the connections are good.

#### **Overcoming ground loop problems**

See Appendix E "Best Grounding Practice" on page 101.

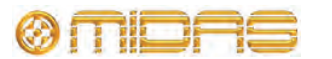
# **Chapter 4: Working With The Console**

The following chapters give a description of the controls on the console surface and include useful operating information.

- Chapter 5 "Mono Input Channel" on page 31
- Chapter 6 "Dual Stereo Input Channel" on page 43
- Chapter 7 "Output Section" on page 53

Before using FireWire, read Chapter 3 "Using The VeniceF With FireWire".

### **Ground loop problems**

In the event of ground loop problems, disconnect the signal screen at one end of the connecting cables. Note that this can only be done when the equipment is used with balanced cable systems. For more information, see Appendix E "Best Grounding Practice" on page 101.

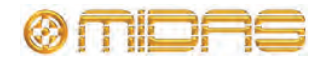

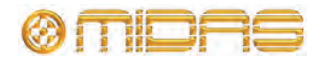

Downloaded from  $\underline{www.Manualslib.com}$  manuals search engine

# Chapter 5: Mono Input Channel

This chapter details the mono input channels (8/16/24) of the Venice*F*. It describes the sections of each channel on the control surface and the related connectors on the rear panel.

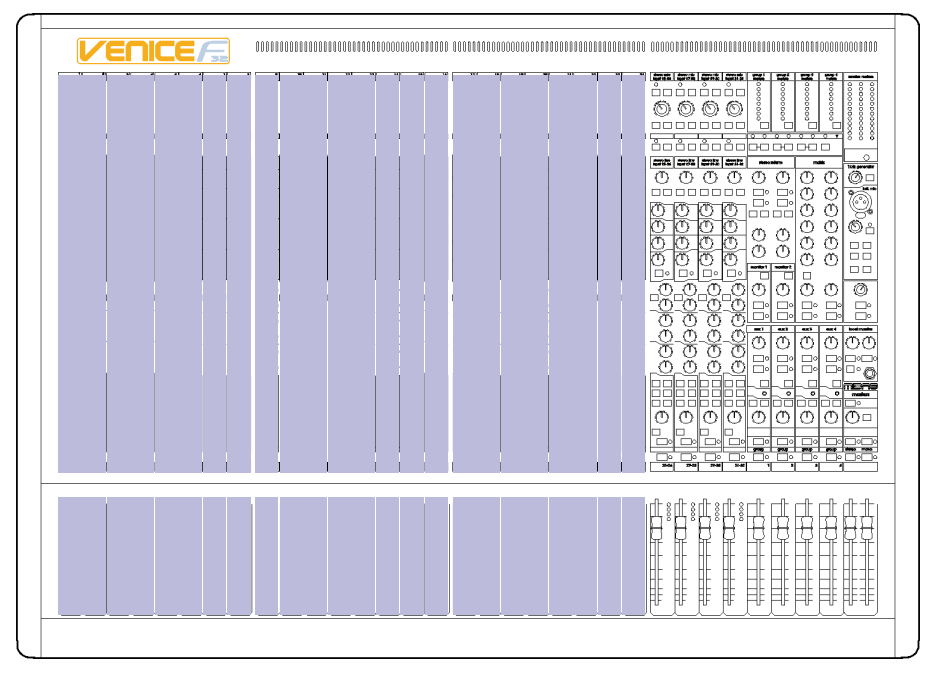

Mono input channels on the control surface (F32 shown)

Although the actual number of mono input channels on your VeniceF will depend upon your choice of frame, their function remains the same.

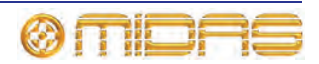

## Overview of the mono input channel

Each mono channel has an XLR input that can be used for mic or line level signals up to +32dBu. An additional 1/4" inch TRS Jack socket, provides an input for line level signals that require protection against accidental 48-volt connection. The line input gives 10dB of permanent attenuation to the input signal, which allows the connection of extremely high line level signals of up to +42dBu with the pad engaged.

| Item | Section                                                                          |
|------|----------------------------------------------------------------------------------|
| 1    | Gain (see "Gain" on page 34)                                                     |
| 2    | FireWire and direct output section (see "FireWire" on page 35)                   |
| 3    | Insert and EQ (see "Insert" on page 35 and "EQ" on page 36)                      |
| 4    | Monitor and aux contributions (see "Monitors" on page 37 and "Auxes" on page 38) |
| 5    | Pan and routing (see "Pan, routing, mute and solo" on page 39)                   |
| 6    | 100 mm fader and meter (see "Fader and meter" on page 41)                        |

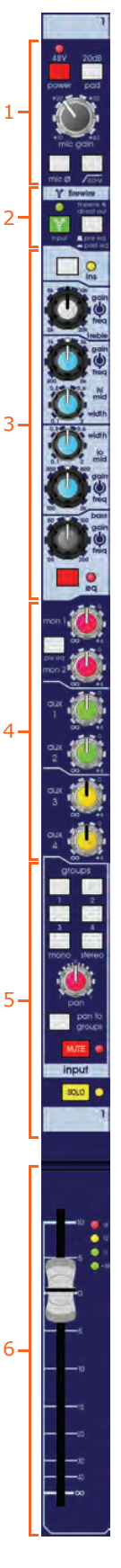

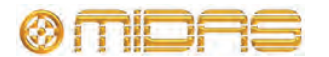

## **Rear panel**

The VeniceF channel inputs are located on the rear panel of the console and each channel comprises the following.

|               | direct out     |
|---------------|----------------|
| ·<br>12散发发发 , | 2<br>1         |
|               | line in<br>mic |
|               | 4              |

Mono input channel connectors

| Item | Description                                                                                                    |
|------|----------------------------------------------------------------------------------------------------|
| 1    | <b>insert connector</b> Insert point on a single 1/4" TRS Jack socket. This is unbalanced and requires a conventionally-wired insert lead. |
| 2    | <b>direct out connector</b> Direct output on a single, balanced 1/4" TRS Jack socket.                                                      |
| 3    | line in connector Line in on a single, balanced 1/4" TRS Jack socket.                                                                      |
| 4    | <b>mic connector</b> Mic input on a single, balanced XLR female chassis connector.                                                         |
|      |                                                                                                    |

The direct out and insert points operate at a nominal level of 0dBu.

Balanced XLR and Jack inputs are conventionally wired (see Table 1 "Connector pinouts" on page 13).

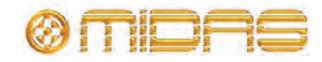

VeniceF

## Gain

This section lets you adjust the level of the mic input signal, switch on 48 volts phantom power for the mic, attenuate the input signal by 20dB, invert the mic polarity and enable the high pass filter on the mic input.

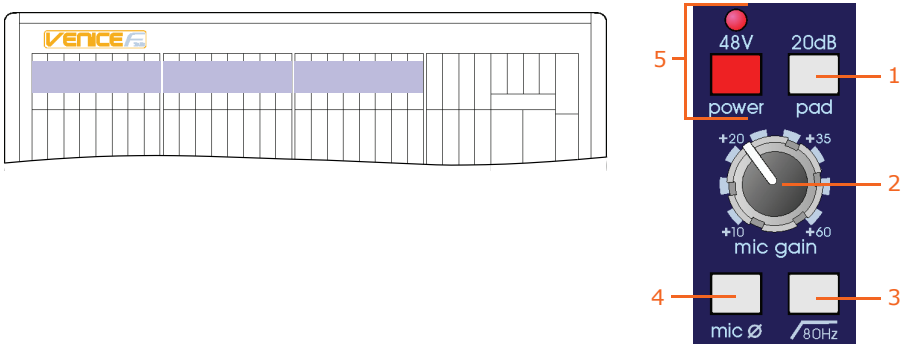

Mic gain section of the mono input channels

| Item | Description                                                                                                    |
|------|----------------------------------------------------------------------------------------------------|
| 1    | <b>20dB pad switch</b> This pad switch provides 20dB attenuation to the input signal, allowing for the connection of high output microphones and line level signals without overloading the channel input amplifier. Overloads are indicated on the meter by the red LED at the top (see "Fader and meter" on page 41).                                                                                                    |
| 2    | <b>mic gain control knob</b> The mic gain is continuously variable from +10dB to +60dB (-10dB to +40dB with the pad enabled). The actual value of the gain required will depend upon the source and should ideally be set such that peaks in level on the input should not cause the input amplifier to overload (occasional peaks of +12dB are OK, but +18dB is too high).                                                     |
| 3    | <b>80Hz switch</b> The hi pass switch inserts the 80Hz hi pass filter in the input channel signal path before the insert point and EQ. This is commonly used to remove handling noise from a mic, bass rumble through coupling with the stage or any unwanted low frequency audio.                                                                                                    |
| 4    | <b>mic</b> Ø switch This is a microphone polarity switch that causes a 180-degree phase change (with respect to the input signal) to occur in the input amplifier such that the channel signal will have opposite polarity to the input signal.                                                                                                    |
|      | The <b>mic</b> $\mathbf{Ø}$ switch is commonly needed where two microphones are used facing each other (for example, when using a microphone on both the top and bottom of a snare drum). Ordinarily the two microphones would be out of phase causing cancellation when the console sums the two signals into the output. Reversing the phase of one signal causes the microphones to have the same phase and no cancellation. |
| 5    | <b>48V LED and power switch</b> The <b>power</b> switch applies 48 volts of phantom power to the microphone input. This is used to power condenser microphones, direct inject boxes and other devices that require phantom power. The <b>48V</b> LED illuminates to show that phantom power is on.                                                                                                    |

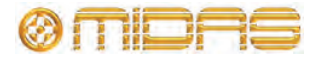

#### **FireWire**

This section lets you select the channel input source as mic/line (analogue) or FireWire (digital) and select the FireWire output signal as pre-EQ or post-EQ. For more information on FireWire, see Chapter 3 "Using The VeniceF With FireWire" on page 17.

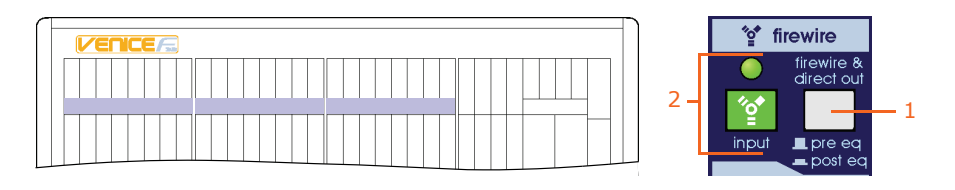

FireWire section of the mono input channels

| Item | Description                                                                                                    |
|------|----------------------------------------------------------------------------------------------------|
| 1    | <b>input switch and green LED</b> The green FireWire input switch breaks the mic and line signals, making the channel input FireWire only and, effectively, creating a FireWire insert point (when combined with the FireWire direct output). The green LED illuminates to show when the switch is on. |
|      | Important:<br>To avoid a feedback loop, take care not to switch FireWire sends to<br>post-EQ when using FireWire inputs as digital insert returns.                                                                                                    |
| 2    | <b>firewire &amp; direct out switch</b> Switches the signal, which is routed to the FireWire output and direct out, to pre-EQ (button out) or post-EQ (button in).                                                                                                    |

#### Insert

This insert switch enables the channel's analogue insert point, by connecting the insert return to the channel signal path. This lets you use traditional compressor, gates or other dynamic and signal processors or effects with the console. The yellow LED illuminates to show when the insert is enabled.

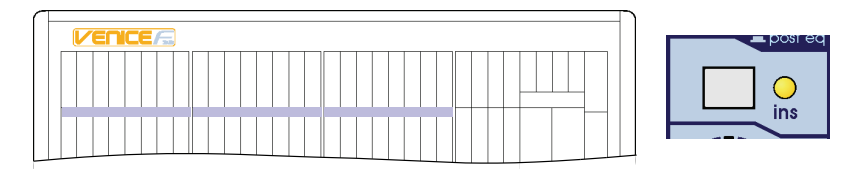

Insert section of the mono input channels

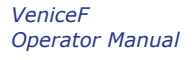

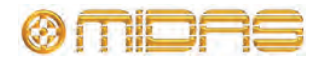

## EQ

Each mono input channel of the Venice*F* has a four-band, swept EQ, allowing tonal control over the input signal.

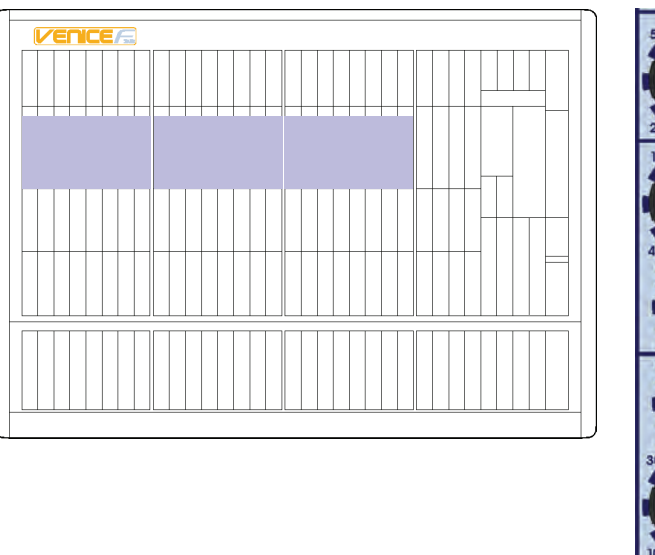

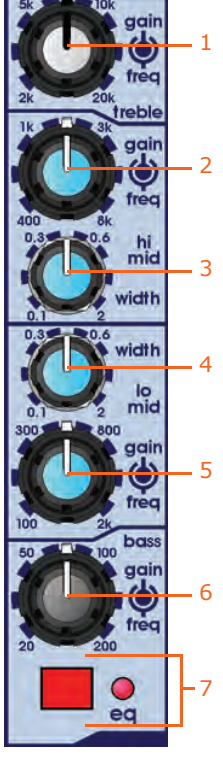

EQ section of the mono input channels

| Item | Description                                                                                                    |  |
|------|----------------------------------------------------------------------------------------------------|--|
| 1    | <b>Treble gain/freq control knob</b> This dual-concentric control knob adjusts the gain/frequency of the treble EQ:                                                    |  |
|      | • <b>gain</b> The top control knob adjusts the gain of the treble band, which is continuously variable from -15dB to +15dB with a centre detent of 0dB.                |  |
|      | • <b>freq</b> The bottom control knob adjusts the centre frequency of the treble band, which is continuously variable from 2kHz to 20kHz.                              |  |
| 2    | <b>Hi mid gain/freq control knob</b> This dual-concentric control knob adjusts the gain/frequency of the hi mid EQ:                                                    |  |
|      | <ul> <li>gain The top control knob adjusts the gain of the hi mid band, which is<br/>continuously variable from -15dB to +15dB with a centre detent of 0dB.</li> </ul> |  |
|      | <ul> <li>freq The bottom control knob adjusts the centre frequency of the<br/>hi mid band, which is continuously variable from 400Hz to 8kHz.</li> </ul>               |  |
| 3    | Hi mid width control knob This hi mid control knob adjusts the filter bandwidth.                                                                                       |  |
| 4    | <b>Lo mid width control knob</b> This lo mid control knob adjusts the filter bandwidth.                                                                                |  |
|      |                                                                                                    |  |

| Item | Description                                                                                                    |  |
|------|----------------------------------------------------------------------------------------------------|--|
| 5    | <b>Lo mid gain/freq control knob</b> This dual-concentric control knob adjusts the gain/frequency of the lo mid EQ:                                                                                                    |  |
|      | • <b>gain</b> The top control knob adjusts the gain of the lo mid band, which is continuously variable from -15dB to +15dB with a centre detent of 0dB.                                                                                  |  |
|      | <ul> <li>freq The bottom control knob adjusts the centre frequency of the<br/>lo mid band, which is continuously variable from 100Hz to 2kHz.</li> </ul>                                                                                 |  |
| 6    | <b>Bass gain/freq control knob</b> This dual-concentric control knob adjusts the gain/frequency of the bass EQ:                                                                                                    |  |
|      | <ul> <li>gain The top control knob adjusts the gain of the bass band, which is<br/>continuously variable from -15dB to +15dB with a centre detent of 0dB.</li> </ul>                                                                     |  |
|      | • <b>freq</b> The bottom control knob adjusts the centre frequency of the bass band, which is continuously variable from 20Hz to 200Hz.                                                                                                  |  |
| 7    | <b>EQ switch and red LED</b> The EQ switch enables the EQ. With EQ disabled, adjustment of the EQ controls has no effect. This can be used to compare the sound with and without EQ. The red LED illuminates to show that EQ is enabled. |  |

#### **Monitors**

The two monitor sends per input channel have the same functionality as the auxes (see "Auxes" on page 38). However, they have the following additional features:

- They can be sourced pre-EQ.
- They can be metered individually (see "Monitors" on page 64).
- They can receive a contribution from the stereo returns (see "Stereo returns" on page 63).
- They have individual talk buttons (see "Signal generator and talkback" on page 68).

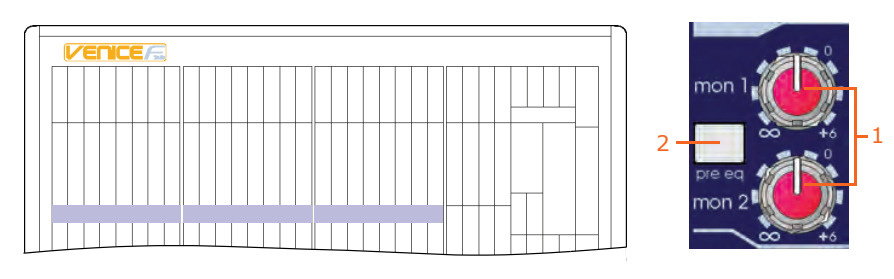

Monitor section of the mono input channels

| Item | Description                                                                                                    |
|------|----------------------------------------------------------------------------------------------------|
| 1    | <b>Monitor control knob</b> The monitor control knobs give continuous adjustment of the signal sent from the input channel to the monitor buses (default is post-fader and post-EQ) in the range $\infty$ (infinity/off) to +6dB. |
| 2    | <b>pre eq switch</b> Changes the source of the monitor sends to pre-FO                                                                                                    |

2 pre eq switch Changes the source of the monitor sends to pre-EQ, provided the bus is set to be pre-fader via the pre switch in the output section (see "Monitors" on page 64).

Either monitor send can be sourced pre-fader globally using the **pre** switch in the output section (see "Monitors" on page 64).

VeniceF Operator Manual

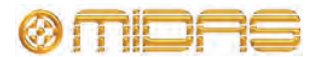

#### Auxes

The VeniceF has four aux sends per input channel, which can be used for effects sends, monitors or as extra assignable outputs from the console. Each aux has a control knob that gives continuous adjustment of the level sent from the input channel to the aux buses, in the range  $\infty$  (infinity/off) to +6dB.

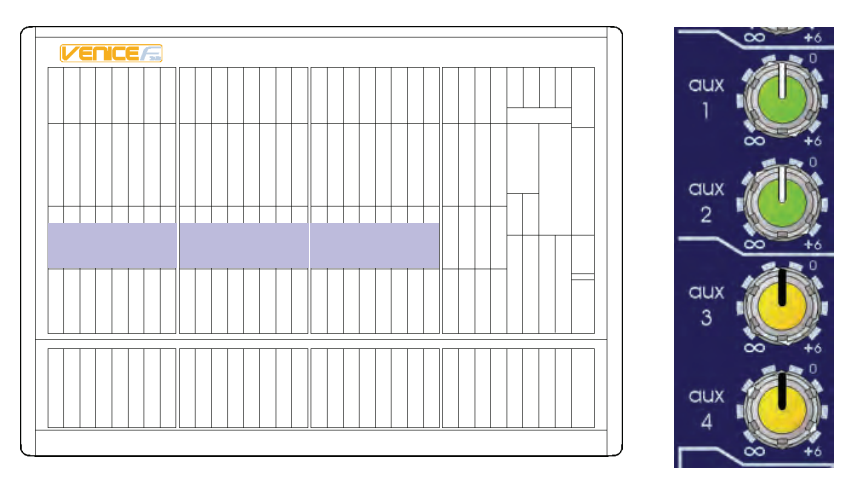

Aux sections of the mono input channels

Auxes are post-EQ and post-fader, but each of the four aux buses can be independently switched globally to pre-fader using the **pre** switch in the outputs section (see "Auxes" on page 65).

- **Post-fade** aux sends are sourced after the channel insert, mute, EQ and channel fader. As a result, the actual level sent to the aux bus is proportional to the aux send control *and* the channel fader.
- **Pre-fade** aux sends are sourced after the channel insert, mute and EQ, but before the channel fader. As a result, the actual level sent to the aux bus is proportional to the aux send control only.

The following table shows some typical uses for auxes.

| Application     | Pre-/Post-fade      | Reason                                                                                                    |
|-----------------|---------------------|----------------------------------------------------------------------------------------------------|
| Stage monitors  | Pre-fade (post-EQ)  | The level in the monitor stays constant,<br>so that the engineer can change the FOH<br>fader level without affecting the<br>performer.                                                                             |
| Effect sends    | Post-fade (post-EQ) | The level sent to the effects is<br>proportional to the level on the fader, so<br>the balance between wet (processed)<br>and dry (unprocessed) sound stays the<br>same, even when the channel level is<br>changed. |
| Mixed recording | Post-fade (post-EQ) | If the aux is set to unity the FOH mix is replicated on the aux output. This includes EQ, but excludes pan.                                                                                                    |

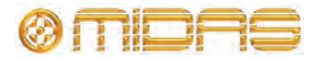

## Pan, routing, mute and solo

The Venice*F* is a flexible mixing console with four group buses plus stereo and mono.

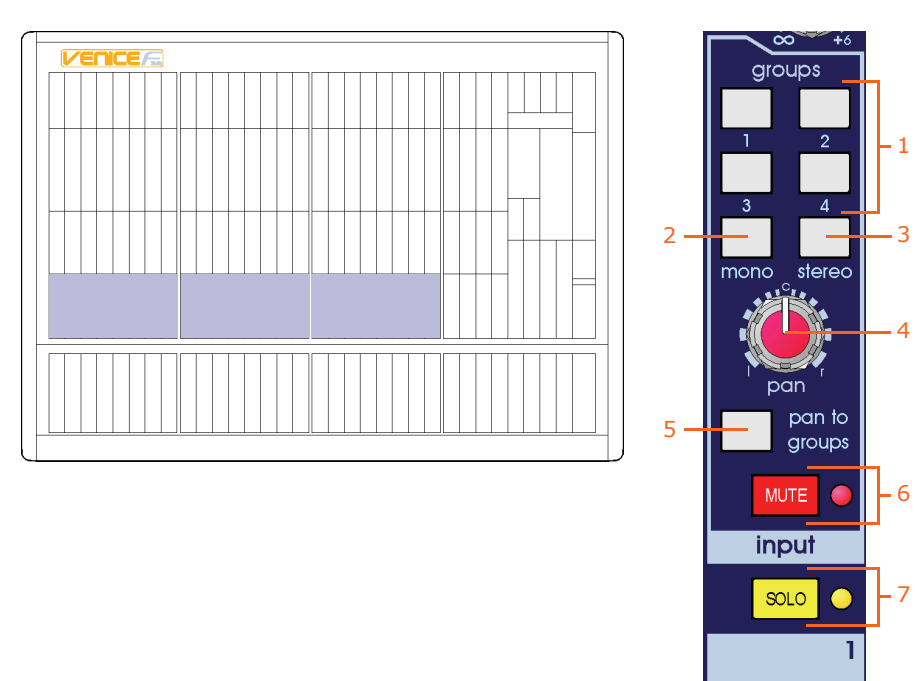

Groups and solo sections of the mono input channels

| Item | Description                                                                                                    |
|------|----------------------------------------------------------------------------------------------------|
| 1    | <b>Group switches</b> Each group switch routes the channel signal to its associated group bus (as described later in this section).                                                                                                    |
| 2    | <b>mono switch</b> This switch routes the channel signal to the mono bus (post-EQ, post-mute and post-fader).                                                                                                    |
| 3    | <b>stereo switch</b> Routes the channel signal to the stereo master bus (post-EQ, post-pan, post-mute and post-fader).                                                                                                    |
| 4    | <b>pan control knob</b> The pan control allows the channel signal to be positioned in a stereo field when routed to the stereo bus, or when group sends are configured to be stereo. The pan control allows continuous adjustment of the image from hard left, to hard right with a centre detent, and obeys a constant power law (that is, -3dB at the centre).   |
| 5    | <b>pan to groups switch</b> The Venice <i>F</i> 's group sends may be configured by pressing this switch for stereo group operation or released for mono group mode (as described later in this section).                                                                                                    |
| 6    | MUTE switch and red LED The MUTE switch mutes the channel signal.<br>The signal will still be sent to the insert point and to the direct<br>output. The mute LED illuminates to show that the MUTE switch is on.                                                                                                    |
| 7    | <b>SOLO switch and yellow LED</b> With solo enabled the channel signal is sent to the after-fade listen (AFL) stereo and pre-fade listen (PFL) mono buses. The left and right local monitor outputs can be used, for example, when operating from within a booth to hear selected solos and not the whole mix. The solo LED illuminates to show when a solo is on. |

The signal can be routed to any of the four group buses by pressing the corresponding group select switch.

VeniceF Operator Manual

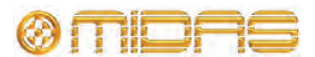

Group routing, which is post-EQ, post-mute and post-fader, can be configured in either of two modes:

- **Pre-pan (mono)** Each group is sent the same mono signal, so that, for example, selecting 1, 2 and 3 will send to each group equally.
- **Post-Pan (stereo)** Each pair of groups behave as if they were stereo groups. The mono signal is positioned in a stereo field by the pan control. The left signal is routed to the odd numbered bus and the right signal to the even numbered bus. Selecting groups 1, 2 and 3 with pan hard left will result in the signal being routed to groups 1 and 3 only. Similarly, with pan hard right, the signal will be sent only to group 2.

This configuration is made by pressing the **pan to groups** button for stereo group operation or released for mono group mode.

This selection, however, is on a channel-by-channel basis and so some may be assigned to the groups as mono or as stereo, depending upon the desired usage. For example:

| Application | Configuration | Reason                                                                            |
|-------------|---------------|-----------------------------------------------------------------------------------|
| Submix      | Stereo        | Submix of drum kit.                                                               |
| Submix      | Mono          | Vocals with inserted compressor<br>(multiple vocals feed the same<br>compressor). |

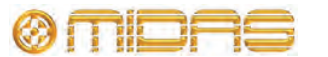

### Fader and meter

The VeniceF has a 100 mm fader and a four-LED signal meter per mono input channel.

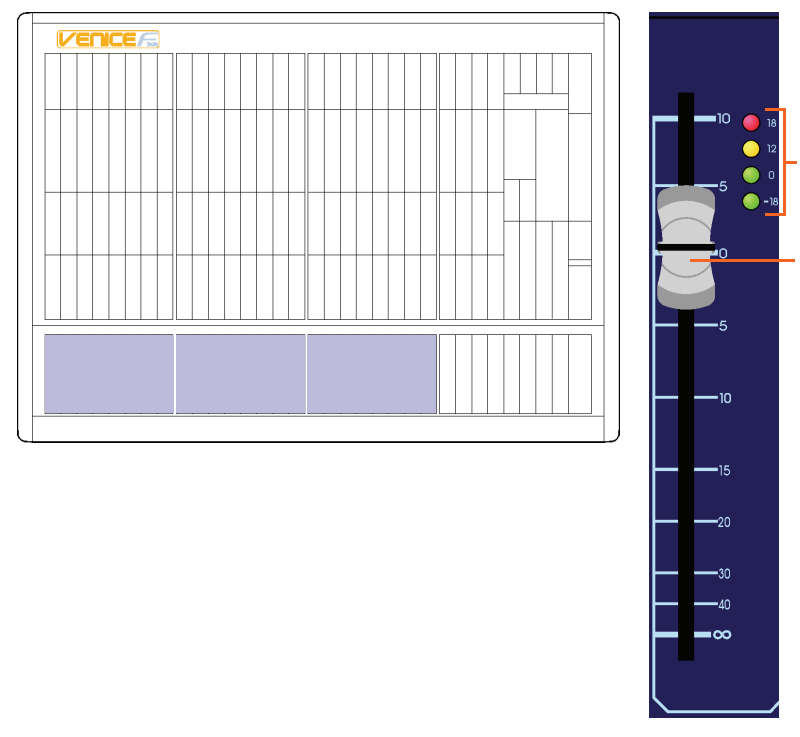

Fader section of the mono input channels

| Item | Description                                                                                                    |
|------|----------------------------------------------------------------------------------------------------|
| 1    | <b>LED meter</b> These four LEDs comprise the input channel meter, which lets you monitor the input signal without having to use the PFL. The red +18 LED will also show any overload activity on the FireWire and direct output.                                   |
| 2    | <b>Fader</b> This channel fader allows for continuous adjustment of the channel level from $\infty$ (infinity/off) to +10dB. At 0dB the output of the channel to the stereo, mono and group buses will be at unity, that is, no adjustment in level from the input. |

The meter is especially useful when setting the microphone gain of a channel. Also, as the meter is post-EQ, it is possible to see the effect that the channel equalisation has upon the level. It may be necessary to turn the input gain down when excessive EQ is used to prevent the channel from overloading.

The LEDs represent the following:

- **18 (red):** +18dB, overload (peak). This LED also monitors the FireWire/insert send signals to highlight any possible digital clipping that may be masked by attenuation in the EQ stages.
- 12 (yellow): +12dB, high level.
- 0 (green): 0dB, normal level.
- -18 (green): -18dB, shows that a signal is present.

**Note:** The meter and direct output, which are fed from the same source, are post-insert and switchable pre-EQ/post-EQ, but pre-fader and pre-mute. They are both unaffected by the channel mute.

VeniceF Operator Manual

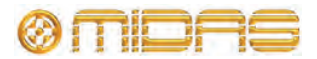

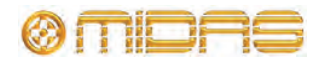

# **Chapter 6: Dual Stereo Input Channel**

This chapter details the dual stereo input channels of the Venice*F*. It describes the sections of each dual stereo channel on the control surface and the related connectors on the rear panel.

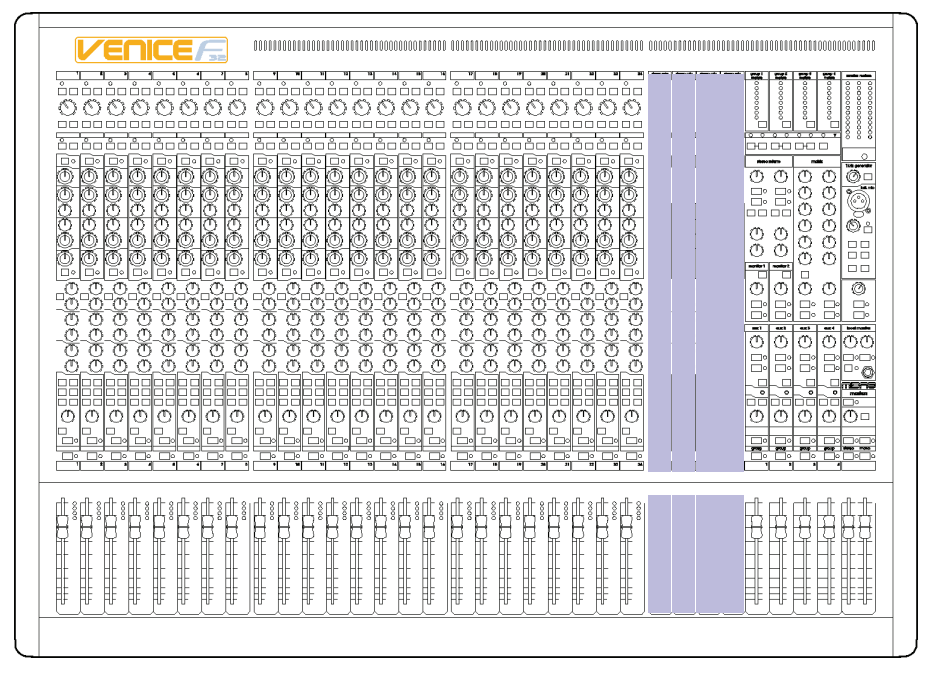

Dual stereo input channels on the control surface

All types of Venice*F* have four pairs of dual stereo input channels.

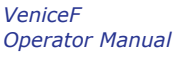

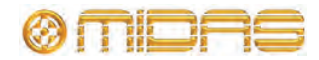

## Overview of the dual stereo input channel

The Venice*F* dual stereo channel (shown right) is equipped with two XLR inputs, which are used for mic/line level signals up to +32dBu. Two 1/4'' TRS Jack sockets provide inputs for line level signals that require protection against accidental 48-volt connection. The line inputs accept signals up to +28dBu and have +20dB of gain available.

| Item | Section                                                                                                   |
|------|----------------------------------------------------------------------------------------------------|
| 1    | Stereo mic input gain (see "Gain (stereo mic inputs)" on page 46).                                        |
| 2    | FireWire (see "FireWire" on page 46).                                                                     |
| 3    | Stereo line input gain (see "Stereo line inputs" on page 47).                                             |
| 4    | EQ (see "EQ" on page 48).                                                                                 |
| 5    | Monitors and auxes (see "Monitors" on page 49 and "Auxes" on page 49).                                    |
| 6    | Groups, panning and solo (see "Pan, routing, mute and solo" on page 50 and "Fader and meter" on page 52). |
| 7    | Fader (see "Fader and meter" on page 52).                                                                 |

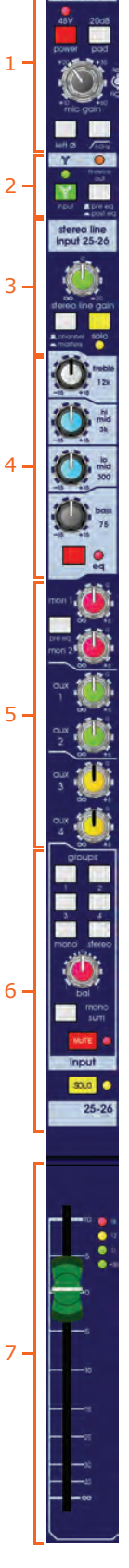

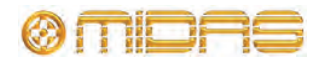

## **Rear panel**

The VeniceF channel inputs are located on the rear panel of the console.

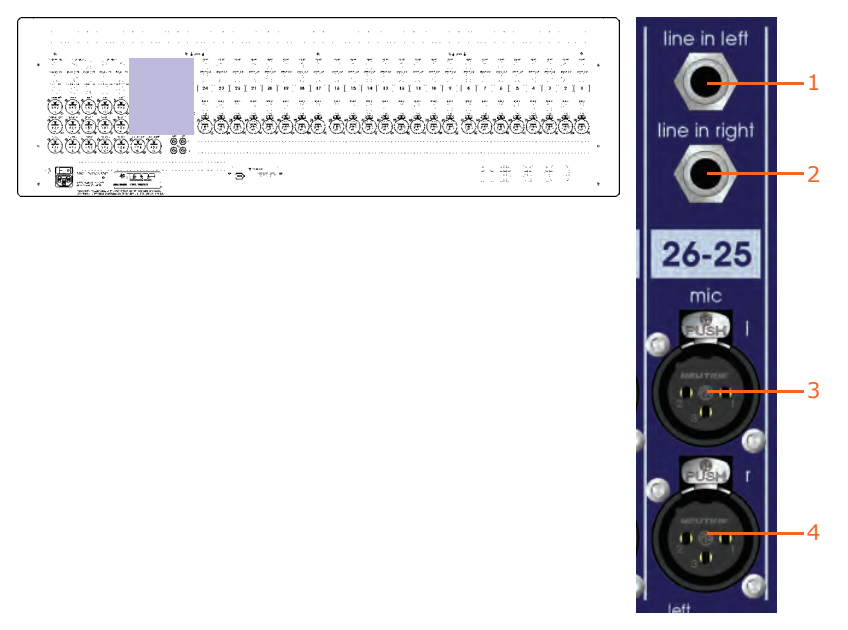

Dual stereo input channel connectors

| Item | Description                                                              |  |
|------|--------------------------------------------------------------------------|--|
| 1    | <b>line in left</b> Line in on a single, balanced 1/4" TRS Jack socket.  |  |
| 2    | <b>line in right</b> Line in on a single, balanced 1/4" TRS Jack socket. |  |
| 3    | mic I Mic input on a single, balanced XLR female chassis connector.      |  |
| 4    | mic r Mic input on a single, balanced XLR female chassis connector.      |  |

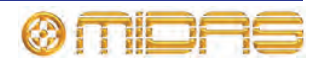

### Gain (stereo mic inputs)

This section has the same functionality as the gain section of the mono input channels except for the following. For full details, see "Gain" on page 34.

- **20dB pad switch** On dual stereo input channels the pad switch has no effect upon the left and right line levels. Overloads are indicated on the meter by the red LED at the top (see "Fader and meter" on page 52).
- **mic gain control knob** This is a dual-concentric **mic gain** knob. The adjacent **left/right** symbol informs you that top control knob adjusts the left channel and the bottom one adjusts the right channel.
- **80Hz switch** On dual stereo channels, this switch has no effect upon the left and right line inputs.
- **left** Ø **switch** On dual stereo channels, this microphone phase switch causes a 180-degree phase change (with respect to the input signal) in the left input amplifier only, such that the channel signal will have opposite polarity to the input signal. This switch has no effect upon the left and right line inputs.

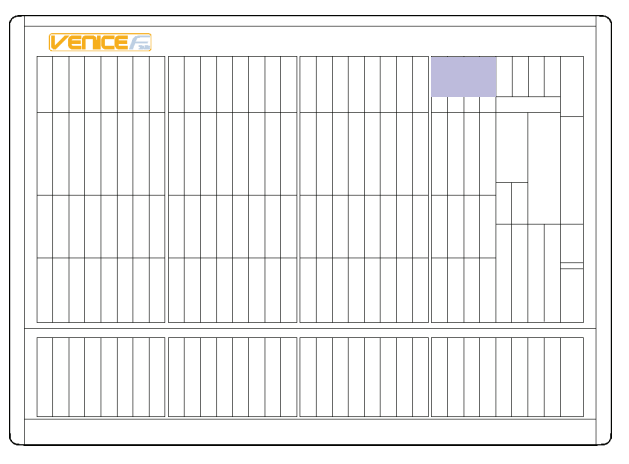

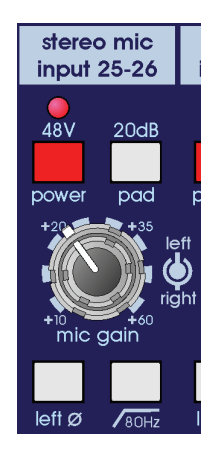

Mic gain section of the dual stereo input channels

#### **FireWire**

Similarly to the mono input channel, this section lets you select the channel input source as mic/line (analogue) or FireWire (digital) and select the FireWire output signal as pre-EQ or post-EQ (see "FireWire" on page 35). In addition, this section has an orange **firewire out** LED that shows you whether or not the FireWire signal is sourced from the local dual stereo input channel (see "FireWire" on page 58).

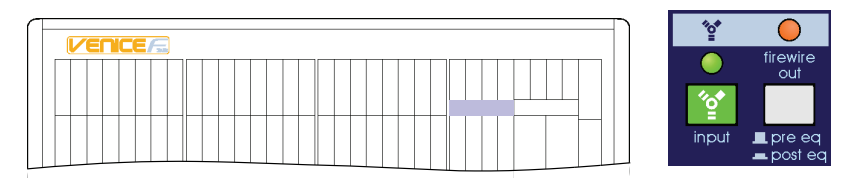

FireWire section of the dual stereo input channels

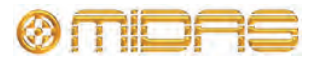

## **Stereo line inputs**

This section lets you adjust the level of the stereo line input signal, solo the signal and route it to the channel or directly to masters.

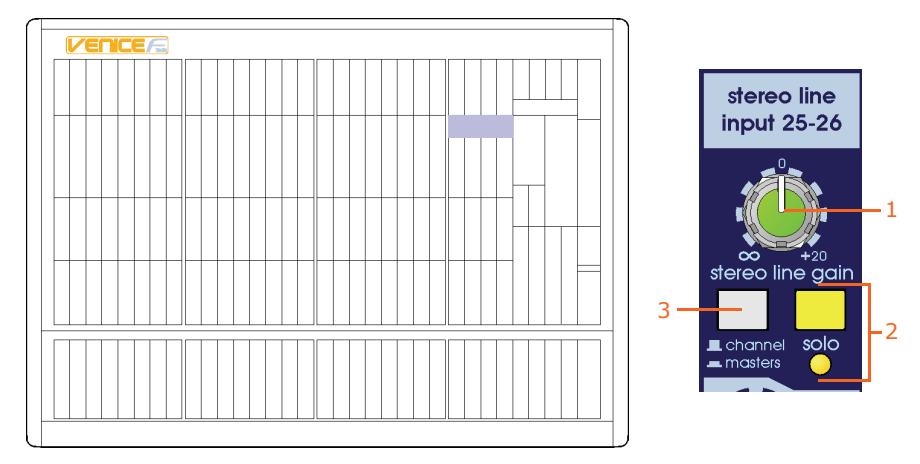

Stereo line input section of the dual stereo input channels

| Item                                                                                                    | Description                                                                                                    |  |
|----------------------------------------------------------------------------------------------------|----------------------------------------------------------------------------------------------------|--|
| 1                                                                                                    | <b>stereo line gain control knob</b> Adjusts the stereo line gain, which is continuously variable from $\infty$ (infinity/off) to +20dB with a centre detent at 0dB, thus allowing low level line signals to be trimmed to obtain the optimal signal level. |  |
| 2                                                                                                    | <b>solo switch and yellow LED</b> Sends the channel signal to the AFL stereo and PFL mono buses. The left and right local monitor outputs can be used, for example, when operating from within a booth to hear selected solos and not the whole FOH mix.    |  |
|                                                                                                    | The solo LED illuminates to show when the <b>SOLO</b> switch is on.                                                                                                    |  |
| 4                                                                                                    | <b>channel/masters switch</b> With this switch in the <b>channel</b> position, to local stereo line input is routed normally through the channel.                                                                                                    |  |
| However, in the <b>masters</b> position, the stereo line input is routed<br>stereo master left and right channels (see "Master outputs (mono<br>stereo)" on page 66). This is particularly useful if you require extr<br>For example, you can use the stereo line input for a reverb return<br>directly to the masters, while still normally using the stereo mic ir<br>through the channel. |                                                                                                    |  |
|                                                                                                    | <b>Note:</b> The <b>all stereo line to masters MUTE</b> switch (see "Master outputs (mono and stereo)" on page 66) is a global mute for any stereo line inputs routed directly to masters.                                                                  |  |

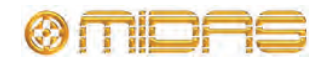

## EQ

Each dual stereo input channel of the VeniceF has a four-band, fixed EQ (treble and bass shelving EQ and hi and lo mid EQ stages), allowing tonal control over the input signal.

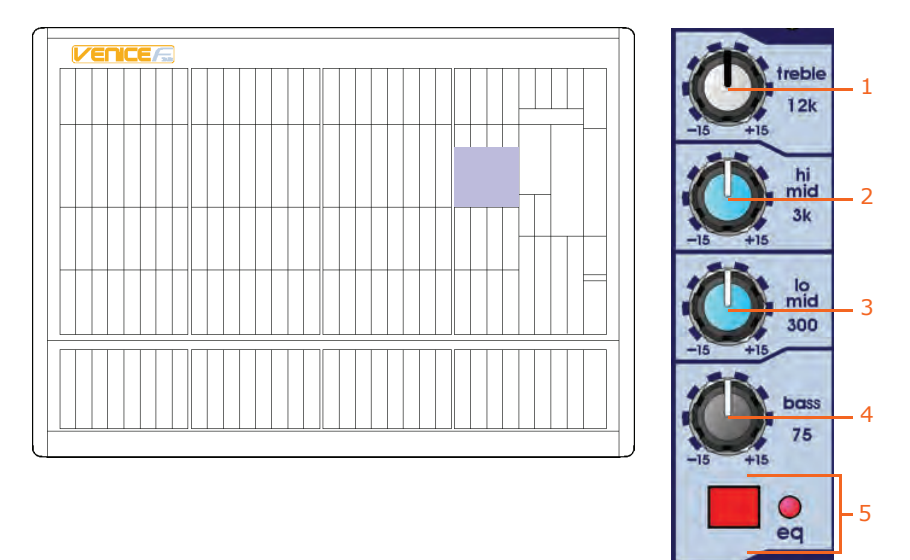

EQ section of the dual stereo input channels

| Item | Description                                                                                                    |
|------|----------------------------------------------------------------------------------------------------|
| 1    | <b>Treble control knob</b> The treble shelving EQ gain is continuously variable from -15dB to +15dB, with the shelf frequency set to 12kHz.                                                                                                    |
| 2    | <b>Hi mid control knob</b> The hi mid gain is continuously variable from -15dB to +15dB around 3kHz.                                                                                                    |
| 3    | <b>Lo mid control knob</b> The lo mid gain is continuously variable from -15dB to +15dB around 300Hz.                                                                                                    |
| 4    | <b>Bass control knob</b> The bass shelving EQ gain is continuously variable from -15dB to +15dB, with the shelf frequency set to 75Hz.                                                                                                    |
| 5    | <b>EQ switch and red LED</b> The EQ switch enables the EQ. With EQ disabled, adjustment of the EQ controls has no effect. This can be used to compare the sound with and without EQ. The <b>eq</b> LED illuminates to show that EQ is enabled. |

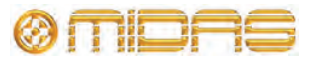

#### Monitors

The monitor sends of the dual stereo input channels have similar functionality to those of the mono input channels. For more information, see "Monitors" on page 37.

**Note:** Stereo left and right channel signals are summed into a mono signal to be routed to the monitor buses by the channel monitor sends.

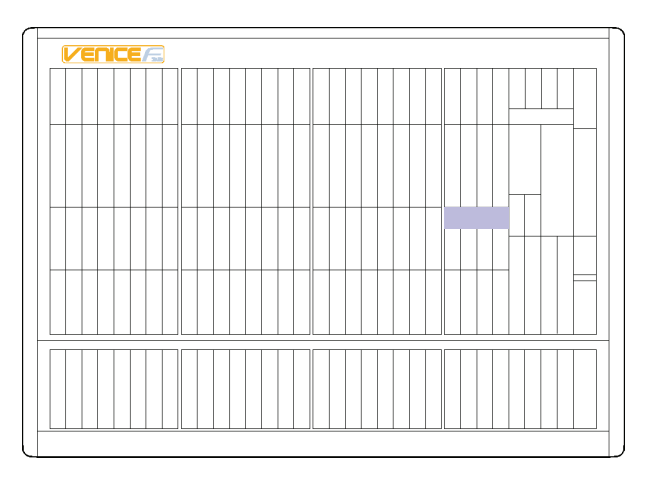

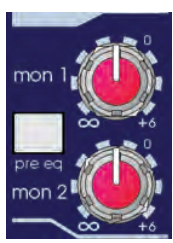

Monitor section of the dual stereo input channels

#### Auxes

The aux sends of the dual stereo input channels have similar functionality to those of the mono input channels. For more information, see "Auxes" on page 38.

**Note:** Stereo left and right channel signals are summed into a mono signal to be routed to the aux buses by the channel aux sends.

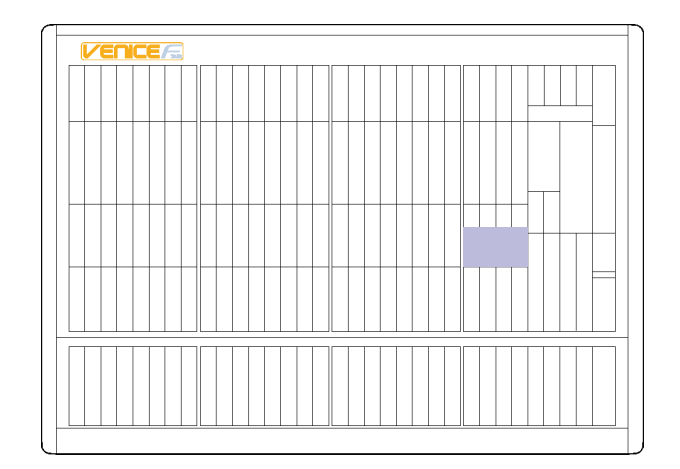

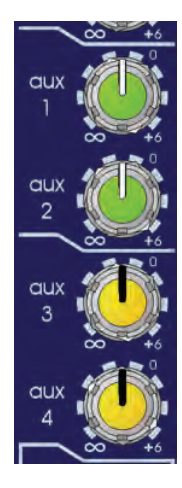

Aux sections of the dual stereo input channels

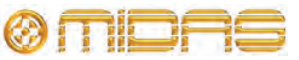

VeniceF

**Operator Manual** 

## Pan, routing, mute and solo

The Venice*F* is a flexible mixing console with four group buses plus stereo and mono.

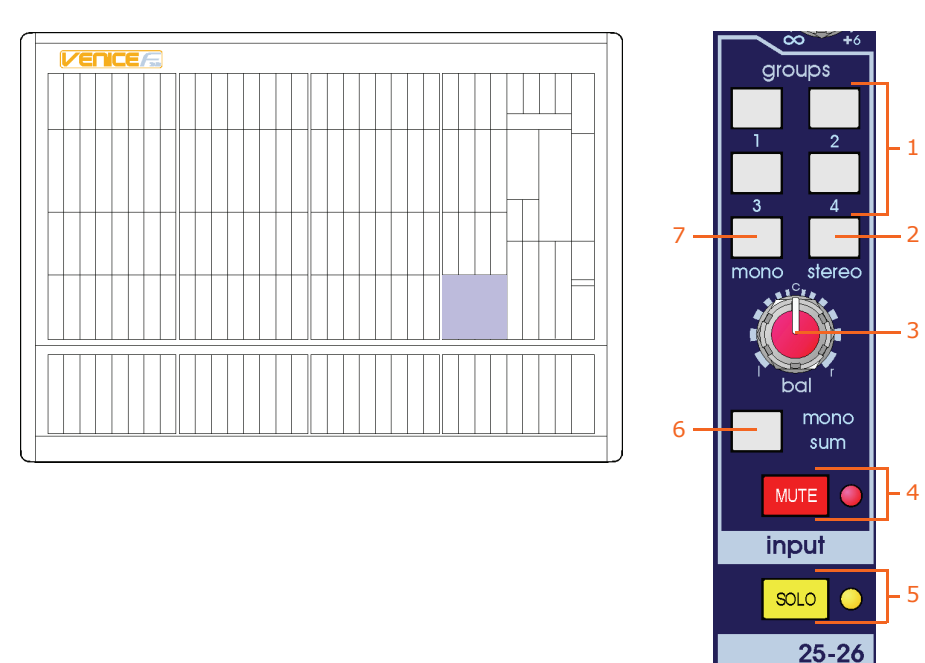

Group and solo sections of the dual stereo input channels

| Item | Description                                                                                                    |
|------|----------------------------------------------------------------------------------------------------|
| 1    | <b>Group switches</b> Each of these four group switches routes its channel signal to its associated group bus (see "Group sends" on page 51).                                                                                                    |
| 2    | <b>stereo switch</b> Routes the channel signals to the stereo master buses (post-EQ, post-pan, post-mute and post-fader).                                                                                                    |
| 3    | <b>bal control knob</b> This balance control allows continuous reciprocal adjustment of the channel's stereo image. It allows the user to determine the relative output power to each left and right output. At all points this control retains constant power.                                                                                                    |
| 4    | <b>MUTE switch and red LED</b> The <b>MUTE</b> switch mutes the channel signal.<br><b>The signal will still be sent to the FireWire output.</b> The mute LED illuminates to show when the <b>MUTE</b> switch is on.                                                                                                    |
| 5    | <b>SOLO switch and yellow LED</b> With solo enabled, the channel signal is sent to the after-fade listen (AFL) stereo and pre-fade listen (PFL) mono buses. The left and right local monitor outputs can be used, for example, when operating from within a booth to hear selected solos and not the whole mix. The solo LED illuminates to show when a solo is on. |
| 6    | <b>mono sum switch</b> This switch configures the group sends (see "Group sends" on page 51) for stereo group operation (out position) or mono group mode (in position). In mono group mode the <b>bal</b> control knob only acts on the stereo master sends.                                                                                                    |
| 7    | <b>mono switch</b> This switch routes the channel signal to the mono master bus (post-EQ and post-fader).                                                                                                    |

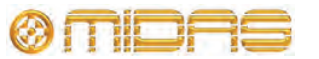

VeniceF

#### **Group sends**

Group sends are post-EQ, post-mute and post-fader. The group sends can be configured in either of two modes using the **mono sum** switch:

- **mono sum switch out (stereo)** Each pair of groups behave as if they were stereo groups. The relative odd and even numbered send level is controlled by the **bal** control knob.
- **mono sum switch in (mono)** The stereo signals are sent to the group buses as a mono sum of left and right.

This selection is on a channel-by-channel basis and, therefore, some may be assigned to the groups as mono or as stereo depending upon the desired usage. This is especially useful if the stereo input is to be used as a mono input.

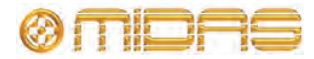

## Fader and meter

The Venice*F* fader section has the following functions.

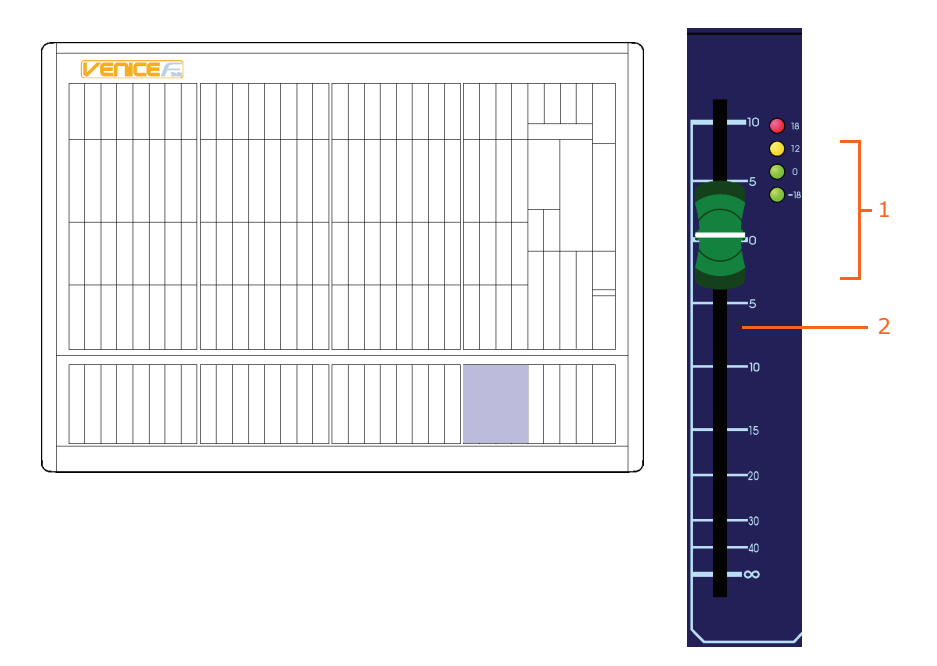

Fader section of the dual stereo input channels

| Item     | Description                                                                                                    |
|----------|----------------------------------------------------------------------------------------------------|
| 1        | <b>LED meter</b> These LEDs comprise the dual stereo input channel meter, which lets you monitor the input signal without having to use the PFL. The meter will display the higher of the two signals (left or right). The red +18 LED will also show any overload activity on the FireWire. |
|          | <b>Note:</b> The LED meter is post-insert and post-EQ, but pre-fader and pre-<br>mute.                                                                                                    |
| 2        | <b>Fader</b> This channel fader allows for continuous adjustment of the channel level from $\infty$ (infinity/off) to +10dB. At 0dB, the output of the channel to the stereo, mono and group buses will be at unity, that is, no adjustment in level from the input.                         |
| The mete | r is especially useful when setting the microphone gain of a channel. Also, as                                                                                                    |

The meter is especially useful when setting the microphone gain of a channel. Also, as the meter is post-EQ, it is possible to see the effect that the channel equalisation has upon the level. It may be necessary to turn the input gain down when excessive EQ is used to prevent the channel from overloading.

The LEDs represent the following:

- 18 (red): +18dB, overload (peak)
- 12 (yellow): +12dB, high level
- 0 (green): 0dB, normal level
- -18 (green): -18dB, shows signal is present

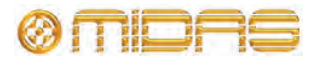

52

# **Chapter 7: Output Section**

This chapter deals with the output section of the Venice*F*. It describes the control surface and the related connectors on the rear panel.

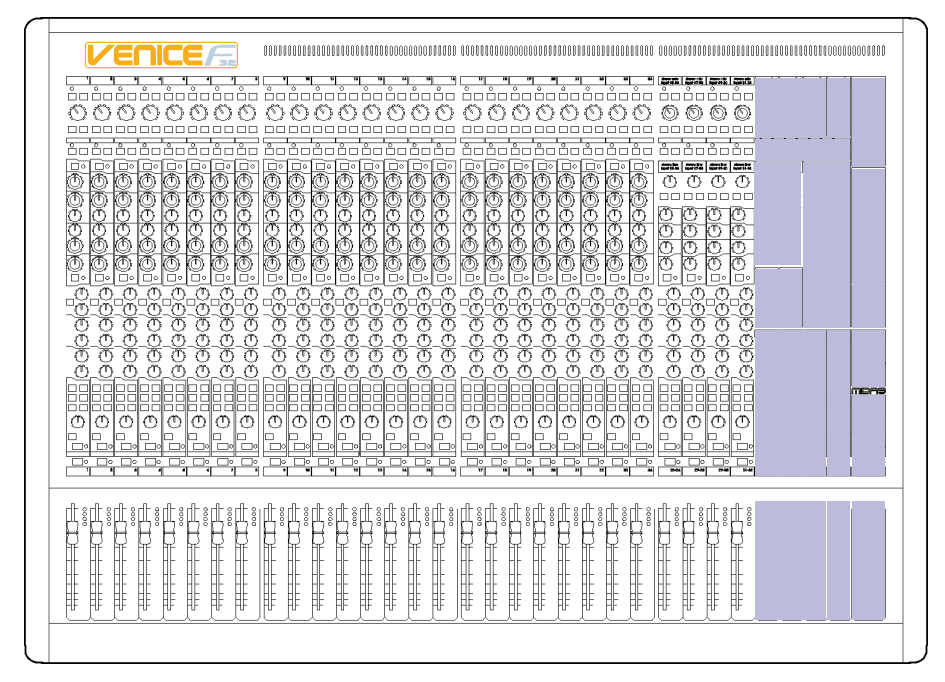

Output section of the control surface

The output section comprises the following main areas:

- Group (see "Groups" on page 57)
- Matrix (see "Matrices" on page 61)
- Stereo return (see "Stereo returns" on page 63)
- Monitor (see "Monitors" on page 64)
- Aux (see "Auxes" on page 65)
- Mono master (see "Master outputs (mono and stereo)" on page 66)
- Stereo master (see "Master outputs (mono and stereo)" on page 66)
- Talkback (see "Signal generator and talkback" on page 68)
- Playback (to masters) (see "Playback and recording" on page 69)
- Local monitor (see "Local monitor and phones" on page 70)

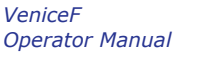

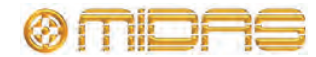

## **Rear panel**

The main outputs of the Venice*F* are located on the rear of the console.

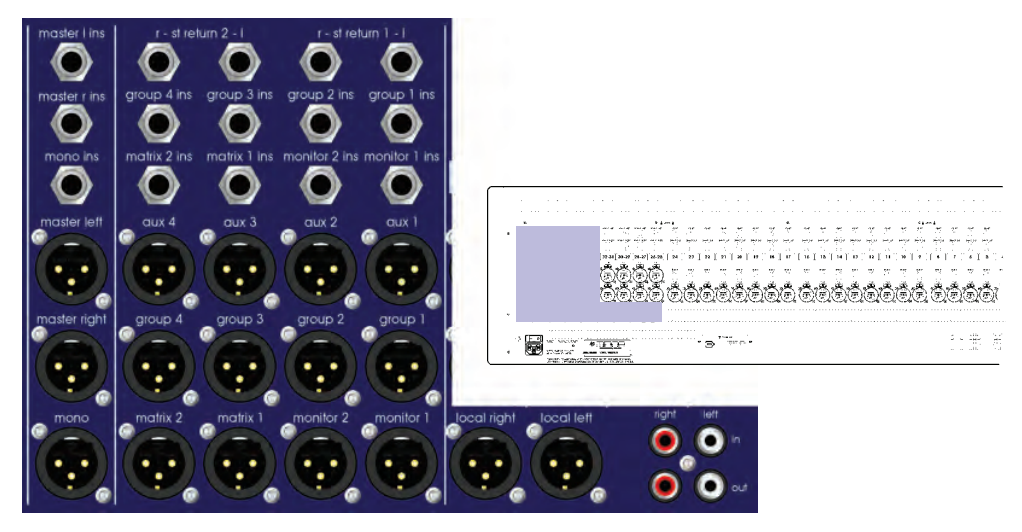

Output connections on rear panel

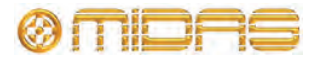

## **Overview of the outputs section**

The outputs section comprises the following main areas.

| Item | Description                                                                                                    |
|------|----------------------------------------------------------------------------------------------------|
| 1    | See "Groups" on page 57.                                                                                                    |
| 2    | See "FireWire" on page 58.                                                                                                    |
| 3    | See "Stereo returns" on page 63.                                                                                                    |
| 4    | See "Matrices" on page 61.                                                                                                    |
| 5    | See "Monitors" on page 64.                                                                                                    |
| 6    | See "Auxes" on page 65.                                                                                                    |
| 7    | See "Groups" on page 57.                                                                                                    |
| 8    | Faders — the four blue faders adjust their current assignment (for example, groups), and the red and yellow ones are for the masters. |
| 9    | See "Master outputs (mono and stereo)" on page 66.                                                                                    |
| 10   | See "Signal generator and talkback" on page 68.                                                                                       |
| 11   | See "Playback and recording" on page 69.                                                                                              |
| 12   | See "Local monitor and phones" on page 70.                                                                                            |
| 13   | See "Master outputs (mono and stereo)" on page 66.                                                                                    |
|      |                                                                                                    |

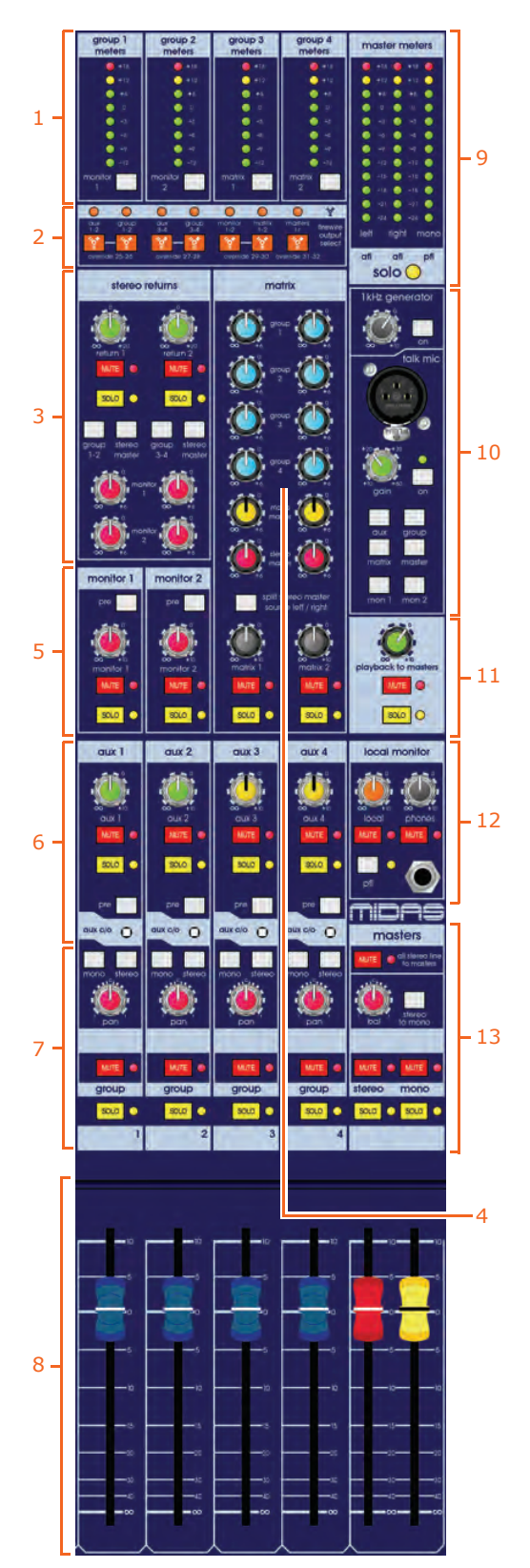

VeniceF

**Operator Manual** 

#### **Output module notes**

Before looking at the function of the output section of the console, it is essential that you are comfortable with a few of the console's features that affect groups, matrices and auxes. Rather than discuss these features in each section (although they will be repeated there), an understanding of their function in a more general context is desirable.

#### Group-aux changeover

The VeniceF can be used as a front of house (FOH) console or monitor console. Monitor engineers tend to prefer the output faders on their console to operate the aux outputs (for monitors), whereas FOH engineers would rather use their output faders for groups (either for sub mixes or alternative outputs).

To achieve this flexibility, the Venice*F* has an **aux c/o** (aux/group changeover) switch, so that each output can be individually 'changed over' so that the group output path becomes that of the aux output and vice versa.

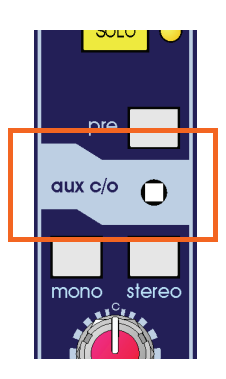

The VeniceF has been developed with real world sound engineers in mind. The real flexibility of the VeniceF is in the speed in which the changeover can be made and also the ability to create

a console that can be used for FOH and monitors in a smaller venue where you still need monitors, but don't have space for a monitor engineer or console.

Pressing the **aux c/o** switch will connect the aux bus to the group insert, group mute, group meter, group solo, group fader, group pan and finally the group output XLR.

The group bus is connected to the aux output pot and to the aux output XLR.

This routing flexibility is available on each of the four group/aux buses.

#### >> To operate the aux c/o switch

We recommend using a pointed (but not sharp) object, such as a ballpoint pen.

#### Meter changeover

You can meter the monitor (1 and 2) or matrix (1 and 2) outputs, rather than the group outputs. For example, if using the matrix outputs to drive delay speakers, it may be desirable to monitor those outputs.

**Note:** If you have used the group **aux c/o** switch, the group meters will show the aux outputs.

The monitor and matrix switches send the relevant signal to the meter array.

Note: Meters are post-fader and post-mute.

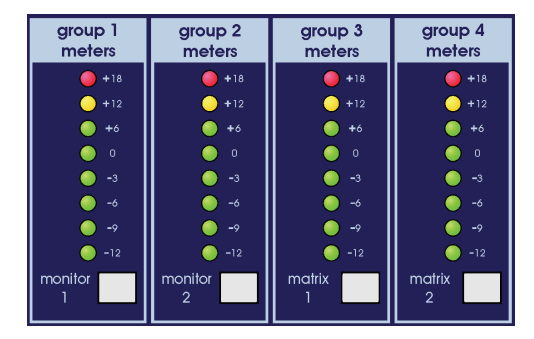

I

*For more information on VeniceF signal routing, see Appendix A "Functional Block Diagrams" on page 73.* 

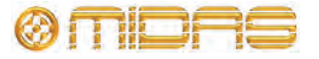

### Groups

Each of the four group buses has an output and an insert.

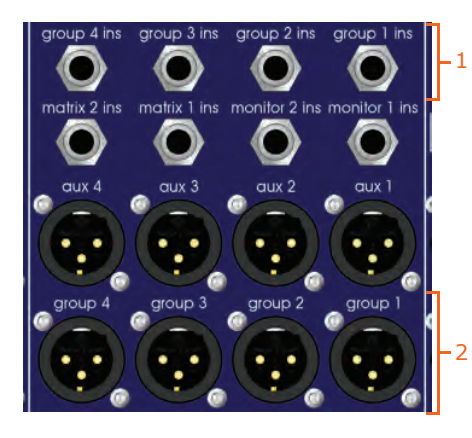

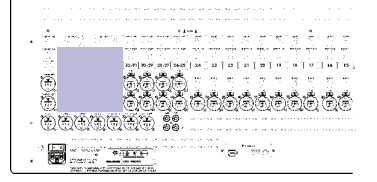

Group connectors on rear panel

| Item | Description                              |                                                  |
|------|------------------------------------------|--------------------------------------------------|
| 1    | Group insert sockets<br>TRS Jack socket. | Each group has an insert point via a single 1/4" |
| 2    | Group output sockets connector.          | Each group has an output via a male XLR chassis  |

FireWire output is available for the groups by the overriding dual stereo input channels. For more information, see "FireWire" on page 58.

Each group output has fader level adjustment and metering.

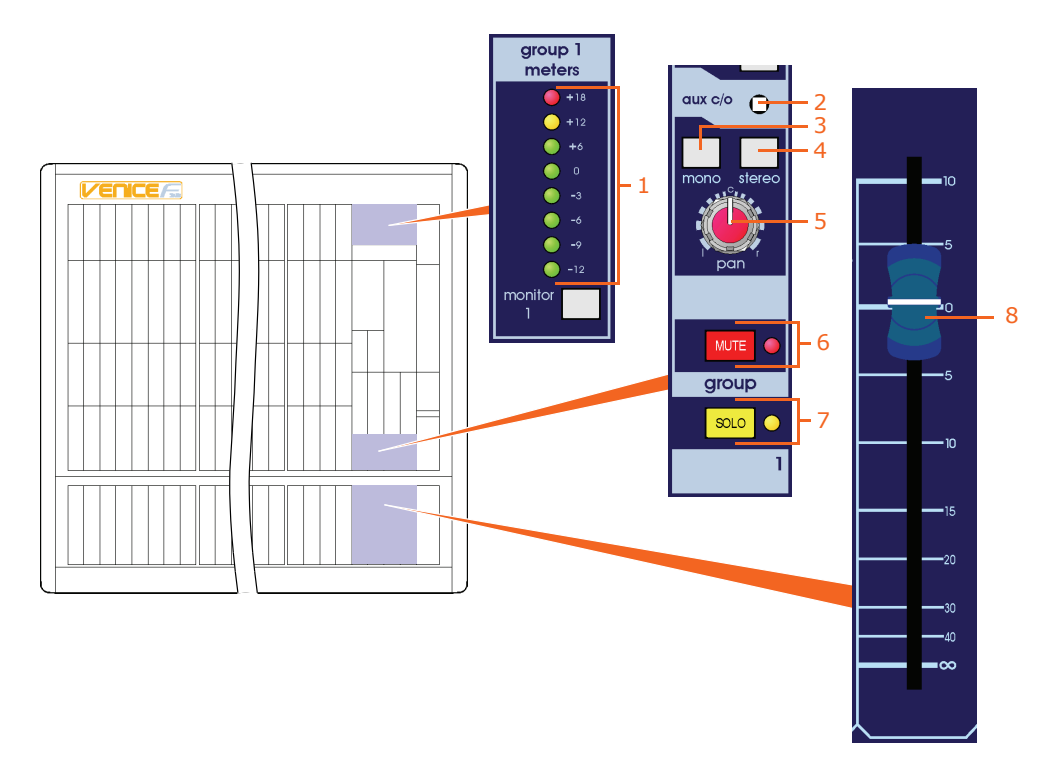

Group output sections on the control surface

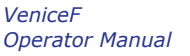

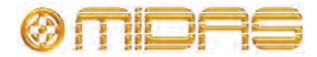

| Item | Description                                                                                                    |
|------|----------------------------------------------------------------------------------------------------|
| 1    | <b>Meter LEDs</b> These LEDs comprise the group meter, which monitors the signal level of the group bus. Range is from -12dBu to +18dBu (3dBu steps from -12dBu to 0dBu, and 6dBu steps from 0dBu to +18dBu).                                                                                                    |
| 2    | aux c/o switch See "Group-aux changeover" on page 56.                                                                                                    |
| 3    | <b>mono switch</b> This switch routes the channel signal to the mono bus (post-EQ, post-mute and post-fader).                                                                                                    |
| 4    | <b>stereo switch</b> Routes the channel signal to the stereo master bus (post-EQ, post-pan, post-mute and post-fader).                                                                                                    |
| 5    | <b>pan control knob</b> The pan control allows the group channel signal to be positioned in a stereo field when routed to the stereo master bus. The pan control allows continuous adjustment of the image from hard left, to hard right with a centre detent, and obeys a constant power law (that is, -3dB at the centre). |
| 6    | <b>MUTE switch and red LED</b> The <b>MUTE</b> switch mutes the channel signal.<br>Note that the signal will still be sent to the insert point. The mute LED illuminates to show that the mute is on.                                                                                                    |
| 7    | <b>SOLO switch and yellow LED</b> Group output solo has the same function as on the mono input channels (see "Pan, routing, mute and solo" on page 39).                                                                                                    |
| 8    | <b>Fader</b> The group fader allows for continuous adjustment of the channel level from $\infty$ (infinity/off) to +10dB.                                                                                                    |

### **FireWire**

The **FireWire** section is located on the rear panel of the console.

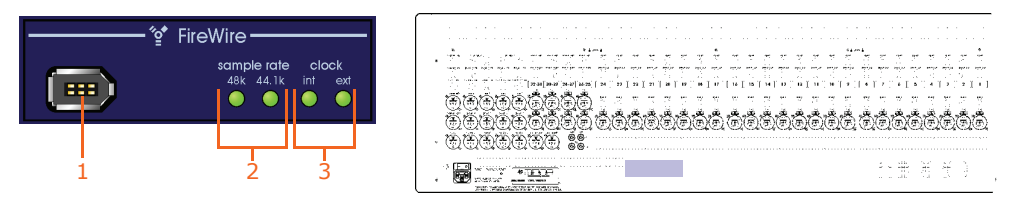

FireWire section on the rear panel

| Item | Description                                                                                                    |
|------|----------------------------------------------------------------------------------------------------|
| 1    | <b>FireWire socket</b> For connecting a FireWire 400, 6-pin connector (to IEEE 1394 standard) to a PC.                                                                                                    |
| 2    | <b>sample rate LEDs</b> There are two possible sample rate frequencies (in Hz), which are configured via a PC using the FireWire driver. Either the <b>48k</b> LED or <b>44.1k</b> LED will illuminate to show which sample rate is in operation. |
| 3    | <b>clock LEDs</b> There are two clock sources, internal or external, which are configured via a PC using the FireWire driver. Either the <b>int</b> LED or <b>ext</b> LED will illuminate to show the current clock source.                       |

The output section on the control surface has a **firewire output select** section that lets you replace the FireWire outputs of the dual stereo input channels, and route output buses to the FireWire interface instead.

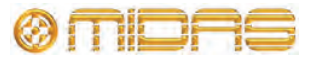

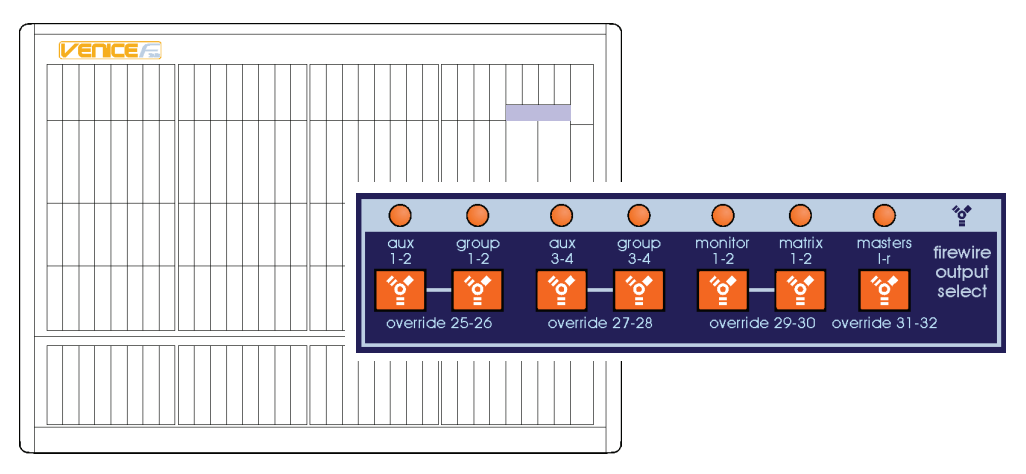

firewire output select section on the control surface

When an orange FireWire button is switched on (depending on button precedence), it replaces the FireWire output of its respective stereo input channel for its associated buses. The orange LEDs above illuminate to indicate which pair of buses are overriding which stereo channel FireWire output.

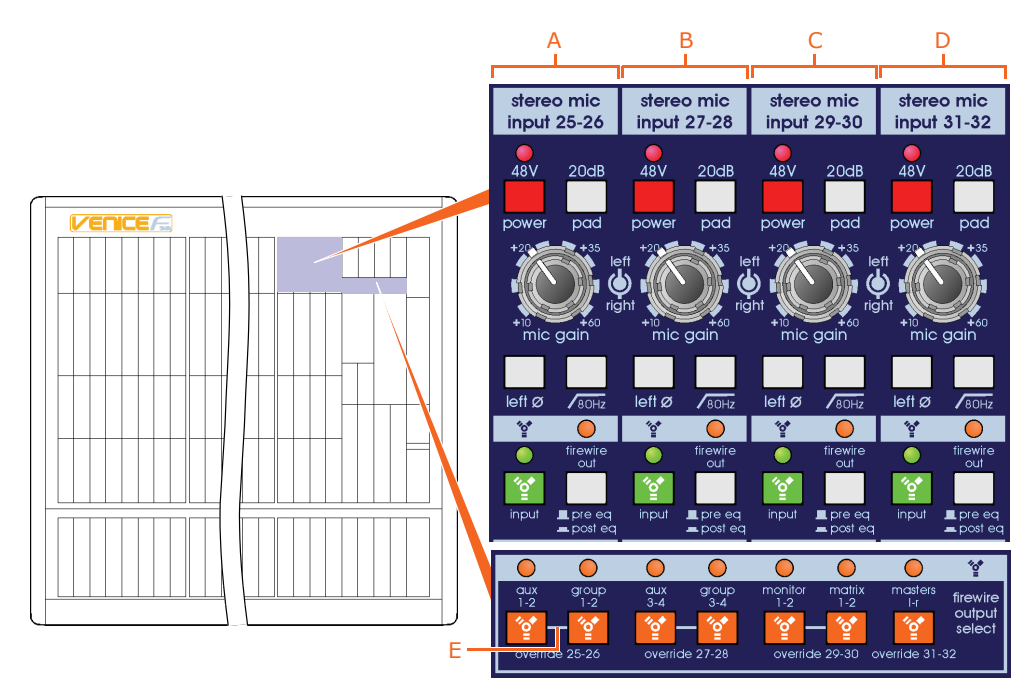

The buttons in the **firewire output select** section override their respective stereo channel FireWire output. (Although the above example uses a VeniceF32, this applies to the equivalent stereo channels on all VeniceF consoles.) **A**. Stereo input channel 25-26 can be overridden by auxes 1 and 2 or groups 1 and 2. **B**. Stereo input channel 27-28 can be overridden by auxes 3 and 4 or groups 3 and 4. **C**. Stereo input channel 29-30 can be overridden by monitors 1 and 2 or matrices 1 and 2. **D**. Stereo input channel 31-32 can be overridden by master left and right only. **E**. A bar, indicating that the two adjacent override buttons are interlinked (in the same channel).

The hierarchy of the three pairs of FireWire override buttons can be summarised by the following:

- The right button of the pair overrides any FireWire output.
- The left button of the pair only overrides the stereo input channel FireWire output (default).

The buttons are latching, so pressing one when its associated FireWire output is being used will cancel it, reverting to the default condition.

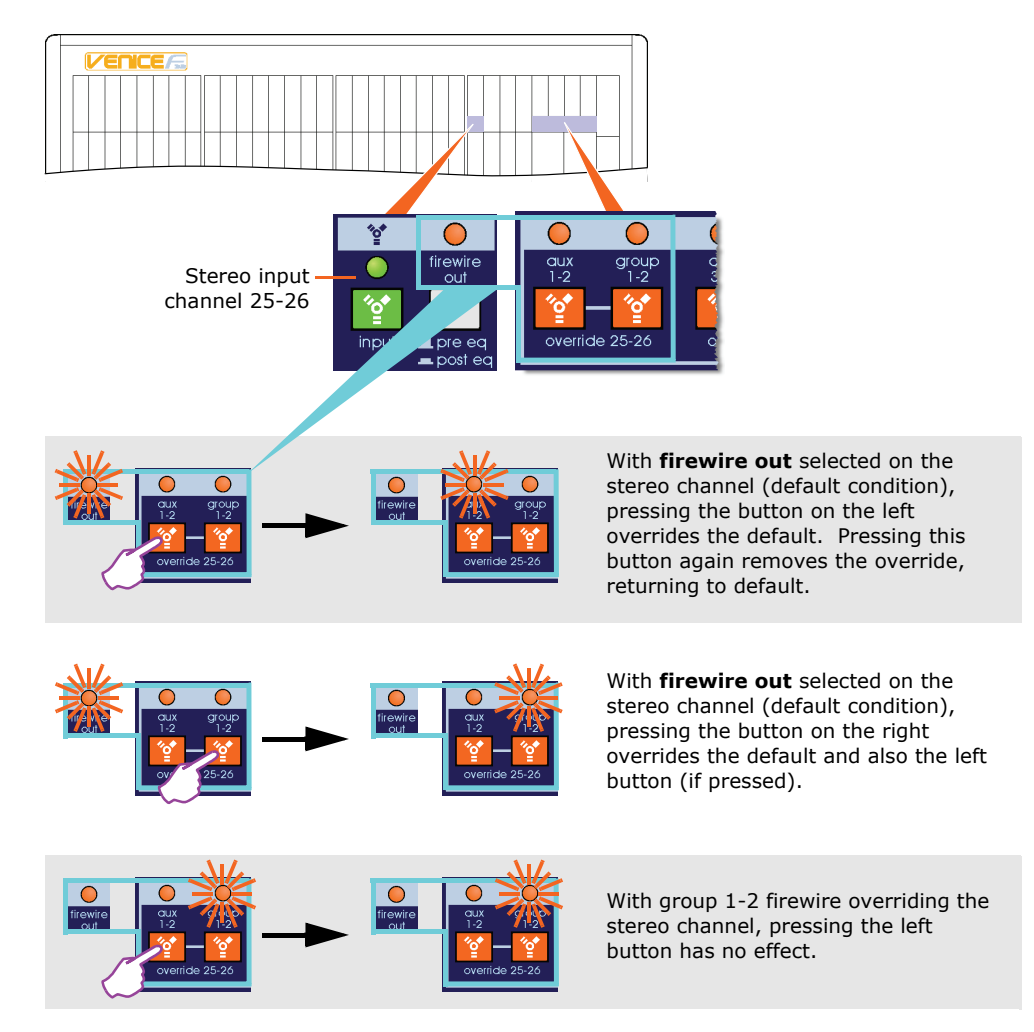

Using the override buttons in the **firewire output select** section. The example uses stereo channel 25-26 of an F32 console.

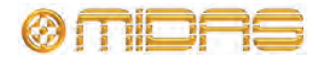

#### Matrices

There is an output connector and insert connector on the rear panel for both matrix outputs.

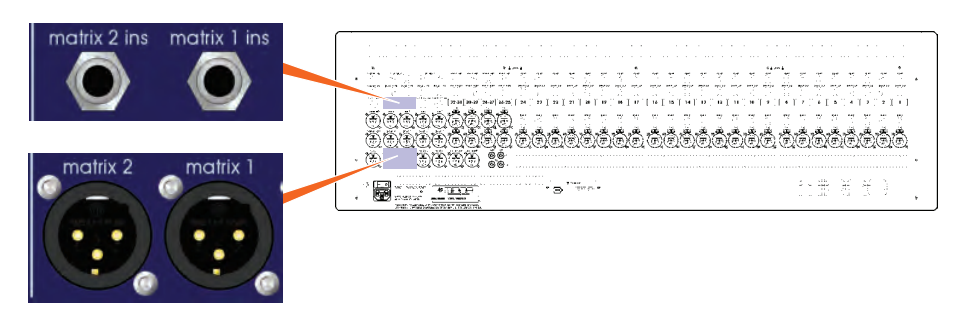

Two matrix inserts and two matrix outputs on the rear panel

FireWire output is available for the matrix outputs by overriding the relevant dual stereo input channel 29-30. For more information, see "FireWire" on page 58.

The VeniceF provides another two outputs from the console, which can be contributions from a combination of the console's other outputs. The matrix signal can be made from a combination of the group bus signals and mono, left and right master signals. They can be used to drive additional speaker zones or as effects sends from the groups (like the auxes from inputs).

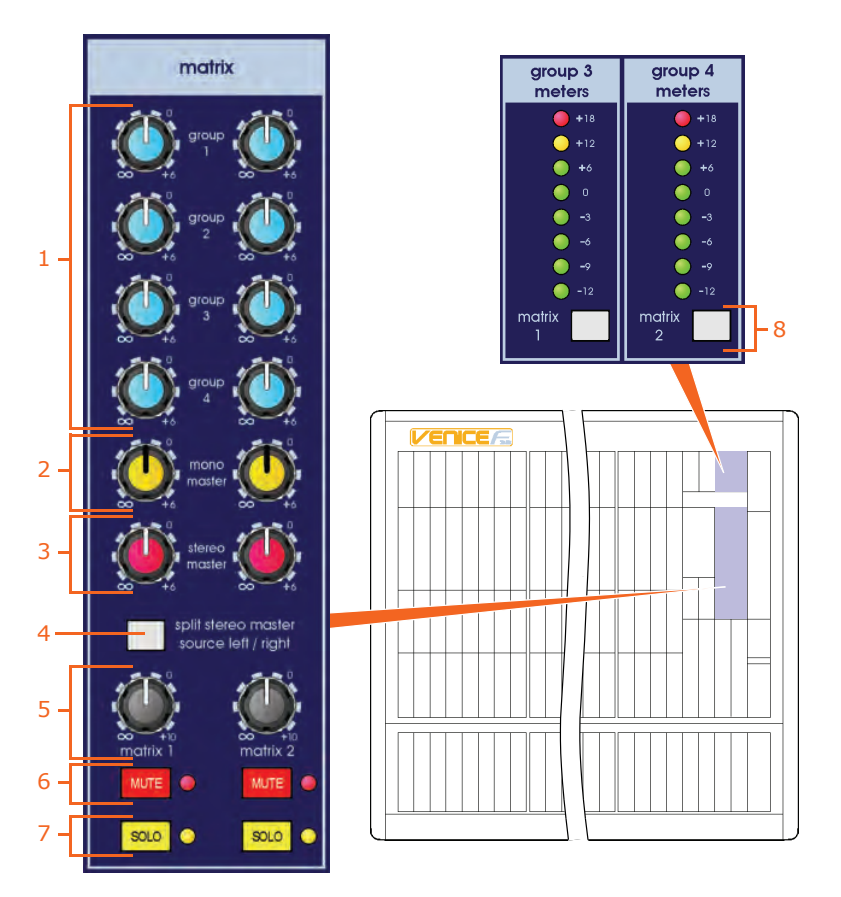

*matrix* output section on the control surface

VeniceF Operator Manual

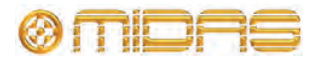

| Item | Description                                                                                                    |  |  |
|------|----------------------------------------------------------------------------------------------------|--|--|
| 1    | <b>group 1 to group 4 control knobs</b> Each of the groups (1-4) has its own individual matrix send level, which is continuously variable from $\infty$ (infinity/ off) to +6dB. Unity (0dB) is also marked on the scale, allowing the signal to be routed to the matrix without any attenuation or gain.                 |  |  |
|      | Alternatively, the auxiliaries can be routed to the matrix by pressing the <b>aux c/o</b> switch (see "Group-aux changeover" on page 56). This is especially useful for generating additional monitor mixes or re-routing existing monitor mixes (for example, if artists are moving around to other parts of the stage). |  |  |
| 2    | <b>mono master control knobs</b> The master mono signal sent to the matrix is continuously variable from $\infty$ (infinity/off) to +6dB. Unity (0dB) is also marked on the scale, allowing the signal to be routed to the matrix without any attenuation or gain.                                                        |  |  |
| 3    | <b>stereo master control knobs</b> The single stereo master control knob on each matrix comprises a 'summed' signal of the left and right master channels.                                                                                                    |  |  |
| 4    | <b>split stereo master source left/right switch</b> This switch makes matrix 1 stereo master contribution 'left' and matrix 2 stereo master contribution 'right', rather than the summed default.                                                                                                    |  |  |
| 5    | <b>matrix 1 and matrix 2 control knobs</b> Adjust the matrix output levels from $\infty$ (infinity/off) to +10dB.                                                                                                    |  |  |
| 6    | <b>MUTE switch and red LED</b> The <b>MUTE</b> switch mutes the matrix output. The mute LED illuminates to show that the mute is on.                                                                                                    |  |  |
| 7    | <b>SOLO switch and yellow LED</b> The <b>SOLO</b> switch routes the matrix signal to the mono PFL bus and stereo AFL buses. The solo LED illuminates to show when solo is on.                                                                                                    |  |  |
| 8    | <b>matrix 1 and matrix 2 switches</b> Meter changeover switches (from group).                                                                                                    |  |  |

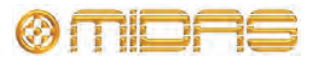

#### Stereo returns

There are two stereo returns that route to masters, certain groups and the two monitor buses.

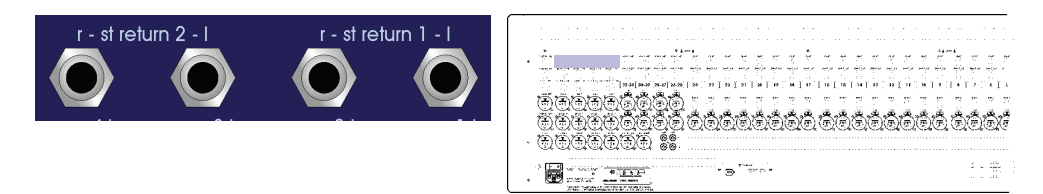

Stereo returns 1 and 2 on the rear panel. Each return has left and right TRS 1/4" TRS Jack sockets.

The stereo returns section is immediately below the firewire output select section.

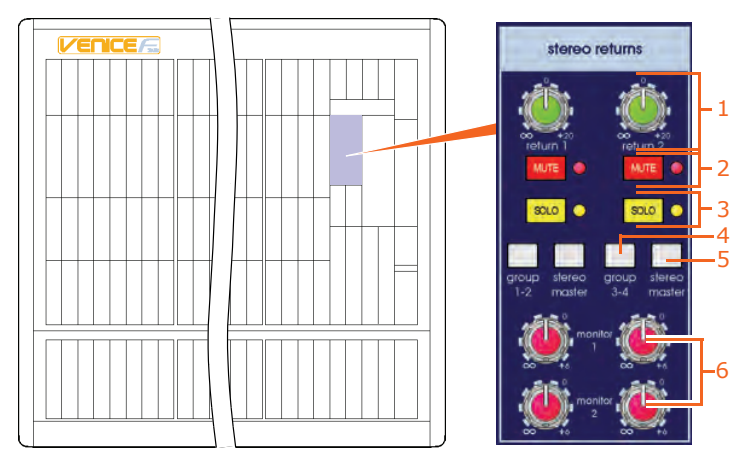

stereo returns section

| Item Description | Item | Description |
|------------------|------|-------------|
|------------------|------|-------------|

- **1 return 1 and return 2 control knob** These control knobs adjust the line gain from
  - $\infty$  (infinity/off) to +20dB.
- 2 **MUTE switch and red LED** These switches mute the stereo returns. The LEDs illuminate to show that the mute is on.
- **3 SOLO switch and yellow LED** These switches route the stereo return signal to the mono PFL bus and stereo AFL buses. The LEDs illuminate to show that the solo is on.
- **group 1-2 and group 3-4 switches** Routes the stereo return channels to groups 1 and 2 (return 1) or 3 and 4 (return 2).
- **5 stereo master switch** Routes each stereo return to the stereo master channel.
- 6 monitor 1 and monitor 2 control knob Adjusts the contribution to the monitor 1 and 2 buses (pre-fade or post-fade mono sum) from ∞ (infinity/ off) to +6dB.

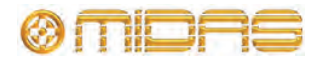

#### Monitors

There is an output connector and insert connector on the rear panel for both monitor bus outputs.

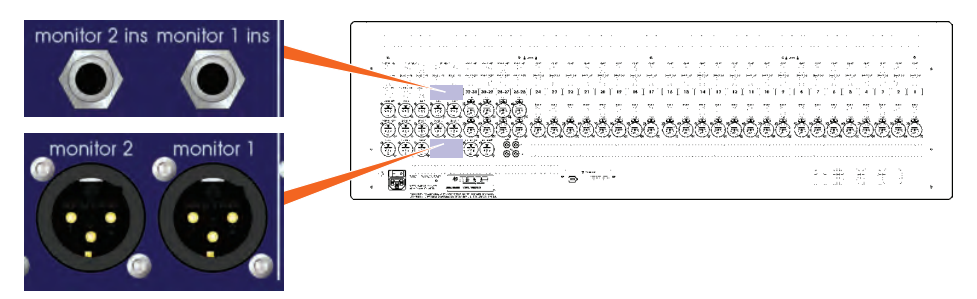

Two monitor inserts and two monitor outputs on rear panel

FireWire output is available for the monitors by the overriding the relevant dual stereo input channel. For more information, see "FireWire" on page 58.

There are two discrete monitor sections on the control surface, which can be monitored on the first two group meters.

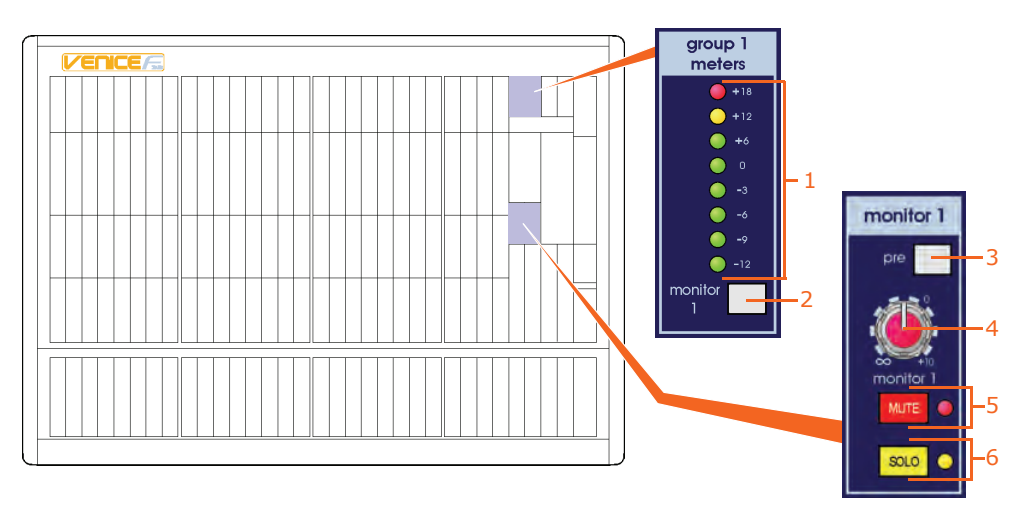

Monitor channels (1 and 2)

| Item | Description                                                                                                    |
|------|----------------------------------------------------------------------------------------------------|
| 1    | <b>Meter LEDs</b> These LEDs comprise the monitor meter when the monitor switch (immediately below) is on. This meter monitors the signal level of the monitor bus. Range is from -12dBu to +18dBu (3dBu steps from -12dBu to 0dBu, and 6dBu steps from 0dBu to +18dBu). |
| 2    | <b>Monitor switch</b> This is the meter changeover switch (from group).                                                                                                    |
| 3    | <b>pre switch</b> This is the bus master pre-fader switch.                                                                                                    |
| 4    | <b>monitor 1 control knob</b> This output level control gives continuous adjustment of the monitor output signal from +10dB to $\infty$ (infinity/off).                                                                                                    |

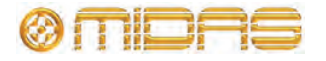
| Item | Description                                                                                                    |
|------|----------------------------------------------------------------------------------------------------|
| 5    | <b>MUTE switch and red LED</b> The <b>MUTE</b> switch mutes the monitor send output signal. The mute LED illuminates to show that the mute is on.                                                                                                    |
| 6    | <b>SOLO switch and yellow LED</b> The <b>SOLO</b> switch routes the monitor send signal to the mono PFL bus and stereo AFL buses. When the <b>SOLO</b> switch is on, the master meters are automatically used for solo metering. The solo LED illuminates to show when solo is on. |

### Auxes

There are four independent aux outputs on the rear panel.

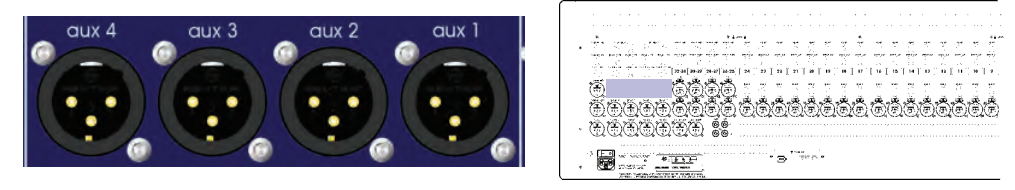

Four aux XLR outputs on the rear panel

FireWire output is available for the auxes by the overriding dual stereo input channels 25-26 and 27-28. For more information, see "FireWire" on page 58.

Each aux output is controlled by a discrete section on the control surface.

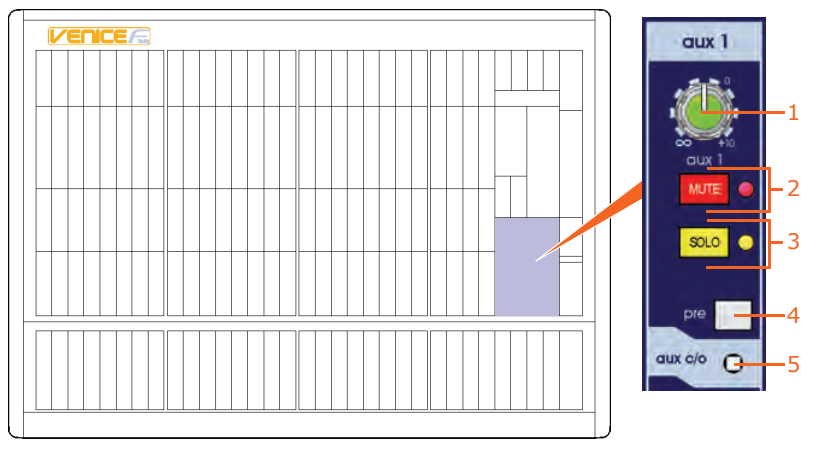

Auxes on the control surface

| Item | Description        |                                                             |
|------|--------------------|-------------------------------------------------------------|
| 1    | Control knob A     | djusts the aux master level. The output level of the aux is |
|      | continuously varia | able from $\infty$ (infinity/off) to +10dB.                 |

- 2 **MUTE switch and red LED** The **MUTE** switch mutes the aux send signal at every point after the master send level. The LED illuminates to show when the mute is on.
- **3 SOLO switch and yellow LED** The **SOLO** switch routes the aux send signal to the mono PFL bus and stereo AFL buses. The solo LED illuminates to show when solo is on.

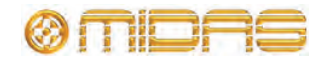

| Item | Description                                                                                                    |
|------|----------------------------------------------------------------------------------------------------|
| 4    | <b>pre switch</b> This is the aux global control bus master pre-fader switch, which determines whether the aux contribution from the input channel is pre-fader or post-fader. |
| 5    | aux c/o switch See "Group-aux changeover" on page 56                                                                                                    |

**Pre-fade** aux 1-4 sends are sourced after the channel insert, mute and EQ, but before the channel fader. As a result, the actual level sent to the aux bus is proportional to the aux send control only.

**Post-fade** aux sends are sourced after the channel insert, mute, EQ and fader. As a result, the actual level sent to the aux bus is proportional to the aux send control *and* the channel fader.

Table 2: Typical uses of auxiliaries

| Application                      | Pre-/Post-fade      | Reason                                                                                                    |
|----------------------------------|---------------------|----------------------------------------------------------------------------------------------------|
| Stage monitors                   | Pre-fade (post-EQ)  | The level in the monitor stays constant, so that the engineer can change the FOH level without affecting the performer.                                                                                     |
| Effects sends                    | Post-fade           | The level sent to the effects is<br>proportional to the fader level, so<br>the balance between wet<br>(processed) and dry (unprocessed)<br>sound stays the same, even when<br>the channel level is changed. |
| Mixed recording (for the artist) | Post-fade (post-EQ) | If the aux is set to unity, the FOH<br>mix is replicated on the aux<br>output. This includes EQ, but<br>excludes pan.                                                                                       |

# Master outputs (mono and stereo)

There is an output connector and insert connector on the rear panel for each of the mono, left and right master channels.

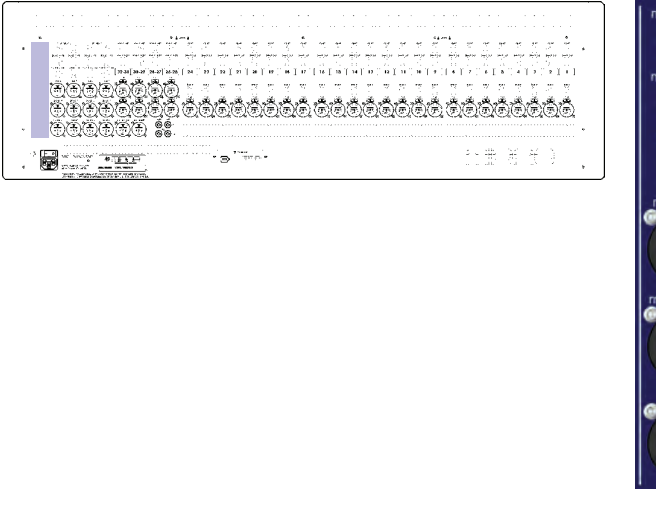

Master outputs on the rear panel

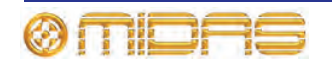

FireWire output is available for the left and right master channels by the overriding the relevant dual stereo input channel. There is no FireWire output for the mono channel. For more information, see "FireWire" on page 58.

The controls shown in this section are directly responsible for the main outputs from the console.

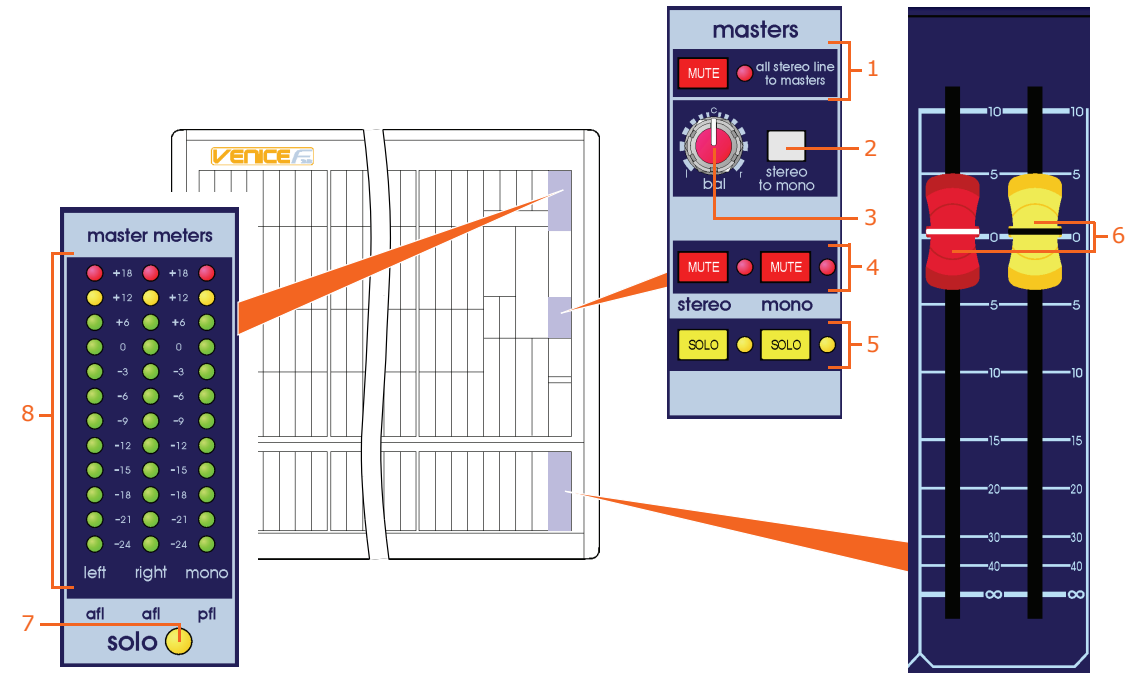

Master outputs sections on the control surface

| Item Description |
|------------------|
|------------------|

- MUTE switch and red LED This MUTE switch (in the all stereo line to masters section) mutes the stereo returns and any stereo line inputs of the stereo modules that are routed *directly* to masters, that is, when the channel/masters switch in the dual stereo input channel is set to masters (see "Stereo line inputs" on page 47). The LED illuminates to show that the switch is on.
- 2 stereo to mono switch When this switch is on, a sum of the stereo left and right signals are routed to the mono signal bus (post-mute and postinsert points).
- **3 bal control knob** Provides fine adjustment of the left and right power levels, and can be used during set up to check the left and right channels separately (by panning fully left or right).
- 4 **MUTE switches and red LEDs** These **MUTE** switches mute the stereo/ mono signals pre-fader. Each red LED illuminates when its mute is on.
- 5 **SOLO switches and yellow LEDs** The **SOLO** switches route the stereo/ mono signal to the PFL mono and AFL stereo buses. The LED for each solo switch illuminates when its solo is on. Master solo will be overridden by any other channel/mix solos.
- **Faders** These master output faders adjust the output levels, which are continuously variable from  $\infty$  (infinity/off) to +10dB.

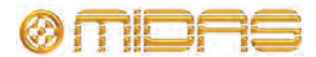

| Item | Description                                                                                                    |
|------|----------------------------------------------------------------------------------------------------|
| 7    | <b>solo LED</b> This yellow LED illuminates to show when the meters in the <b>master meters</b> section are functioning as solo meters. The solo bus levels (afl L, afl R and pfl) are shown on the solo meters. The solo meters are pre-monitor or phones output mute and level, and are unaffected by changes in the headphone level or the level sent to the local monitor outputs. |
| 8    | <b>left, right and mono LED</b> These are the stereo ( <b>left</b> and <b>right</b> ) and mono meters that monitor the peak signal levels of the master outputs (post-fader).                                                                                                    |

# Signal generator and talkback

The Venice F provides a 1kHz signal generator and a talkback mic that can be routed to a number of the console's outputs.

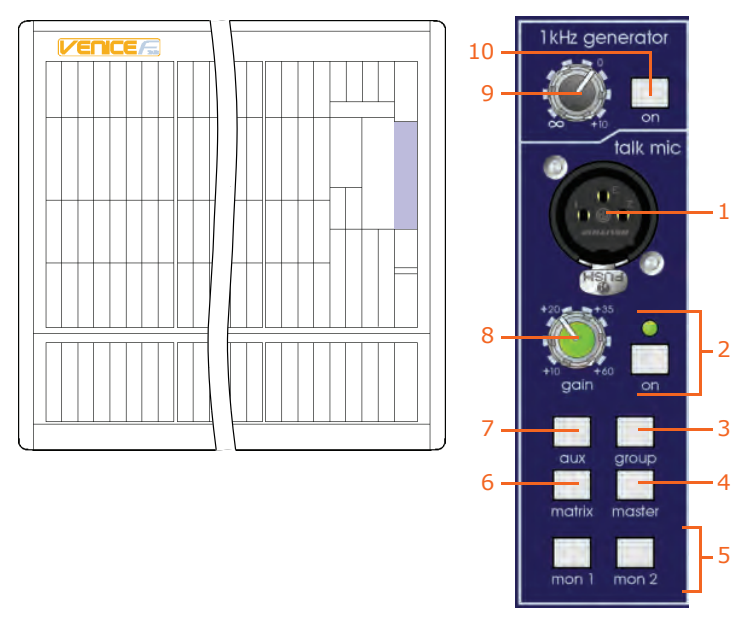

1kHz generator and talk mic sections on the control surface

| Item | Description                                                                                                    |
|------|----------------------------------------------------------------------------------------------------|
| 1    | <b>talk mic input socket</b> This socket is a conventionally-wired XLR male and is permanently supplied with 48V phantom power, allowing the connection of a condenser microphone.                                                                                                  |
| 2    | <b>on switch and green LED</b> When on (button fully in), the talk mic input is enabled and routed to the talk bus, in which case both local monitor outputs are attenuated by 20dB to help prevent feedback. The green LED illuminates to show that the talk mic input is enabled. |
| 3    | <b>group switch</b> This is a routing button that routes the talk bus/signal generator signal to all group buses.                                                                                                    |
| 4    | <b>master switch</b> This is a routing button that routes the talk bus/signal generator signal to the stereo master buses.                                                                                                    |
| 5    | <b>mon 1 and mon 2 switches</b> This is a routing button that routes the talk bus/signal generator signal to the monitor 1 or monitor 2 bus.                                                                                                    |

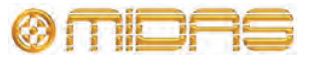

| Item | Description                                                                                                    |
|------|----------------------------------------------------------------------------------------------------|
| 6    | <b>matrix switch</b> This is a routing button that routes the talk bus/signal generator signal to both matrix buses.                                      |
| 7    | <b>aux switch</b> This is a routing button that routes the talk bus/signal generator signal to all aux buses.                                             |
| 8    | <b>gain control knob</b> Adjusts the gain of the talk mic, which is continuously variable from $+10$ dB to $+60$ dB.                                      |
| 9    | <b>on switch</b> Switches the 1kHz signal generator on/off.                                                                                               |
| 10   | <b>1kHz generator control knob</b> This control knob adjusts the level of the output and is continuously variable from $\infty$ (infinity/off) to +10dBu. |
|      |                                                                                                    |

**Note:** Essentially, with all bus routing buttons switched on (enabled), the talk bus/signal generator signal is routed to all of the console's buses (except the mono master and local monitor outputs).

# **Playback and recording**

The following four connectors on the rear panel provide discrete analogue inputs and outputs for audio playback and recording, respectively.

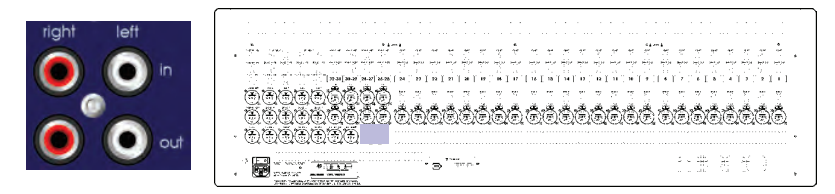

Playback/record sockets on the rear panel

### Playback

The two **in** (**right** and **left**) connectors let you connect an analogue device, such as a tape recorder, to play back recorded audio material via the console.

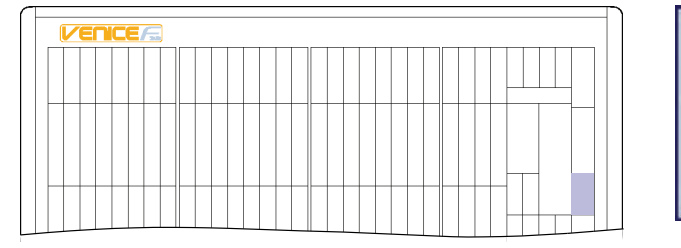

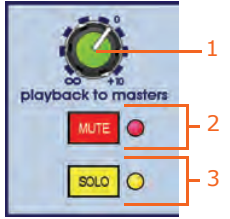

playback to masters section on the control surface

| Item | Description                                                                                                    |
|------|----------------------------------------------------------------------------------------------------|
| 1    | <b>playback to masters control knob</b> The level of the input is continuously variable from $\infty$ (infinity/off) to +10dB (the nominal level is referenced to -10dB). |

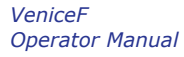

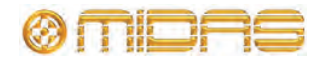

| Item | Description                                                                                                    |
|------|----------------------------------------------------------------------------------------------------|
| 2    | <b>MUTE switch and red LED</b> The <b>MUTE</b> switch mutes the input signal.<br>The LED illuminates to show when the mute is on.                                            |
| 3    | <b>SOLO switch and yellow LED</b> The <b>SOLO</b> switch routes the input signal to the mono PFL bus and stereo AFL buses. The solo LED illuminates to show when solo is on. |

### Recording

The two **out** (**right** and **left**) connectors are recording outputs. They are routed via the stereo bus output and operate at a nominal -10dB. These outputs provide a direct output from the console that is *post-everything*, including mute.

## Local monitor and phones

There are two local monitor outputs on the rear panel for providing a signal for monitor speakers.

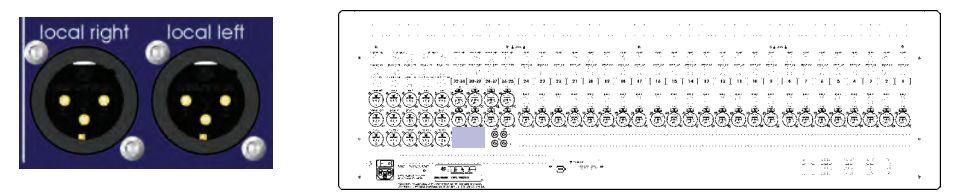

Local monitor outputs on the rear panel

A **local monitor** section on the control surface lets you connect headphones for local monitoring and adjust their signal level, and also the signal level of the local monitor outputs.

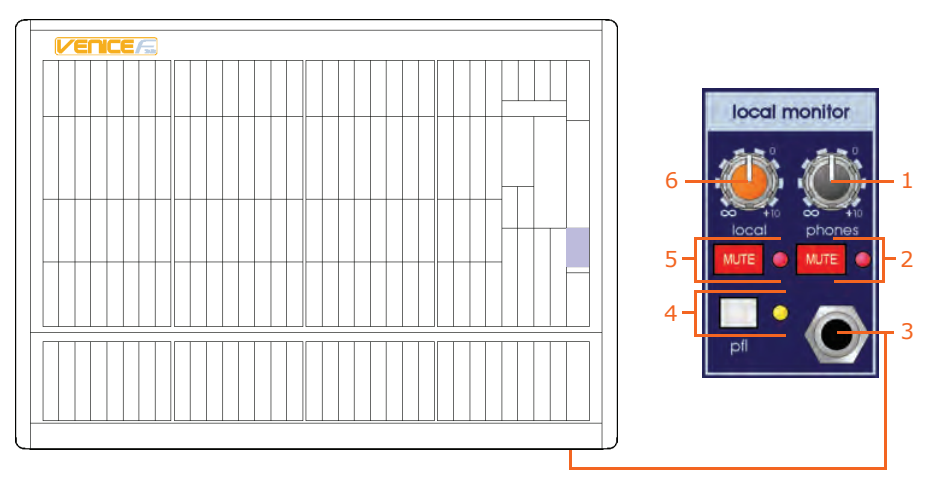

Local monitor section on the control surface and the position of the addition headphones socket on the front panel of the console

| Item | Description                                                                                                    |
|------|----------------------------------------------------------------------------------------------------|
| 1    | <b>phones control knob</b> Adjusts the headphones level, which is continuously variable from $\infty$ (infinity/off) to +10dB.  |
| 2    | <b>MUTE switch and red LED</b> The <b>MUTE</b> switch mutes the headphone signal. The LED is illuminated when the switch is on. |

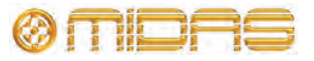

| Item | Description                                                                                                    |
|------|----------------------------------------------------------------------------------------------------|
| 3    | <b>Output socket</b> The <b>local monitor</b> section has a 1/4" TRS Jack socket for headphones. There is an additional socket under the armrest of the console.                                 |
| 4    | <b>pfl switch and yellow LED</b> When this solo switch is on (LED illuminated), the local monitor and headphones signal is sourced from the PFL mono signal, rather than the AFL stereo default. |
| 5    | <b>MUTE switch and red LED</b> The <b>MUTE</b> switch mutes the local monitor outputs. The LED illuminates when the switch is on.                                                                |
| 6    | <b>local control knob</b> Adjusts the local level, which is continuously variable from $\infty$ (infinity/off) to +10dB.                                                                         |

### Lamps

There are sockets towards the top of the console's rear panel for connecting 12V desk lamps. They accept 4-pin female XLR connectors. **The power rating of 5W is the maximum rating per output and must not be exceeded.** 

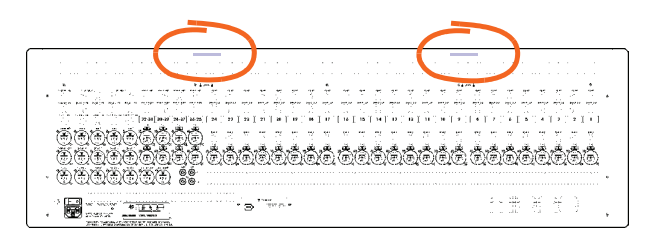

Position of the lamp sockets on a VeniceF32. The F24 also has two sockets, while the F16 has only one.

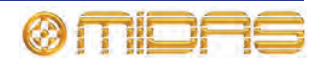

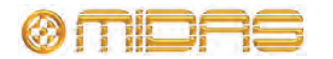

# Appendix A: Functional Block Diagrams

This chapter contains the Venice*F* signal path diagrams.

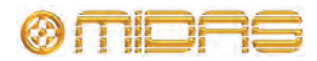

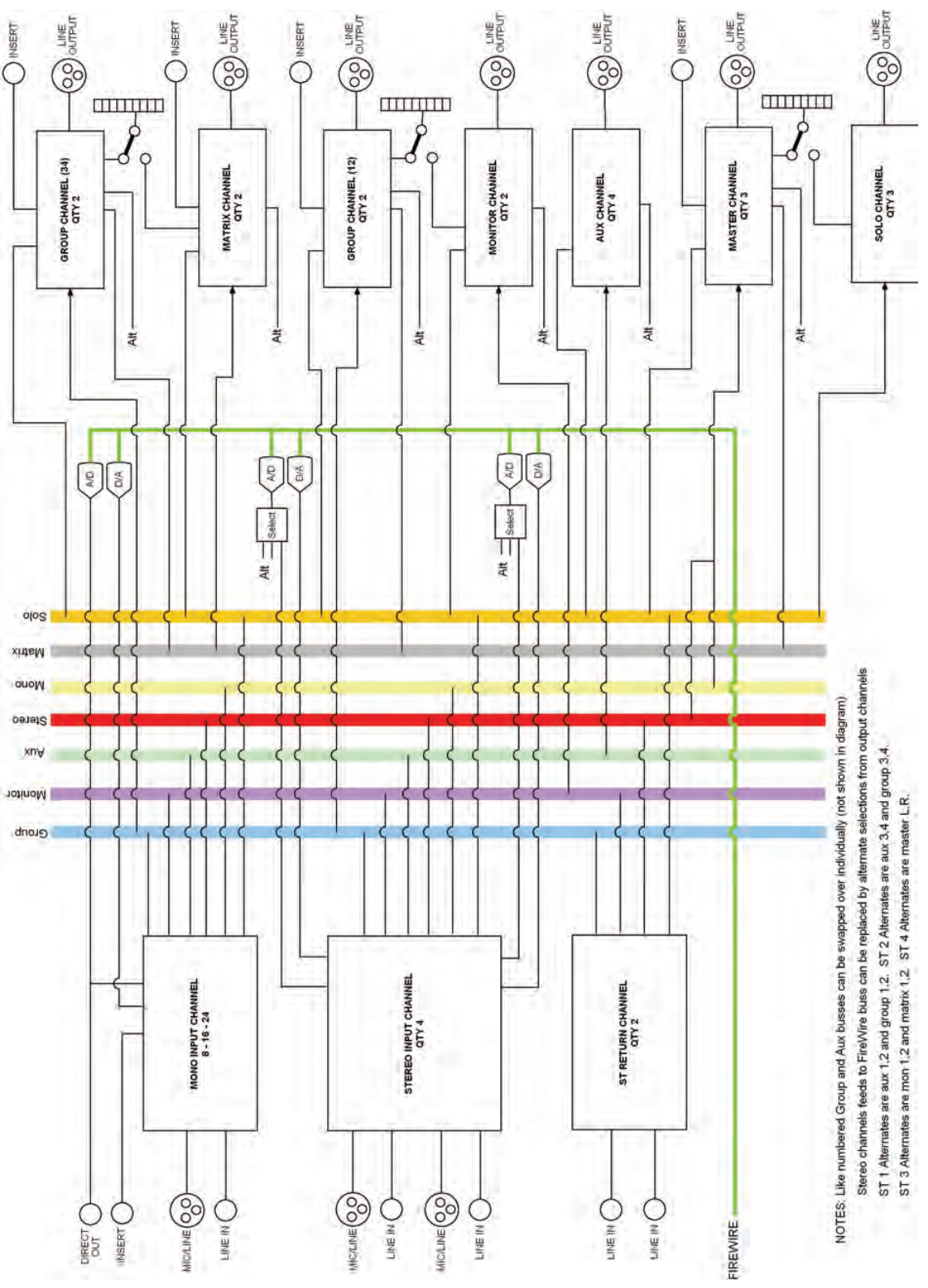

Overview

74

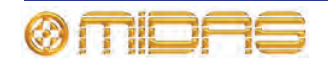

VeniceF Operator Manual

Downloaded from <u>www.Manualslib.com</u> manuals search engine

# Mono input module

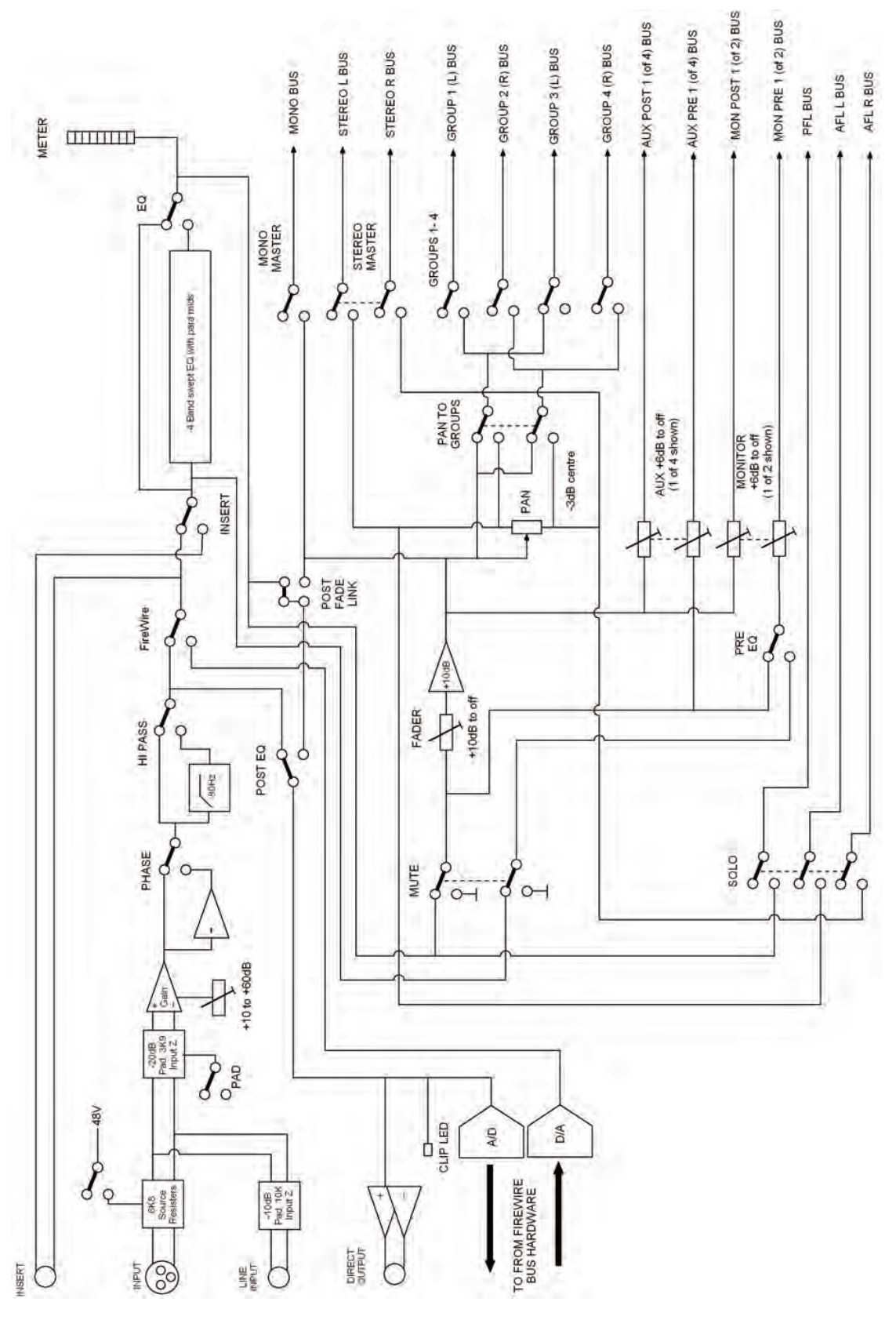

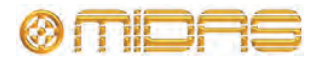

#### · MON POST 1 (of 2) BUS MON PRE 1 (of 2) BUS AUX POST 1 (of 4) BUS AUX PRE 1 (of 4) BUS GROUP 4 (R) BUS GROUP 1 (L) BUS - GROUP 2 (R) BUS GROUP 3 (L) BUS STEREO R BUS EFFECTS L BUS STEREO L BUS Other Chann MONO BUS AFL R BUS AFLLBUS PFL BUS 4 METER G **GROUPS 1-4** Q MONO STEREO other O 80 °° lo 8 Jo. lo 00 Q 4 Band fixed Frequency EQ MONO SUM GROUPS AUX +6dB to off (1 of 4 shown) Ş MONITOR +6dB to off 1 of 2 shown) Q +3dB to off Other Channel Other LADE POST BAL PRE FireWire 9 ¢ -3dB 3dB BBS -10dB to o FADER POSTEQ Other W Other -Channel MUTE ST LINE TO MAST Ċ 0010 HI PASS 0other Channel No Popopo 2H08 OdB (not -3dB) W NOTE: ONLY FITTED TO LHS SIGNAL PATH Other Other Channel PHASE OdB (not -3dB) w] Other Channel +10 to +60dB Only Left side shown for main signal path Q -48V 0 -20dB to off DIA AD Other Channel Sources CLIP LED Por 8 TO FROM FIREWIRE BUS HARDWARE 0 Land Co INPUT

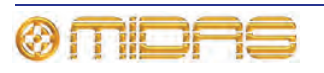

VeniceF Operator Manual

# Stereo input module

76

# Stereo return

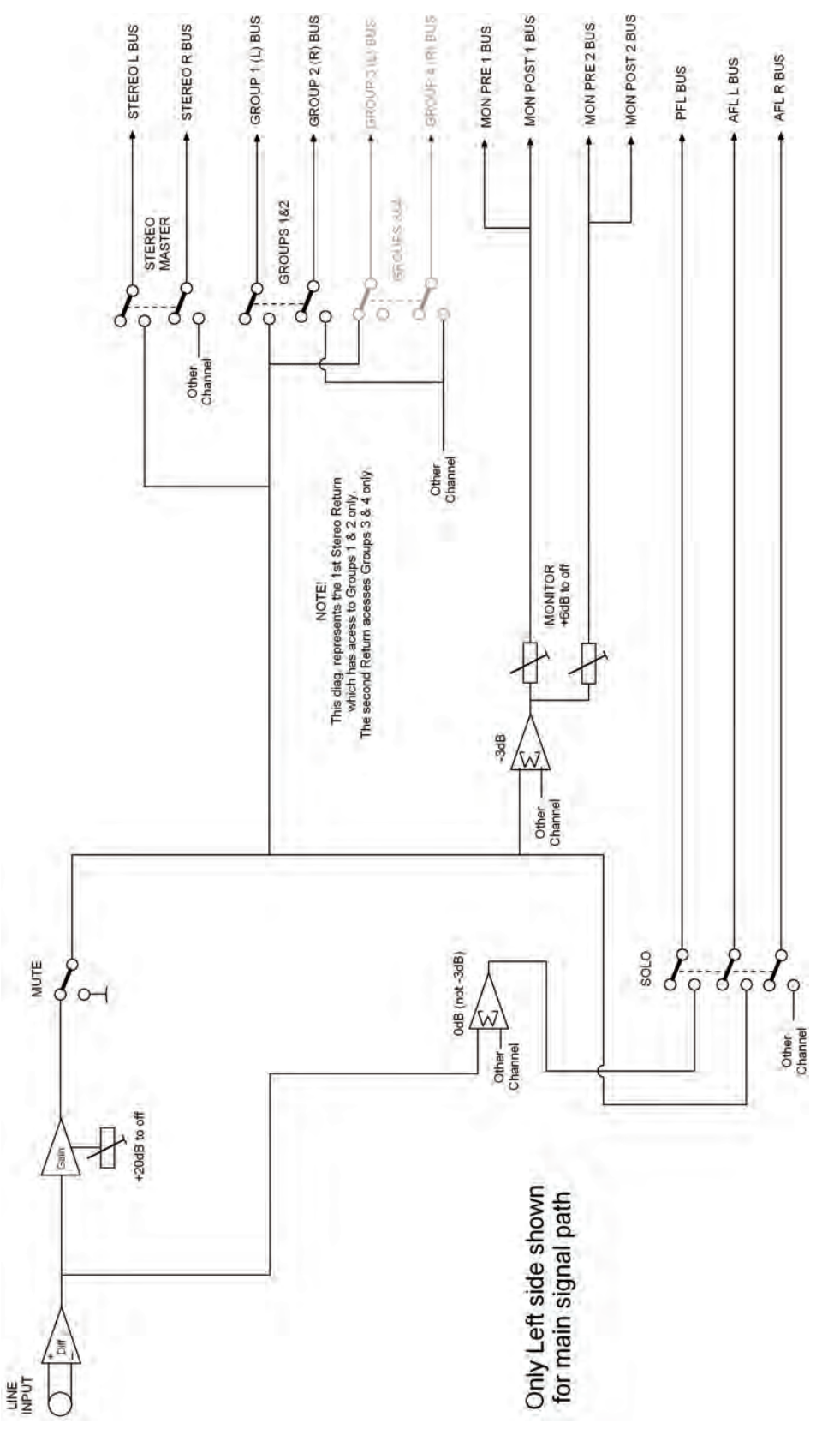

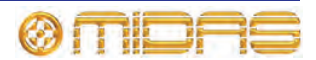

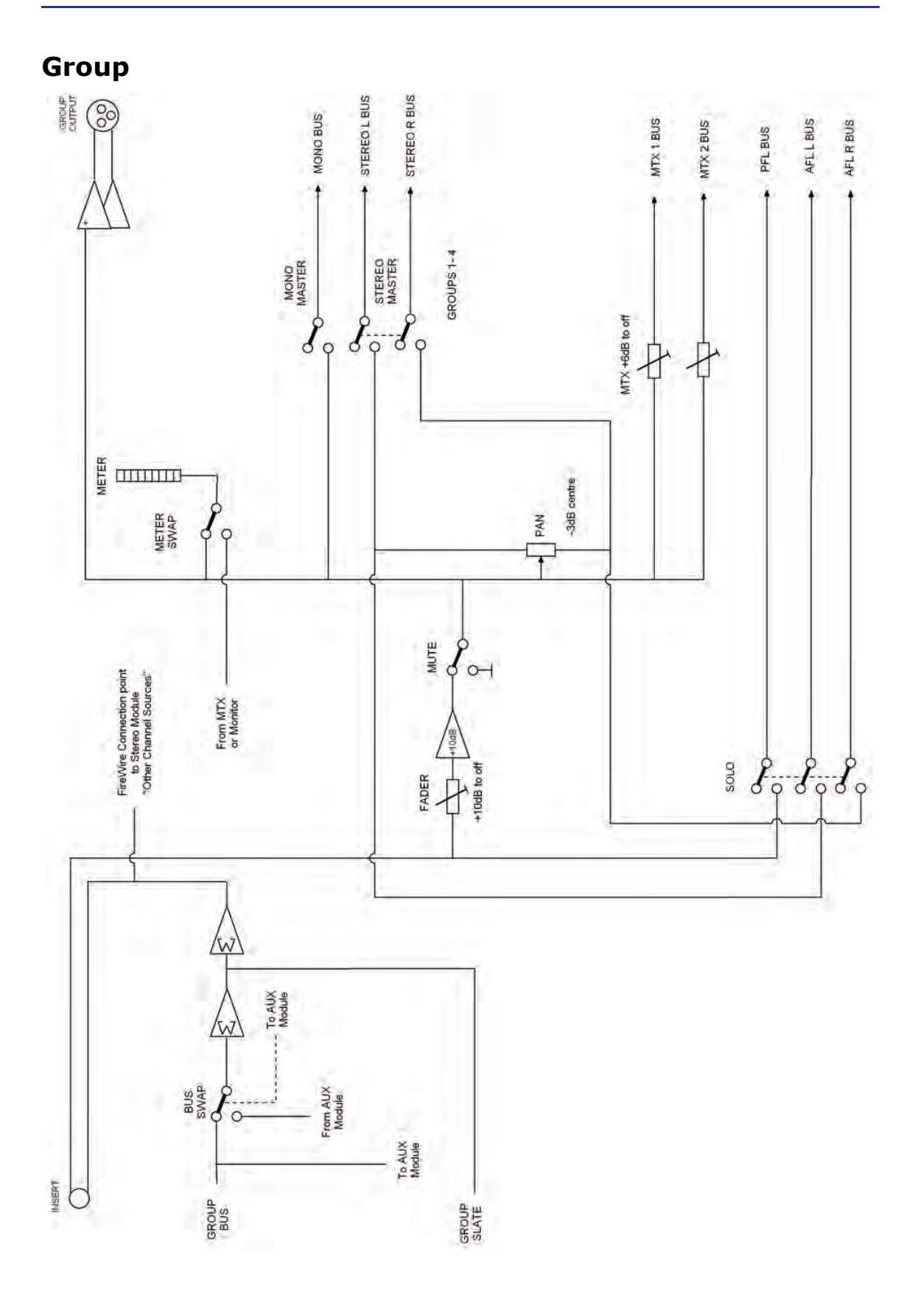

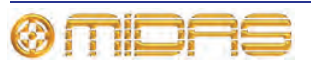

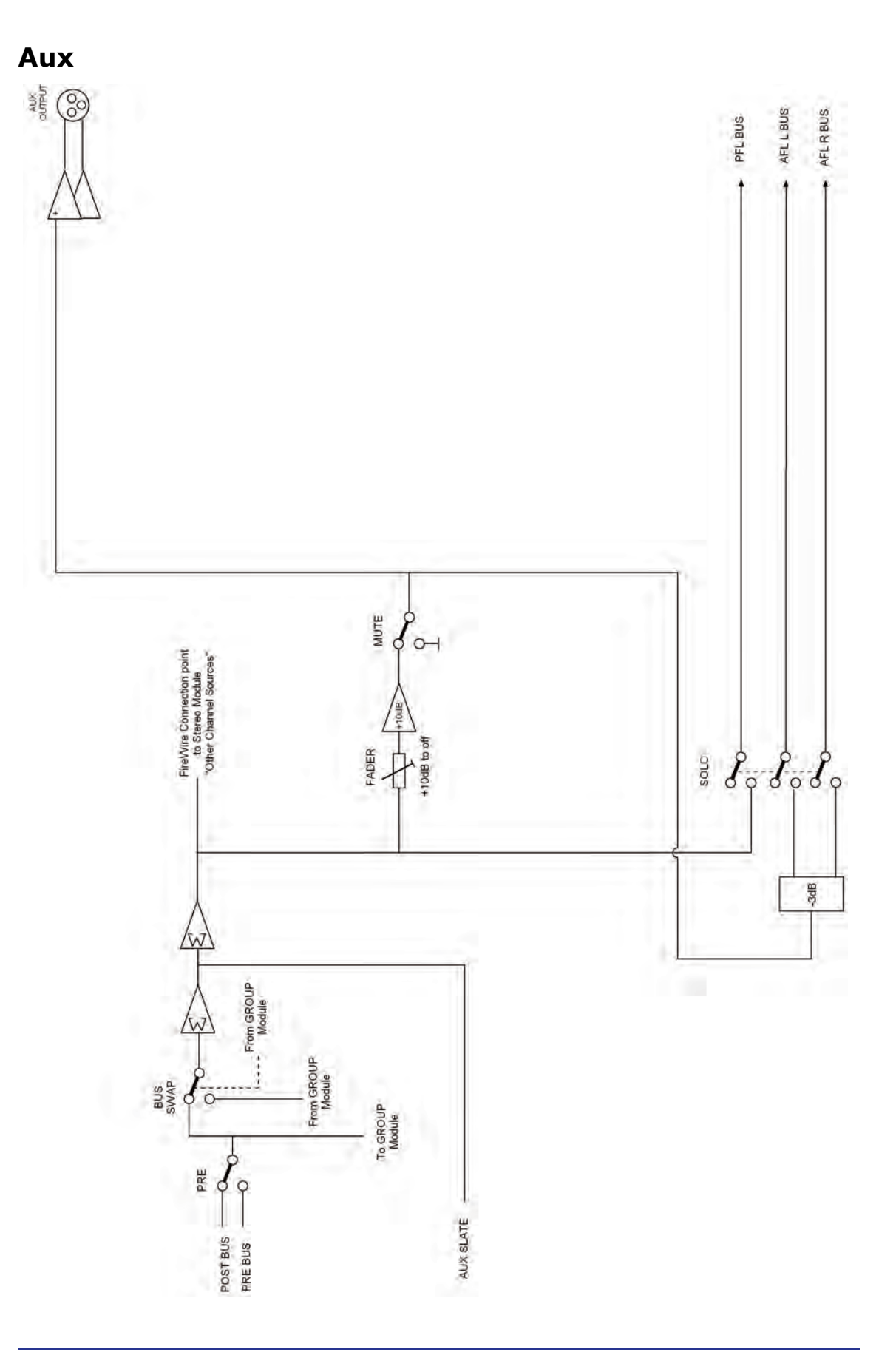

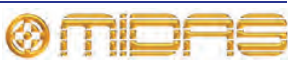

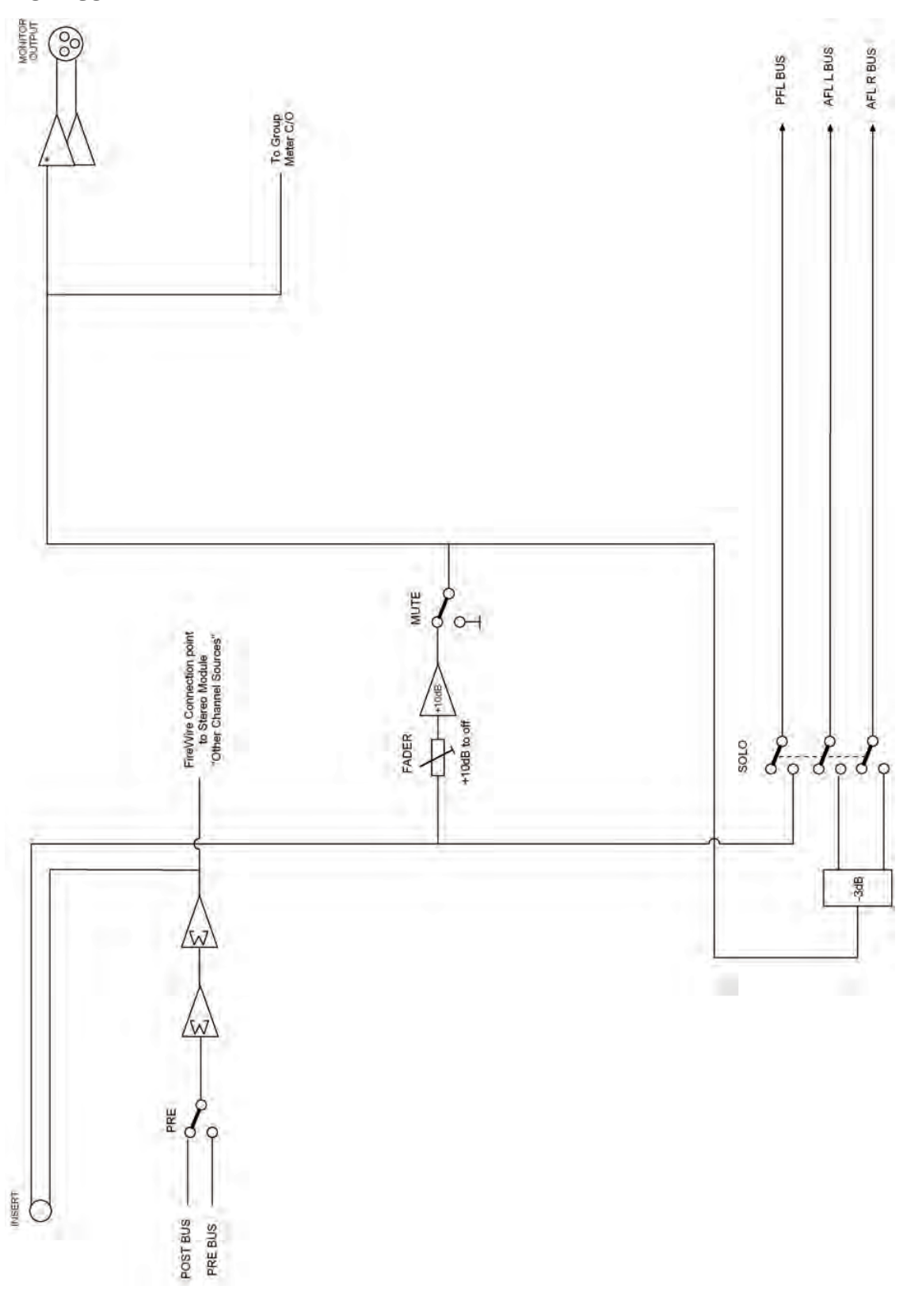

Monitor

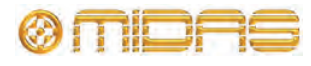

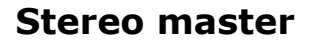

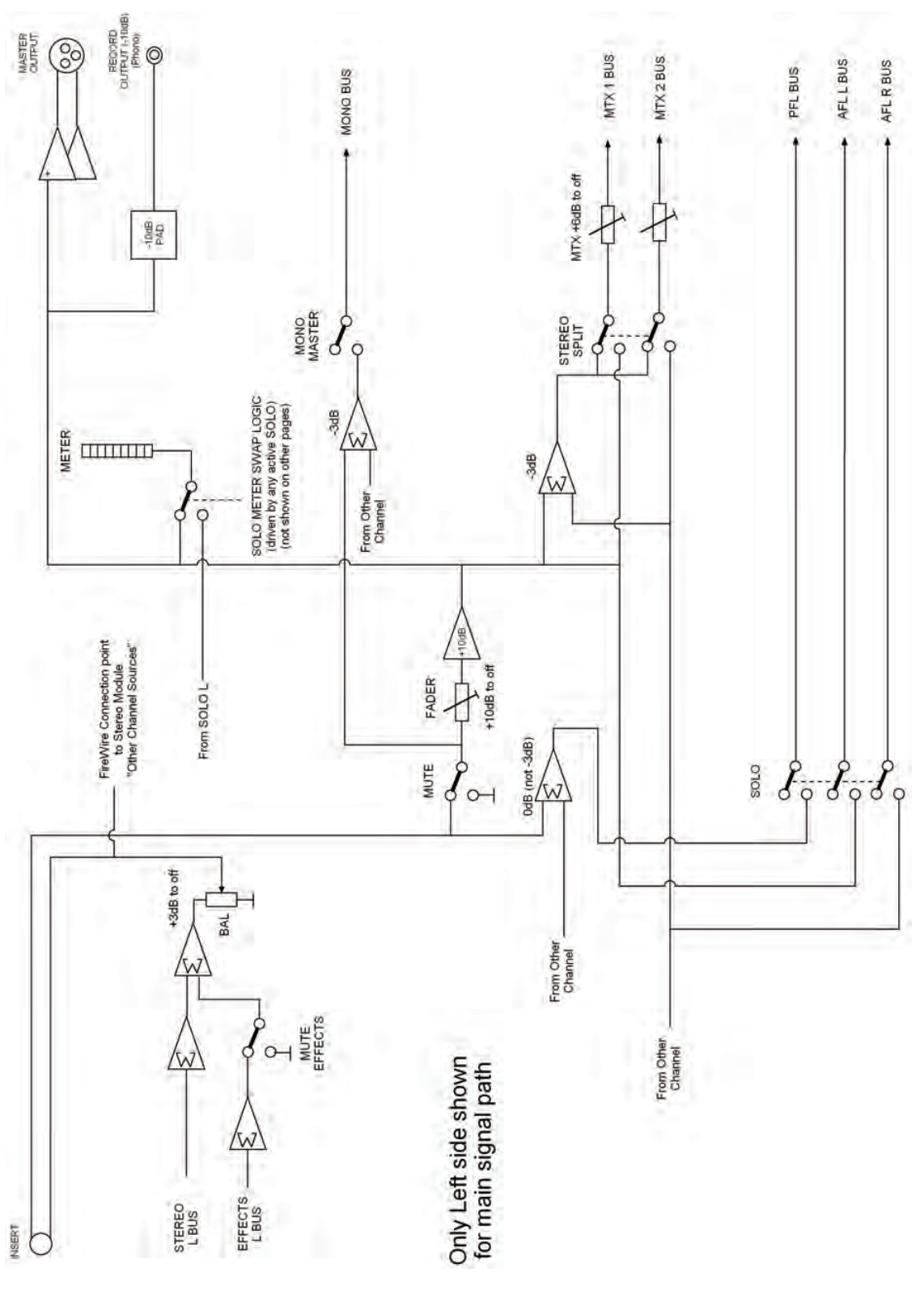

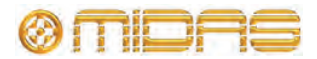

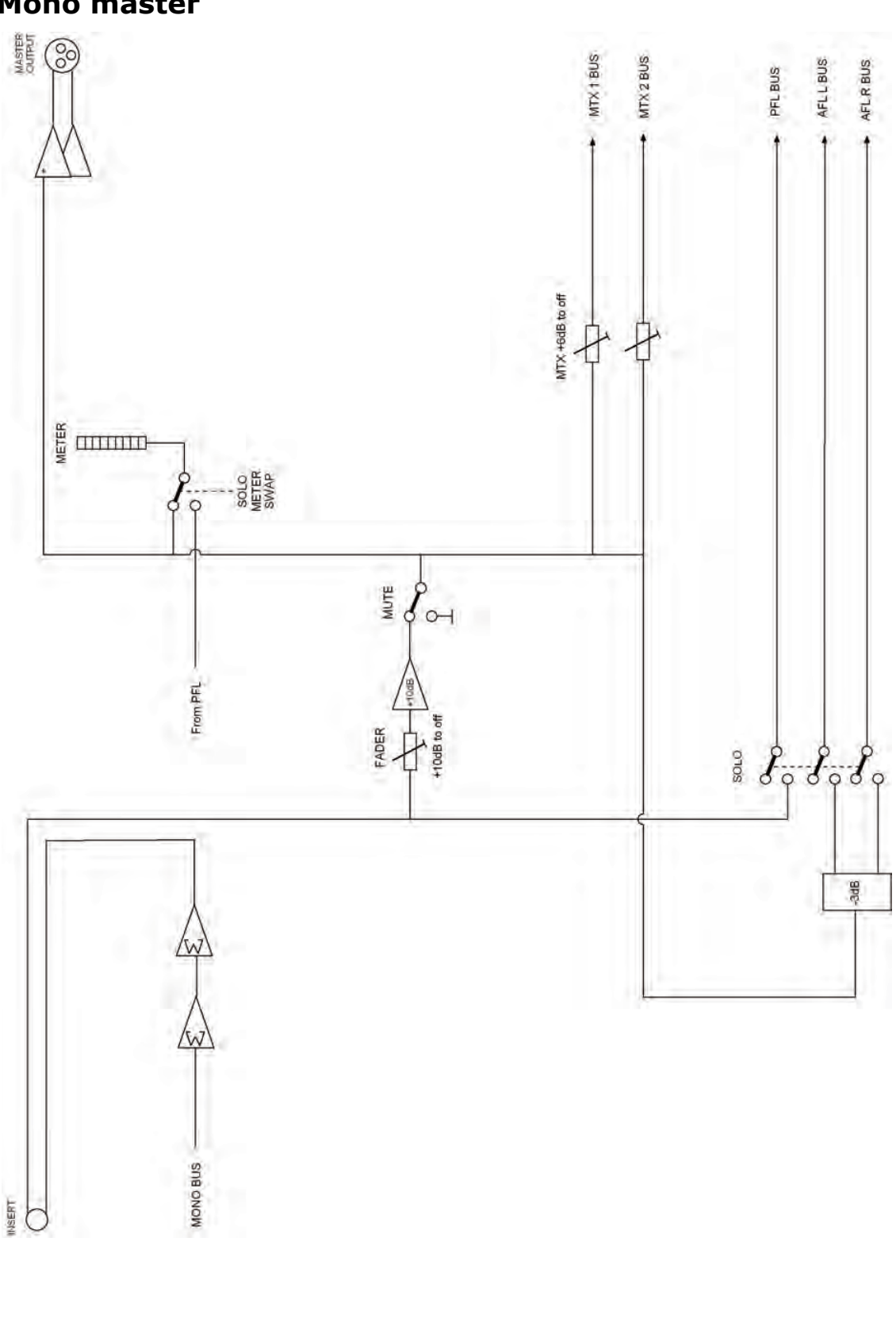

Mono master

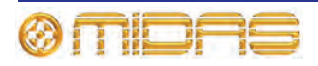

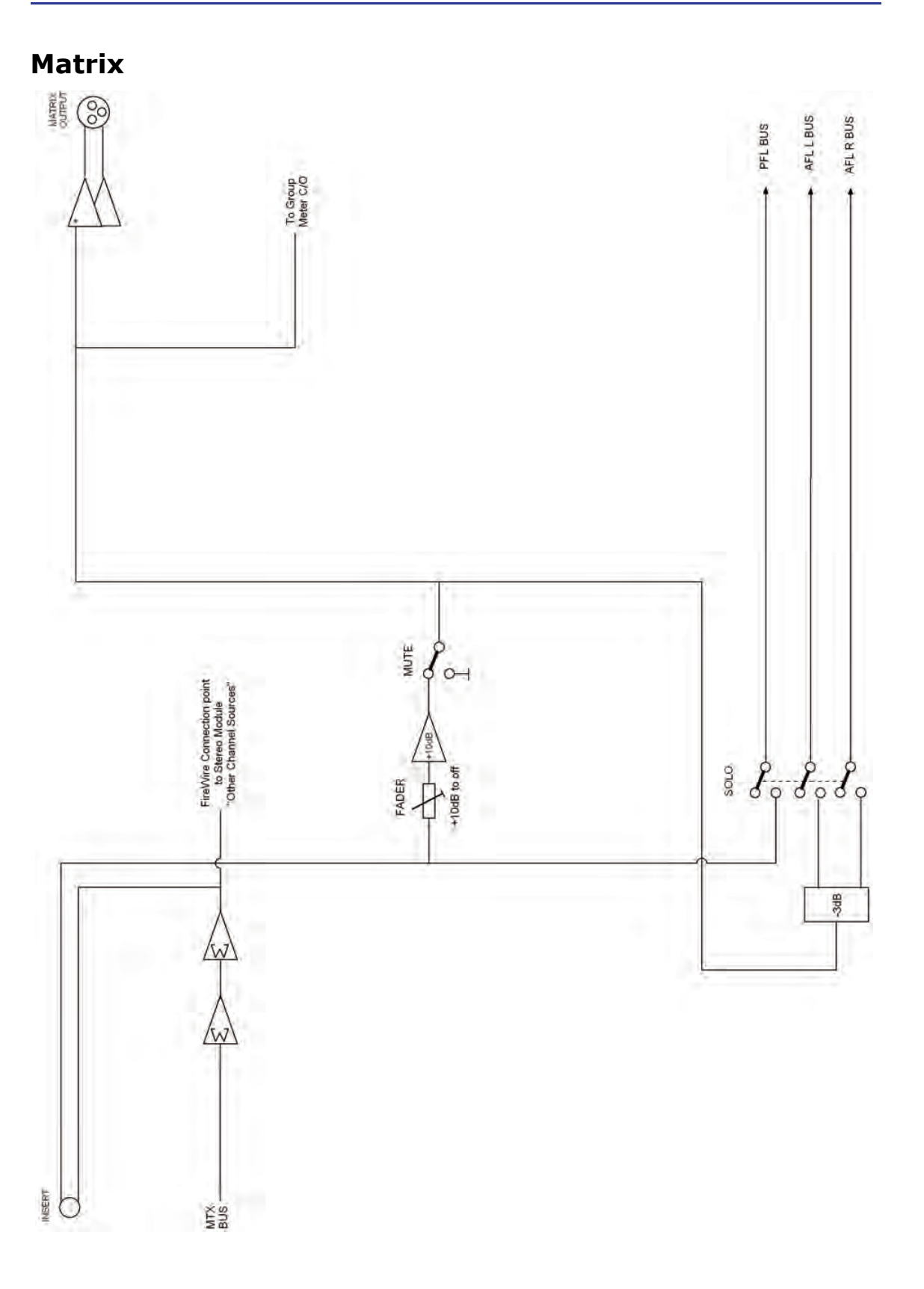

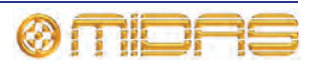

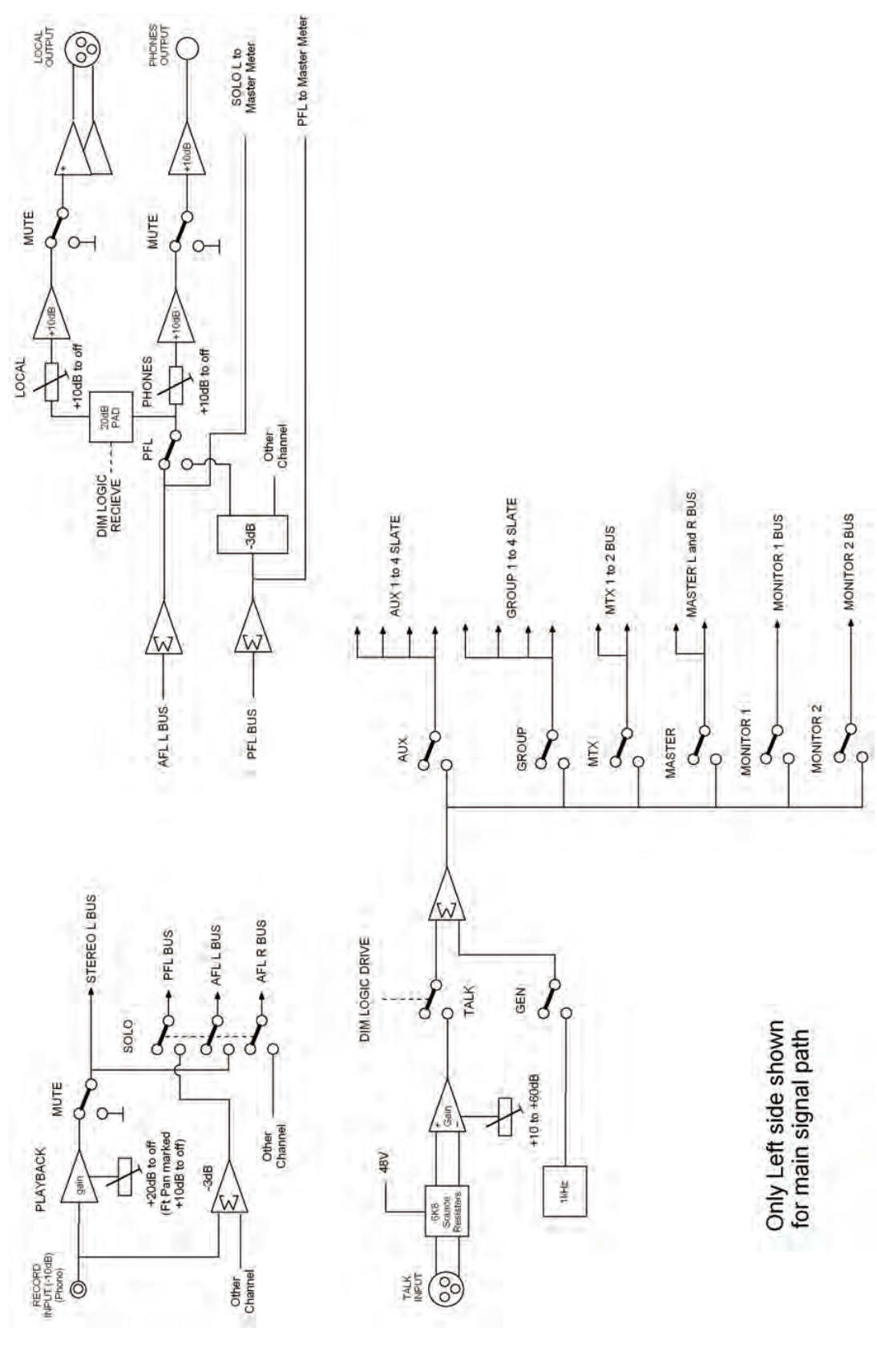

# Solo and comms

Downloaded from www.Manualslib.com manuals search engine

# Digital

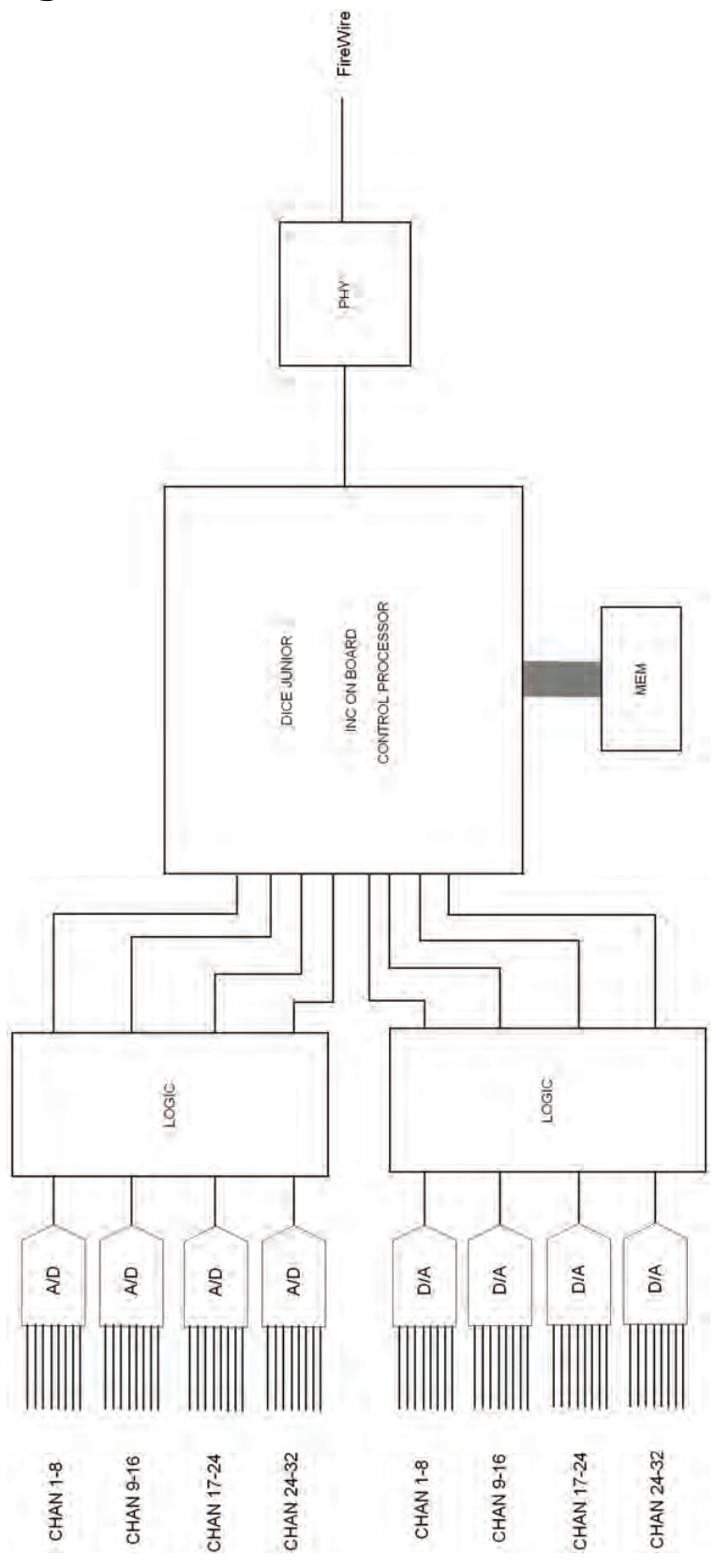

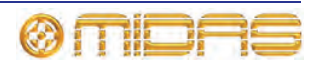

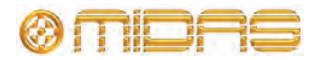

# **Appendix B: Technical Specification**

This appendix provides the full technical specification for the Venice*F* series of mixing consoles.

Due to a policy of continual improvement, Midas reserves the right to alter the function or specification at any time without notice.

| Inputs (total)         22         30         38           Mono mic and line inputs         8         16         24           (with inserts)         5tereo inputs (line)         4         4         4           Stereo inputs (line)         4         4         4         4           Stereo returns         2         2         2         2           Playback         1         1         1         1           Buses         18         18         18         18           Groups         4         4         4         4           Monitors         2         2         2         2           Auxes         4         4         4         4           Masters         3         3         3         3           Matrices         XLR (balanced)         4         4         4           Monitors (with inserts)         XLR (balanced)         2         2         2           Auxes         XLR (balanced)         2         2         2         2           Monitors (with inserts)         XLR (balanced)         3         3         3         3         3           Direct outputs (mono         Balance                                                                                                    | Item                                          | Details                | F16        | F24        | F32        |
|----------------------------------------------------------------------------------------------------|-----------------------------------------------|------------------------|------------|------------|------------|
| Mono mic and line inputs       8       16       24         (with inserts)       4       4       4         Stereo inputs (line)       4       4       4         Stereo inputs (line)       2       2       2         Playback       1       1       1         Buses       18       18       18         Groups       4       4       4         Monitors       2       2       2         Auxes       4       4       4         Matrices       2       2       2         Solos       3       3       3         Outputs       2       2       2         Groups (with inserts)       XLR (balanced)       4       4         Monitors (with inserts)       XLR (balanced)       2       2         Auxes       XLR (balanced)       2       2       2         Auxes       XLR (balanced)       3       3       3         Direct outputs (with inserts)       XLR (balanced)       2       2       2         Auxes       XLR (balanced)       3       3       3       3       3         Direct outputs (monon       Balanced 1/4" TRS Jack <td>Inputs (total)</td> <td></td> <td>22</td> <td>30</td> <td>38</td>                                                                                                    | Inputs (total)                                |                        | 22         | 30         | 38         |
| Stereo inputs (mic)       4       4       4         Stereo inputs (line)       4       4       4         Stereo returns       2       2       2         Playback       1       1       1       1         Buses       18       18       18       18         Groups       4       4       4         Monitors       2       2       2         Auxes       4       4       4         Matrices       2       2       2         Solos       3       3       3         Outputs       3       3       3         Groups (with inserts)       XLR (balanced)       4       4         Matrices       XLR (balanced)       2       2         Auxes       XLR (balanced)       2       2       2         Matrices       XLR (balanced)       3       3       3         Playback       Phono       2       2       2         Matrices       XLR (balanced)       3       3       3         Playback       Phono       2       2       2         Stereo headphones       Balanced 1/4" TRS Jack       8       16                                                                                                    | Mono mic and line inputs<br>(with inserts)    |                        | 8          | 16         | 24         |
| Stereo inputs (line)       4       4       4       4         Stereo returns       2       2       2         Playback       1       1       1         Buses       18       18       18         Groups       4       4       4         Monitors       2       2       2         Auxes       4       4       4         Masters       3       3       3         Solos       2       2       2         Outputs       2       2       2         Groups (with inserts)       XLR (balanced)       4       4         Matrices       XLR (balanced)       2       2         Auxes       XLR (balanced)       2       2       2         Mastrices       XLR (balanced)       2       2       2         Mastrices       XLR (balanced)       2       2       2         Mastrices       XLR (balanced)       2       2       2         Masters       left, right and       XLR (balanced)       2       2       2         Direct outputs (mono       Balanced 1/4" TRS Jack       8       16       24         input channels)                                                                                                    | Stereo inputs (mic)                           |                        | 4          | 4          | 4          |
| Stereo returns     2     2     2       Playback     1     1     1       Buses     18     18     18       Groups     4     4     4       Monitors     2     2     2       Auxes     4     4     4       Masters     3     3     3       Matrices     2     2     2       Solos     3     3     3       Outputs     2     2     2       Groups (with inserts)     XLR (balanced)     4     4       Monitors (with inserts)     XLR (balanced)     4     4       Maxers     XLR (balanced)     2     2     2       Auxes     XLR (balanced)     2     2     2       Auxes     XLR (balanced)     3     3     3       Masters – left, right and     XLR (balanced)     3     3     3       Playback     Phono     2     2     2       Direct outputs (mono     Balanced 1/4" TRS Jack     8     16     24       Local monitors     2 XLR (balanced)     2     2     2       Size (nm/inch)     2     2     2     2       Size (nm/inch)     2     2     2     2 <t< td=""><td>Stereo inputs (line)</td><td></td><td>4</td><td>4</td><td>4</td></t<>                                                                                                    | Stereo inputs (line)                          |                        | 4          | 4          | 4          |
| 1       1       1         Buses       18       18       18         Groups       4       4       4         Monitors       2       2       2         Auxes       4       4       4         Masters       3       3       3         Matrices       2       2       2         Solos       3       3       3         Outputs       Groups (with inserts)       XLR (balanced)       4       4         Monitors (with inserts)       XLR (balanced)       4       4       4         Matrices       XLR (balanced)       4       4       4         Matrices       XLR (balanced)       2       2       2         Maxers       VLR (balanced)       3       3       3         mono (with inserts)       Phono       2       2       2         Masters       Phono       2       2       2       2         Direct outputs (mono       Balanced 1/4" TRS Jack       8       16       24         Input channels)       Stereo headphones       Balanced 1/4" TRS Jack       2       2       2         Size (mm/inch)       2       2       2 <td>Stereo returns<br/>Playback</td> <td></td> <td>2</td> <td>2</td> <td>2</td>                                                                                                    | Stereo returns<br>Playback                    |                        | 2          | 2          | 2          |
| Buses         18         18         18         18           Groups         4         4         4           Monitors         2         2         2           Auxes         4         4         4           Masters         3         3         3           Matrices         2         2         2           Solos         3         3         3           Outputs         2         2         2           Groups (with inserts)         XLR (balanced)         4         4           Monitors (with inserts)         XLR (balanced)         4         4           Matrices         XLR (balanced)         4         4           Matrices         XLR (balanced)         2         2         2           Auxes         XLR (balanced)         3         3         3         3           Monitors (with inserts)         Phono         2         2         2         2           Masters - left, right and         XLR (balanced)         3         3         3         3           Monitors         2         2         2         2         2         2           Direct outputs (mono         Balanced 1/4"                                                                                                    |                                               |                        | 1          | 1          | 1          |
| Groups       4       4       4         Monitors       2       2       2         Auxes       4       4       4         Masters       3       3       3         Matrices       2       2       2         Solos       3       3       3         Outputs       2       2       2         Groups (with inserts)       XLR (balanced)       4       4         Monitors (with inserts)       XLR (balanced)       4       4         Matrices       XLR (balanced)       4       4         Matrices       XLR (balanced)       2       2       2         Masters – left, right and       XLR (balanced)       3       3       3         Playback       Phono       2       2       2         Direct outputs (mono       Balanced 1/4" TRS Jack       8       16       24         input channels)       Stereo headphones       Balanced 1/4" TRS Jack       2       2       2         Size (mm/inch)       2       2       2       2       2       2         Width       575/22.6       780/30.7       985/38.7       649/25.5       649/25.5       649/25.5                                                                                                    | Buses                                         |                        | 18         | 18         | 18         |
| Monitors       2       2       2         Auxes       4       4       4         Masters       3       3       3         Matrices       2       2       2         Solos       3       3       3         Outputs       3       3       3         Groups (with inserts)       XLR (balanced)       4       4         Monitors (with inserts)       XLR (balanced)       2       2         Auxes       XLR (balanced)       4       4         Matrices       XLR (balanced)       2       2         Auxes       XLR (balanced)       2       2       2         Masters – left, right and       XLR (balanced)       3       3       3         mono (with inserts)       Phono       2       2       2         Direct outputs (mono       Balanced 1/4" TRS Jack       8       16       24         input channels)       Stereo headphones       Balanced 1/4" TRS Jack       2       2       2         Size (mm/inch)       2       2       2       2       2         Width       575/22.6       780/30.7       985/38.7       649/25.5       649/25.5       649/25.5       6                                                                                                    | Groups                                        |                        | 4          | 4          | 4          |
| Auxes       4       4       4         Masters       3       3         Matrices       2       2         Solos       3       3         Outputs       3       3         Groups (with inserts)       XLR (balanced)       4       4         Monitors (with inserts)       XLR (balanced)       2       2         Auxes       XLR (balanced)       4       4         Matrices       XLR (balanced)       4       4         Matrices       XLR (balanced)       2       2         Auxes       XLR (balanced)       3       3         mono (with inserts)       XLR (balanced)       3       3         Masters – left, right and       XLR (balanced)       3       3         Masters – left, right and       XLR (balanced)       3       3         Playback       Phono       2       2       2         Direct outputs (mono       Balanced 1/4" TRS Jack       8       16       24         Local monitors       2 XLR (balanced)       2       2       2         Size (mm/inch)       575/22.6       780/30.7       985/38.7         Meight (kg/lb)       23.5/51.8       30.5/67.2       <                                                                                                    | Monitors                                      |                        | 2          | 2          | 2          |
| Masters       3       3       3       3         Matrices       2       2       2         Solos       3       3       3         Outputs       3       3       3         Groups (with inserts)       XLR (balanced)       4       4         Monitors (with inserts)       XLR (balanced)       2       2         Auxes       XLR (balanced)       4       4         Matrices       XLR (balanced)       2       2         Masters – left, right and       XLR (balanced)       3       3         mono (with inserts)       Phono       2       2       2         Masters – left, right and       XLR (balanced)       3       3       3         Direct outputs (mono       Balanced 1/4" TRS Jack       8       16       24         input channels)       Stereo headphones       Balanced 1/4" TRS Jack       2       2       2         Size (mm/inch)       2       2       2       2       2         Width       575/22.6       780/30.7       985/38.7         Depth       649/25.5       649/25.5       649/25.5         Height       23.5/51.8       30.5/67.2       37.5/82.6                                                                                                    | Auxes                                         |                        | 4          | 4          | 4          |
| Matrices       2       2       2       2         Solos       3       3       3         Outputs       3       3       3         Groups (with inserts)       XLR (balanced)       4       4         Monitors (with inserts)       XLR (balanced)       2       2       2         Auxes       XLR (balanced)       4       4       4         Matrices       XLR (balanced)       2       2       2         Masters – left, right and       XLR (balanced)       3       3       3         mono (with inserts)       Phono       2       2       2         Direct outputs (mono       Balanced 1/4" TRS Jack       8       16       24         input channels)       Stereo headphones       Balanced 1/4" TRS Jack       2       2       2         Size (mm/inch)       2       2       2       2       2         Width       575/22.6       780/30.7       985/38.7       649/25.5       649/25.5         Depth       649/25.5       649/25.5       649/25.5       649/25.5         Height       23.5/51.8       30.5/67.2       37.5/82.6         Internal power supply       Ype       Switching       Swit                                                                                                    | Masters                                       |                        | 3          | 3          | 3          |
| Solos3333OutputsGroups (with inserts)XLR (balanced)444Monitors (with inserts)XLR (balanced)222AuxesXLR (balanced)444MatricesXLR (balanced)222Masters — left, right andXLR (balanced)333mono (with inserts)Phono222PlaybackPhono222Direct outputs (monoBalanced 1/4" TRS Jack81624input channels)Stereo headphonesBalanced 1/4" TRS Jack222Stereo headphonesBalanced 1/4" TRS Jack2222Size (mm/inch)775/22.6780/30.7985/38.7649/25.5649/25.5Width575/22.6780/30.7985/38.7985/38.7Depth649/25.5649/25.5649/25.5649/25.5Height23.5/51.830.5/67.237.5/82.6Internal power supplyTypeSwitchingSwitchingSwitchingVoltage (VAC ±10%)100 to 240100 to 240100 to 240                                                                                                    | Matrices                                      |                        | 2          | 2          | 2          |
| OutputsGroups (with inserts)XLR (balanced)444Monitors (with inserts)XLR (balanced)222AuxesXLR (balanced)444MatricesXLR (balanced)222Mastersleft, right andXLR (balanced)333mono (with inserts)XLR (balanced)3333PlaybackPhono2222Direct outputs (monoBalanced 1/4" TRS Jack81624input channels)Stereo headphonesBalanced 1/4" TRS Jack222Stereo headphonesBalanced 1/4" TRS Jack2222Size (mm/inch)22222Width575/22.6780/30.7985/38.7649/25.5649/25.5Depth649/25.5649/25.5649/25.5649/25.5649/25.5Height23.5/51.830.5/67.237.5/82.637.5/82.6Internal power supplyTypeSwitchingSwitchingSwitchingVoltane (VAC ±10%)100 to 240100 to 240100 to 240                                                                                                    | Solos                                         |                        | 3          | 3          | 3          |
| Groups (with inserts)XLR (balanced)444Monitors (with inserts)XLR (balanced)222AuxesXLR (balanced)444MatricesXLR (balanced)222Masters — left, right and<br>mono (with inserts)XLR (balanced)333PlaybackPhono2222Direct outputs (mono<br>input channels)Balanced 1/4" TRS Jack81624Stereo headphones<br>Local monitorsBalanced 1/4" TRS Jack222Size (mm/inch)2222Width575/22.6780/30.7985/38.7Depth649/25.5649/25.5649/25.5Height277/10.9277/10.9277/10.9Weight (kg/lb)<br>Net23.5/51.830.5/67.237.5/82.6Internal power supply<br>Type<br>Voltane (VAC ±10%)Switching<br>100 to 240Switching<br>100 to 240Switching<br>                                                                                                    | Outputs                                       |                        |            |            |            |
| Monitors (with inserts)XLR (balanced)2222AuxesXLR (balanced)444MatricesXLR (balanced)222Masters – left, right andXLR (balanced)333mono (with inserts)Phono222PlaybackPhono222Direct outputs (monoBalanced 1/4" TRS Jack81624input channels)Stereo headphonesBalanced 1/4" TRS Jack222Stereo headphonesBalanced 1/4" TRS Jack2222Size (mm/inch)22222Width575/22.6780/30.7985/38.7649/25.5649/25.5Depth649/25.5649/25.5649/25.5649/25.5Height23.5/51.830.5/67.237.5/82.6Internal power supply100 to 240100 to 240100 to 240                                                                                                    | Groups (with inserts)                         | XLR (balanced)         | 4          | 4          | 4          |
| AuxesXLR (balanced)444MatricesXLR (balanced)222Masters – left, right andXLR (balanced)333mono (with inserts)Phono222PlaybackPhono222Direct outputs (monoBalanced 1/4" TRS Jack81624input channels)Stereo headphonesBalanced 1/4" TRS Jack222Stereo headphonesBalanced 1/4" TRS Jack2222Local monitors2 XLR (balanced)2222Size (mm/inch)575/22.6780/30.7985/38.7649/25.5Width575/25.5649/25.5649/25.5649/25.5Depth649/25.5649/25.5649/25.5649/25.5Height23.5/51.830.5/67.237.5/82.6Internal power supplyXure 23.5/51.8SwitchingSwitchingTypeSwitchingSwitchingSwitching100 to 240Voltage (VAC ± 10%)100 to 240100 to 240100 to 240                                                                                                    | Monitors (with inserts)                       | XLR (balanced)         | 2          | 2          | 2          |
| Matrices       XLR (balanced)       2       2       2       2         Masters – left, right and       XLR (balanced)       3       3       3         mono (with inserts)       Phono       2       2       2         Playback       Phono       2       2       2         Direct outputs (mono       Balanced 1/4" TRS Jack       8       16       24         input channels)       Stereo headphones       Balanced 1/4" TRS Jack       2       2       2         Stereo headphones       Balanced 1/4" TRS Jack       2       2       2       2         Local monitors       2 XLR (balanced)       2       2       2       2         Size (mm/inch)       Size (mm/inch)       575/22.6       780/30.7       985/38.7       649/25.5         Width       575/25.5       649/25.5       649/25.5       649/25.5         Depth       649/25.5       649/25.5       649/25.5         Weight (kg/lb)       23.5/51.8       30.5/67.2       37.5/82.6         Internal power supply       Switching       Switching       Switching         Type       Switching       100 to 240       100 to 240                                                                                                    | Auxes                                         | XLR (balanced)         | 4          | 4          | 4          |
| Masters – left, right and mono (with inserts)       XLR (balanced)       3       3       3         Playback       Phono       2       2       2         Direct outputs (mono       Balanced 1/4" TRS Jack       8       16       24         input channels)       Stereo headphones       Balanced 1/4" TRS Jack       2       2       2         Stereo headphones       Balanced 1/4" TRS Jack       2       2       2       2         Size (mm/inch)       Violtage (MAC +10%)       2       2       2       2         Width       575/22.6       780/30.7       985/38.7       649/25.5       649/25.5       649/25.5         Width       577/10.9       277/10.9       277/10.9       277/10.9       277/10.9         Weight (kg/lb)       23.5/51.8       30.5/67.2       37.5/82.6       37.5/82.6         Internal power supply       Switching       Switching       Switching       100 to 240       100 to 240       100 to 240                                                                                                    | Matrices                                      | XLR (balanced)         | 2          | 2          | 2          |
| Playback         Phono         2         2         2         2           Direct outputs (mono<br>input channels)         Balanced 1/4" TRS Jack         8         16         24           Stereo headphones         Balanced 1/4" TRS Jack         2         2         2         2           Local monitors         2 XLR (balanced)         2         2         2         2           Size (mm/inch)         Size (mm/inch)         S75/22.6         780/30.7         985/38.7           Width         575/25.5         649/25.5         649/25.5         649/25.5           Height         23.5/51.8         30.5/67.2         37.5/82.6           Internal power supply         Type         Switching         Switching           Voltage (VAC ±10%)         100 to 240         100 to 240         100 to 240                                                                                                    | Masters — left, right and mono (with inserts) | XLR (balanced)         | 3          | 3          | 3          |
| Direct outputs (mono<br>input channels)         Balanced 1/4" TRS Jack         8         16         24           Stereo headphones         Balanced 1/4" TRS Jack         2         2         2         2           Local monitors         2 XLR (balanced)         2         2         2         2           Size (mm/inch)         Width         575/22.6         780/30.7         985/38.7         649/25.5         649/25.5         649/25.5         649/25.5         649/25.5         649/25.5         649/25.5         649/25.5         649/25.5         649/25.5         649/25.5         649/25.5         649/25.5         649/25.5         649/25.5         649/25.5         649/25.5         649/25.5         649/25.5         649/25.5         649/25.5         649/25.5         649/25.5         649/25.5         649/25.5         649/25.5         649/25.5         649/25.5         649/25.5         649/25.5         649/25.5         649/25.5         649/25.5         649/25.5         649/25.5         649/25.5         649/25.5         649/25.5         649/25.5         649/25.5         649/25.5         649/25.5         649/25.5         649/25.5         649/25.5         649/25.5         649/25.5         649/25.5         649/25.5         649/25.5         649/25.5         649/25.5         649/25.5         649/25.5<                                                                                                    | Playback                                      | Phono                  | 2          | 2          | 2          |
| Stereo headphones         Balanced 1/4" TRS Jack         2         2         2           Local monitors         2 XLR (balanced)         2         2         2           Size (mm/inch)         Width         575/22.6         780/30.7         985/38.7           Depth         649/25.5         649/25.5         649/25.5         649/25.5           Height         277/10.9         277/10.9         277/10.9           Weight (kg/lb)         23.5/51.8         30.5/67.2         37.5/82.6           Internal power supply         Switching         Switching         100 to 240                                                                                                    | Direct outputs (mono input channels)          | Balanced 1/4" TRS Jack | 8          | 16         | 24         |
| Local monitors       2 XLR (balanced)       2       2       2         Size (mm/inch)       Size (mm/inch)       575/22.6       780/30.7       985/38.7         Width       575/25.5       649/25.5       649/25.5       649/25.5         Depth       649/25.5       649/25.5       649/25.5         Height       23.5/51.8       30.5/67.2       37.5/82.6         Internal power supply       Switching       100 to 240       100 to 240                                                                                                    | Stereo headphones                             | Balanced 1/4" TRS Jack | 2          | 2          | 2          |
| Size (mm/inch)         Width       575/22.6       780/30.7       985/38.7         Depth       649/25.5       649/25.5       649/25.5         Height       277/10.9       277/10.9       277/10.9         Weight (kg/lb)       23.5/51.8       30.5/67.2       37.5/82.6         Internal power supply       Switching       Switching       Switching         Type       Switching       100 to 240       100 to 240                                                                                                    | Local monitors                                | 2 XLR (balanced)       | 2          | 2          | 2          |
| Depth     649/25.5     649/25.5     649/25.5       Height     277/10.9     277/10.9     277/10.9       Weight (kg/lb)     23.5/51.8     30.5/67.2     37.5/82.6       Internal power supply     Switching     Switching       Type     Switching     Switching       Voltage (VAC ±10%)     100 to 240     100 to 240                                                                                                    | Size (mm/inch)<br>Width                       |                        | 575/22.6   | 780/30.7   | 985/38.7   |
| Height     277/10.9     277/10.9     277/10.9       Weight (kg/lb)     23.5/51.8     30.5/67.2     37.5/82.6       Internal power supply     Switching     Switching       Type     Switching     Switching       Voltage (VAC ±10%)     100 to 240     100 to 240                                                                                                    | Depth                                         |                        | 649/25.5   | 649/25.5   | 649/25.5   |
| Weight (kg/lb)         23.5/51.8         30.5/67.2         37.5/82.6           Internal power supply         Switching         Switching         Switching           Type         Switching         100 to 240         100 to 240         100 to 240                                                                                                    | Height                                        |                        | 277/10.9   | 277/10.9   | 277/10.9   |
| Net         23.5/51.8         30.5/67.2         37.5/82.6           Internal power supply         Switching         Switching         Switching           Type         Switching         Switching         Switching         100 to 240         100 to 240         100 to 240                                                                                                    | Weight (kg/lb)                                |                        |            |            |            |
| Internal power supply       Type     Switching     Switching     Switching       Voltage (VAC ± 10%)     100 to 240     100 to 240     100 to 240                                                                                                    | Net                                           |                        | 23.5/51.8  | 30.5/67.2  | 37.5/82.6  |
| Switching Switching Switching Switching Switching Switching 100 to 240 100 to 240 to 240 100 to 240 100 to 2 | Internal power supply                         |                        | Switching  | Switching  | Switching  |
|                                                                                                    | $V_{0}$                                       |                        | 100 to 240 | 100 to 240 | 100 to 240 |
|                                                                                                    | Frequency $(Hz)$                              |                        | 50 to 60   | 50 to 60   | 50 to 60   |
| Consumption (W) 120W 150W 180W                                                                                                    | Consumption (W)                               |                        | 120W       | 150W       | 180W       |

Table 3: VeniceF technical specifications

\_

\_

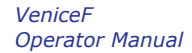

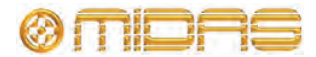

| Item                                            | Details       | F16      | F24      | F32      |
|-------------------------------------------------|---------------|----------|----------|----------|
| Additional features<br>Connector for desk lamps | 4-pin, 12V/5W | 1        | 2        | 2        |
| Accessories<br>Dust cover                       |               | Included | Included | Included |

### Table 4: Venice *F* performance specifications

| Input impedance       | Mic                            | 2k balanced                                |  |
|-----------------------|--------------------------------|--------------------------------------------|--|
| input impedance       | line                           | 10k balanced                               |  |
|                       |                                |                                            |  |
| Input gain            | MIC                            | Continuously variable from                 |  |
|                       | Line mono channel              | 1008 to 6008<br>Continuously variable from |  |
|                       |                                | 0dB to 50dB                                |  |
|                       | Line stereo channel            | Continuously variable from                 |  |
|                       |                                | minus infinity to +20dB                    |  |
|                       | Line level inputs              | 0dB                                        |  |
| Maximum input level   | Mic                            | +11dBu                                     |  |
| -                     | Mic + pad                      | +31dBu                                     |  |
|                       | Line mono channel              | +21dBu                                     |  |
|                       | Line mono channel + pad        | +41dBu                                     |  |
|                       | Line stereo channel            | +26dBu                                     |  |
| CMR at 100Hz          | Mic (gain +40dB)               | Typically 75dB                             |  |
| CMR at 1kHz           | Mic (gain +40dB)               | >80dB                                      |  |
|                       | Mic + pad (gain +40dB)         | >60dB                                      |  |
|                       | Line mono channel (0dB)        | >50dB                                      |  |
|                       | Line stereo channel (UdB)      | >300B                                      |  |
|                       | Line mono channel + pau        | >500B                                      |  |
| Frequency response    | Mic to mix (gain +60dB)        | 0dB to -1dB                                |  |
| Noise (20Hz to 20kHz) | Mic EIN at +60dB gain (mono    | -128dBu                                    |  |
|                       | Mic EIN at +60dB gain (stereo  | -127dBu                                    |  |
|                       | channel)                       |                                            |  |
|                       | Mic EIN at +40dB gain (mono    | -125dBu                                    |  |
|                       | channel)                       |                                            |  |
|                       | Mic EIN at +40dB gain (stereo  | -124dBu                                    |  |
|                       | OdB line to direct output      | -90dBu                                     |  |
|                       | (mono)                         | Joubu                                      |  |
| Digital input level   | Sampling frequency             | 48kHz or 44.1kHz                           |  |
|                       | ,                              |                                            |  |
|                       | Dynamic range (20Hz to         | 105dB                                      |  |
|                       | 20kHz)                         |                                            |  |
| System noise (20Hz to | Summing noise (16 channel      | -90dBu                                     |  |
| 20kHz)                | routed with faders down)       |                                            |  |
|                       | Line to mix noise (16 channels | -86dBu                                     |  |
|                       | routed at UdB, pan centre)     |                                            |  |
| Distortion at 1kHz    | Mic to mix (0dB)               | 0.03%                                      |  |
| Crosstalk at 1kHz     | Channel to channel             | < -90dB                                    |  |
|                       | Mix to mix                     | < -90dB                                    |  |
|                       | Channel to mix                 | < -90dB                                    |  |
|                       | Fader attenuation              | > 90dB                                     |  |

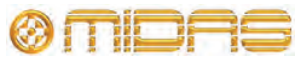

| Output impedance         | All line outputs<br>Headphones                                                                                                    | 50 ohms balanced source<br>To drive 32 ohms                                                                                                    |
|--------------------------|----------------------------------------------------------------------------------------------------|----------------------------------------------------------------------------------------------------|
| Maximum output level     | Line outputs (into 600R)<br>Headphones (into 50R)                                                                                                    | +21dBu<br>+18dBu (750mW)                                                                                                    |
| Digital output level     | Sampling frequency                                                                                                    | 48kHz or 44.1kHz                                                                                                    |
|                          | Dynamic range (20Hz to<br>20kHz)                                                                                                    | 105dB                                                                                                    |
| Nominal signal level     | Mic<br>Line                                                                                                    | -60dBu to +10dBu<br>0dBu                                                                                                    |
| Equaliser mono channel   | Treble shelf<br>Treble frequency<br>Hi mid<br>Hi mid frequency<br>Hi mid bandwidth<br>Lo mid bandwidth<br>Lo mid<br>Lo mid frequency<br>Bass shelf<br>Bass frequency | 15dB boost/cut<br>2kHz to 20kHz<br>15dB boost/cut<br>400Hz to 8kHz<br>0.1 to 2.0 Oct<br>0.1 to 2.0 Oct<br>15dB boost/cut<br>100Hz to 2kHz<br>15dB boost/cut<br>20Hz to 200Hz |
| Equaliser stereo channel | Treble shelf<br>Hi mid bell<br>Lo mid bell<br>Bass shelf                                                                                                    | 15dB boost/cut control at<br>12kHz<br>15dB boost/cut control at<br>3kHz (1.4 Oct)<br>15dB boost/cut control at<br>300Hz (1.4 Oct)<br>15dB boost/cut control at<br>75Hz       |

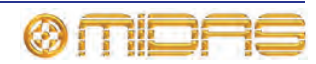

# Dimensions

The following shows the external dimensions of the Venice*F* series consoles. Dimensions are in millimetres, with the equivalent in inches enclosed in brackets.

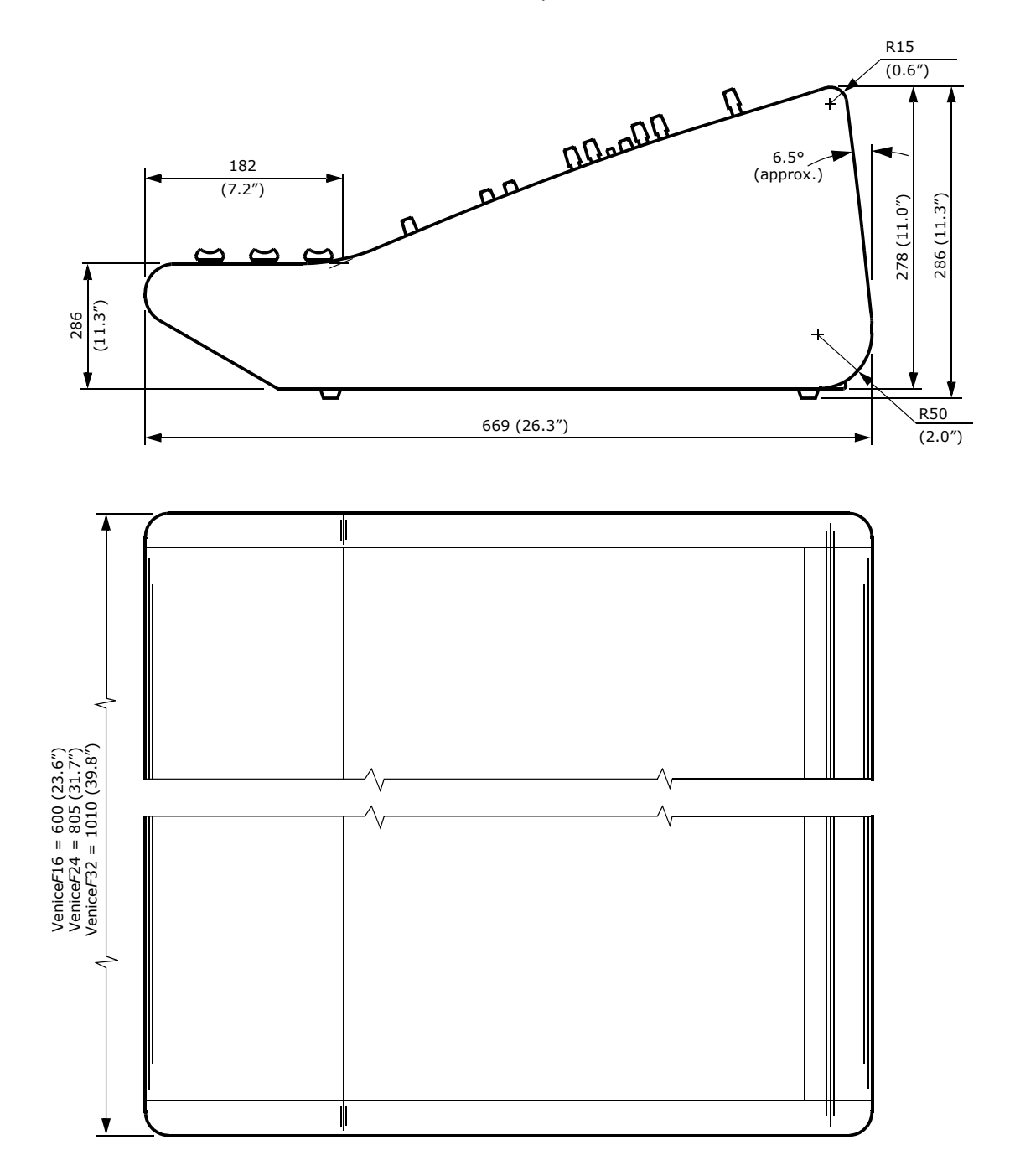

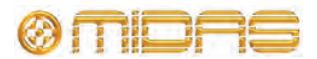

# **Appendix C: Application Notes**

This appendix provides application notes as a guide to help you with Venice*F* console operation. With its flexible routing and functionality, the Venice*F* was designed with real-world sound engineers in mind, working in the real world. So, for engineers that haven't got a great deal of experience in live sound engineering, the following subsections may provide a few helpful guidelines.

### Gain

The Venice*F* has two types of input channel — mono and dual stereo — both of which also have microphone inputs. Gain is provided on these channels to allow the operator to obtain the optimal signal for the system:

- Microphone gain range is +10dB to +60dB (-10dB to +40dB with pad switch enabled).
- Mono channel line gain range is 0dB to +50dB (-20dB to 30dB with pad switch enabled).
- Stereo channel line gain range is -∞ (minus infinity) to +20dB.

Each channel of the Venice*F* includes an LED meter, which indicates the channel level (measured after the channel insert and EQ but before the channel fader). With the insert and EQ disabled, the meter shows the level at the input in the following four stages:

- -18dB: signal present
- **OdB:** normal operating level
- +12dB: high signal level
- +18dB: 3dB before channel overload (clipping)

The input gain of the channel can be used to obtain the best operating level for the console. Too small a signal level (too little gain) and the best signal to noise ratio will not be achieved; too high a signal level (too much gain) and there is the chance of overloading the channel, causing distortion.

Clearly, the gain should be positioned between these two points to gain an optimal signal to noise ratio without overloading the channel. The ideal level for input channels would be around +6dB with occasional illumination of +12dB.

### Headroom

A channel signal is only permitted to swing high and low by an amount fixed by the power supply. If the maximum output of the Venice*F* channel strip is +21dBu (0dBu = 0.775 volts RMS) then imagine the following situation:

Headroom is the amount of spare 'swing' available to the system. If 9dB headroom was desired at all times, a maximum level of +12dB is required to retain the headroom.

To prevent overload the gain must be set to a point that even the highest output from the microphone during sound check has some headroom left to prevent any surprises during the show!

The console's buses (that is, the left and right main buses) are the point where all channel signals are summed together. In normal operation, it is unlikely that all

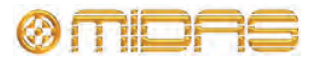

channels will receive the same signal at the same time so, typically, when 16 channels are summed together a gain of around 5dB to 8dB will be seen. It is important to leave some headroom in the summing amplifiers so that they do not overload, should the sum exceed the maximum level.

### The effect of EQ

Channel equalisation should be used with care. Boosting or cutting equaliser bands can make monitoring your actual input level very difficult. Excessive boosting of EQ (+15dB is available on each band) will have the same effect as applying more gain to the input, taking up valuable headroom. Consider backing off the channel gain when using large amounts of boost (if you have to use large amounts of boost) to retain a sensible level at the output.

Excessive EQ cut can have a similarly undesirable effect. If a large amount of signal is cut in the equaliser section, gain may be used to 'make up' the level lost in the equaliser. However, the input pre-amplifier still has the same amount of available headroom. If gain, added to 'make up' the loss in the equaliser, exceeds the maximum level into the microphone pre-amp then the channel won't appear to be overloaded, but the microphone pre-amp will. Turning off the equaliser will reveal the true story, whereby the microphone pre-amp may be overloaded. It is worth considering whether such large amounts of EQ cut is really required, or whether it is being used rather more as a volume control (in which case the input gain could be set to a normal operating level and the output adjusted on the channel fader).

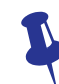

You can monitor the level pre-EQ and post-EQ using the LED meter by switching the EQ in and out during sound check.

### Dynamic processing

When working with signals that are constantly at a high level the channel gain can accommodate these signals with ease. When working with varying signals, such as from a vocalist, it may be desirable to reduce the dynamic range of the signal so that the loud parts aren't so loud (and don't overload your channel input) and the quiet bits aren't too quiet (so the signal to noise ratio would be increased).

Limiters and compressors have a similar function, which is to reduce the dynamic range of a signal. The means by which they do this won't be discussed here, but these devices have the ability to reduce the level of loud signals automatically and also raise the gain to 'make up' the level as desired. The channel gain can now be set with adequate headroom to accommodate both loud and quiet signals, and the compressor can reduce the dynamic range and 'make up' any reduction in level. By inserting such a device into the channel's insert point you have the ability to remove the guesswork from setting your system gain.

However, there are still sources of potential problems. The VeniceF is able to operate at levels up to +21dBu on both the insert send and return. If the maximum input level of the compressor was less than +21dBu, it is possible to overload the input of the compressor. The only way to resolve this situation would be to drop the channel input gain so that the input level of the compressor was not being overloaded. **However**, **please note that the level returned from the compressor would also be lower than +21dBu and excessive use of the compressor `make up' gain would overload the output of the compressor!** 

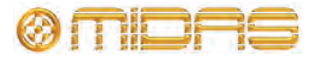

### **Unity Gain**

Unity gain is a gain of 1, that is, no gain or attenuation is applied to a signal.

If a signal entered a mono line level input of the VeniceF at 0dBu and the gain was set to +10dB (an internal 10dB attenuation sets the net gain to 0dB), then the signal was routed to each output at 0dB, the channel fader was set to 0dB and each output fader was set to 0dB, the output should be 0dBu (or unity). Some console manufacturers mark the 0dB level of their faders and pots `U'.

Simple. But that's just one signal. If we have two 0dBu signals entering the Venice*F* (assuming they are coherent, that is, the same level and phase) to be summed in the buses, the output would no longer be 0dBu.

Simply,

0dBu = 0.775 volts 0.775 volts + 0.775 volts = 1.55 volts

1.55 volts is 0.775 volts +6dB (or a gain of 2)

To retain an output of 0dBu (our previous unity level) each input must be reduced.

0.775 volts / 2 = 0.3875 volts 0.3875 volts is 0.775 volts -6dB (or a gain of 1/2)

So, each fader must be reduced to -6dB to retain the unity gain level of 0dBu on the console output. When using four inputs at 0dBu, the faders must be reduced to -12dB. Real life signals are not continuous, but the principle is the same. If you have a sinusoidal input that is nominally 0dBu on all 32 inputs with the channel faders at 0dB, the output is likely to be well above the 21dBu maximum output of the console and leave no headroom spare. With real world signals, 32 channels summed together will give around 6dB to 9dB gain because it is unlikely that all 32 channels will receive the same signal at the same time. Instead, signals will occur at different times, and there will be cancellation due to phase and frequency differences.

### Signal Processing and Amplifiers

The final links in the system tend to be graphic equalisers, loudspeaker processors and finally amplifiers and speakers.

Graphic equalisers have the same problems as the VeniceF's EQ. If excessive boost is applied to the signal, the graphic equaliser's output may be overloaded. If the output of the VeniceF is higher than the maximum input level of the graphic, the input of the graphic may be overloaded.

Loudspeaker processors have similar problems. If the input level to the processor is too high, the input may be overloaded and introduce distortion into the outputs (and to the speakers!). In addition to this, any boost on the processor's outputs (say you want 3dB more bass) will cause that output to overload earlier (in this case 3dB before the other outputs).

Finally, amplifiers can introduce the most interesting results.

An amplifier has a sensitivity. That is, an input signal level that causes the amplifier to produce its maximum output level. For many amps this is 0dBu (0.775 volts RMS), others use 0dBV (1 volt RMS) others use different levels. Beyond this sensitivity, the amplifiers output will not be able to produce any more power and 'CLIP' (usually indicated by some serious looking red lights). Sending +21dBu level from the VeniceF will clip the output of most amplifiers causing damage to your loudspeaker system.

93

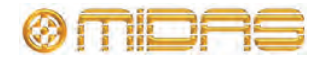

There are a number of solutions to this problem:

• Reduce the amplifier's input attenuators to a level where the amplifier and console clip at the same point.

For example, the input sensitivity is 0dBu, setting the input attenuator on the amplifier to -21dB would mean that the console would clip at the same time as the amplifier. So, operating the console sensibly the amplifier should never be clipped. The console LED meters will also accurately show the available headroom left in the entire system.

-21dB may not be a sensible level to set as many operators choose not to run the output of the console so high. That is personal choice.

Run the output of the console at a level below 0dBu.

This solution means that you won't get full benefit of the console, and may suffer a reduced signal to noise ratio, especially when running over long signal cables. But the amplifiers should be saved from clipping.

As with many things in the audio world, use your ears. If something sounds distorted, do the following:

| Problem                                                   | Action                                       |
|-----------------------------------------------------------|----------------------------------------------|
| Input gain is too high                                    | Lower input gain                             |
| EQ has too much boost                                     | Disable EQ                                   |
| EQ has too much cut and has a high input gain             | Disable EQ                                   |
| There is too high a level entering the inserted processor | Disable insert                               |
| The loudspeaker controller or amplifiers are clipping     | Check clipping indicators on amplifiers etc. |

### Routing

The flexible routing of the Venice*F* allows the console to operate as both a FOH and monitor console, or as a combination of both. For operators that haven't got a great deal of experience, here are a few helpful guidelines.

#### FOH mode

The group-aux changeover switch on each group (see "Group-aux changeover" on page 56) should be released (in the off position) so that the group fader controls the group bus signal.

Uses for groups vary, but include:

• **Submixes** Submixes are a common way of saving time (and possibly embarrassment) when using a large number of microphones at once. For example, multiple microphones for choirs, drum kits/percussion, orchestras, etc.

The channel to be submixed should be routed to the group and any aux sends ONLY (that is, not to the master L-M-R). The fader is, as normal, used to set the relative level between the channels in the submix. The group chosen for the submix should then be routed to the master L-M-R and panned as required.

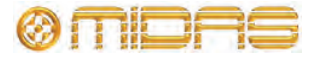

The submix is now set up. The group level can be used to control the overall level of the channels (retaining their relative levels), mute the submix output or solo the submix signal.

**Note:** Muting the submix is not the same as muting the channels. Aux sends and other group sends will remain active.

- Common EQ/processing Often, it is either too expensive or undesirable to apply
  processing to each channel individually (for example, compression on a whole choir,
  graphic EQ on a number of microphones, etc.). Setting up a submix as above, the
  signal is grouped together. Now the desired processor can be inserted into the group
  inserts applying the processing to all of the submix channels (in their relative levels).
- **Alternative outputs** For example, you were mixing a number of speakers in a venue and each needed a different level and processing.

Route the desired channels to any group or master output as necessary. Make sure the group is not routed to the main outputs. The group outputs should be wired into the necessary amplification and the insert points into any necessary processing (for example, delay, EQ, etc.).

The levels are now individually controllable.

#### **MON mode**

The group-aux changeover switch on each group (see "Group-aux changeover" on page 56) should be depressed (in the on position) so that the group fader controls the aux bus signal.

Channel signal should be sent to the aux, as required, and the aux sends should usually be configured to pre-fader. The console group output sockets should be wired into the necessary amplification and the insert points into any necessary processing (for example, EQ, etc.).

The monitor levels are now individually controllable on the group faders.

#### **Dual FOH/MON Mode**

The group-aux changeover switch on each group (see "Group-aux changeover" on page 56) should be depressed (in the on position) so that the group fader controls the aux bus signal for monitors or released (in the off position) so that the group fader controls the group bus signal for FOH. The usage in this split mode can be any combination of the above!

**Note:** When the group-aux changeover switch is depressed, control over the groups is performed by the aux controls and hence, and group outputs may still be used. Submixes could be used by connecting the aux output sockets on the rear of the console to four unused stereo input channels and routed to the left and right master buses.

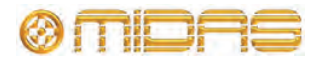

 $Downloaded \ from \ \underline{www.Manualslib.com} \ manuals \ search \ engine$ 

# **Appendix D: Crib Sheets**

This appendix provides you with a template each for the mono and dual stereo input channels. These will help you keep a record of your most important settings and make notes. If necessary, you can make copies of these pages if you need more records.

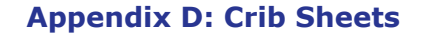

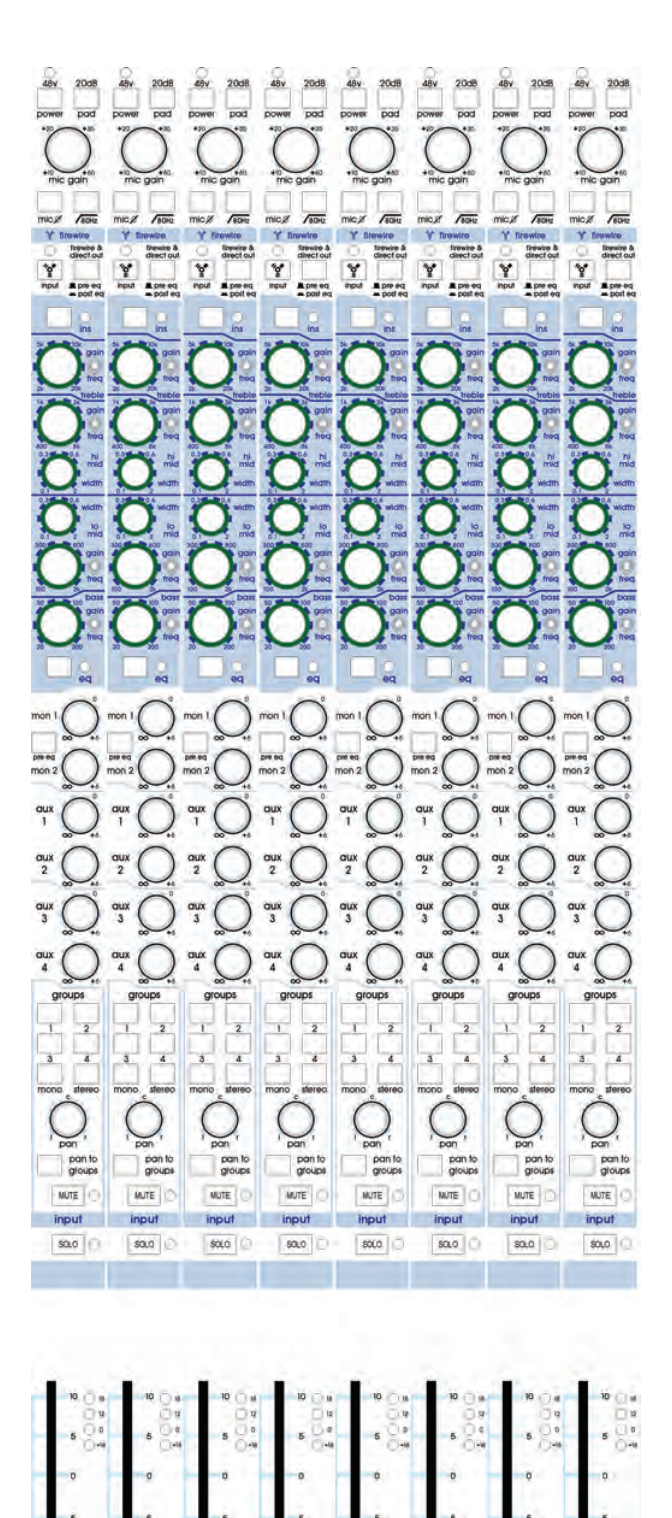

# Mono input channels

### Notes:

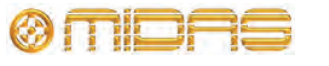

約 4 8

-

\$0  -57

.

VeniceF Operator Manual

-55

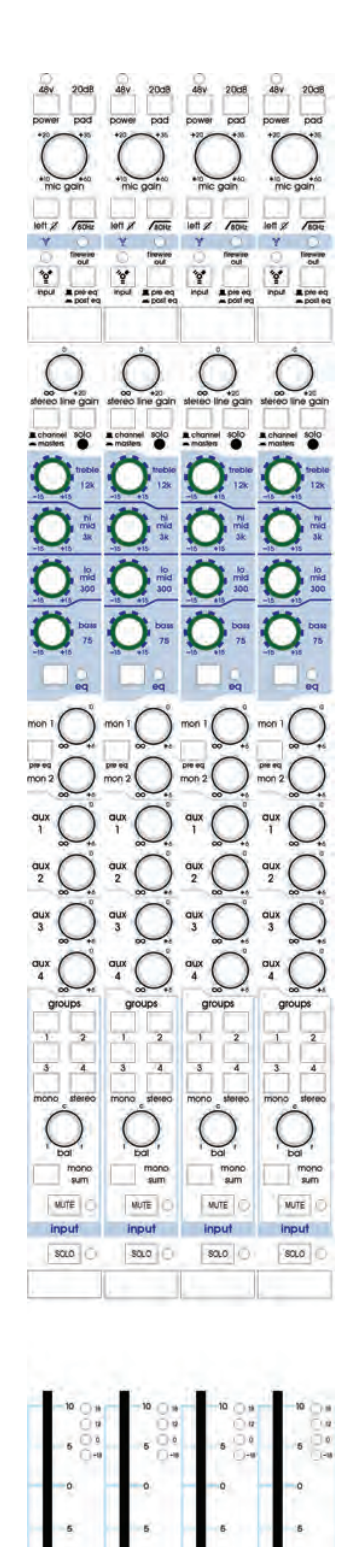

# **Dual stereo input channels**

# Notes:

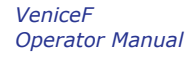

10

15

20

8 8 8

10

15

20

8 4 4

10

35

20

8 6 8

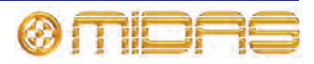

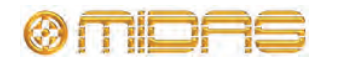
# Appendix E: Best Grounding Practice

This appendix gives details of the best grounding practices for the Venice*F* console in order to get the optimum performance out of it.

## Safety first

The VeniceF is classified as a class 1 device and as such there is a safety requirement for the power cable to provide an earth connection to the console. This connection is bonded to all external metal parts such that in the event of a failure within the AC power systems it is impossible for any external parts of the product to become live. When connecting other equipment to the VeniceF to form an audio system, it is likely that some of these additional devices will also be class 1, so they will require a safety earth too. For your own safety, the safety of others, and to comply with the law, it is important that none of these earth connections are tampered with in any way.

#### **Ground loops**

When connecting audio signals or data between devices within an audio system, a signal ground connection must be provided that screens the signals from electromagnetic interference. This ground connection, combined with the safety earth, produces a ring of conductors often referred to as a "ground loop". Typically, this gives rise to induced currents within the components of the loop, namely the ground conductors, the chassis of the equipment and the safety earth conductors. This is not dangerous, but if the grounds are used as a reference for audio signals, as occurs with unbalanced connections, the ground currents may generate small voltages that corrupt the signal integrity. The audible results are noise added to the intended signal. Typically, this sounds like hum (from the power AC voltage), buzzing or whistles (from power supply diodes or switch mode power supplies), or digital noise (from computers).

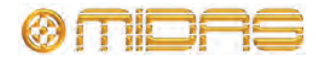

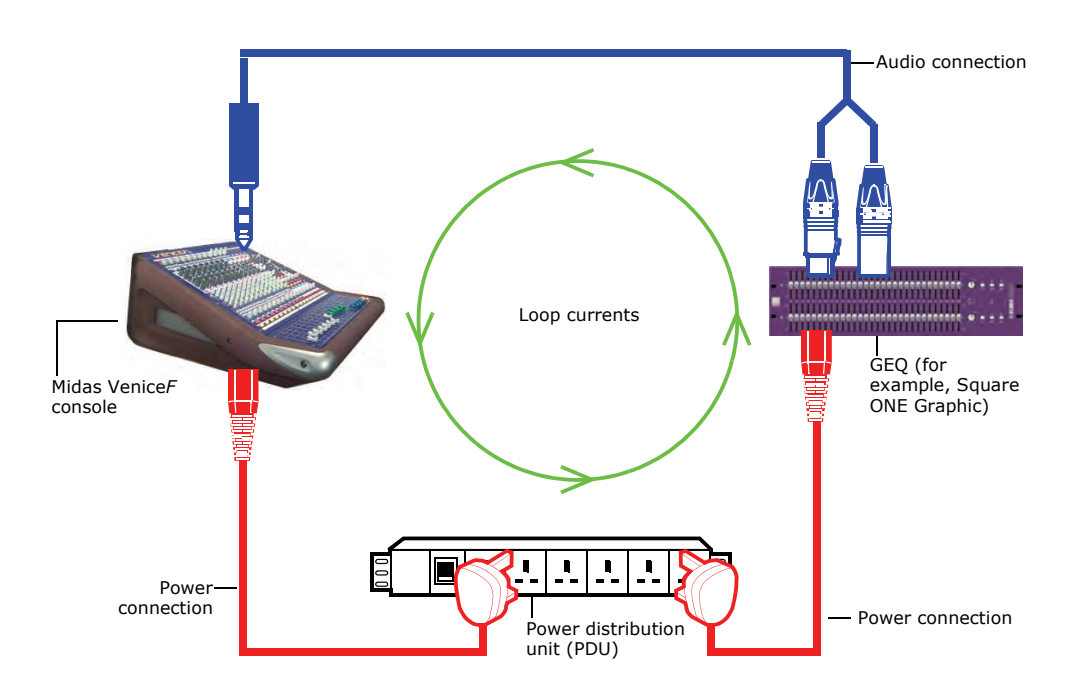

Ground loop

### **Noise sources**

Audio manufacturers have known about these issues for many years and most equipment is designed to reduce ground loop generation to the bare minimum or to minimise the effects. But, as switch mode power supplies and computers become more common place, the earth/ground environments that audio systems operate in become more and more contaminated by noise currents from both within the system and from external sources.

The FireWire connection on the VeniceF is an example of this. The high speed nature of the connection necessitates a good screen ground to bond the computer to the VeniceF. However, if the computer is grounded via its power cable a ground loop will exist that can inject current into the console chassis and may produce currents or small voltages that can affect other externally connected equipment. The size of the injected current will vary from one computer to another, depending on the quality of the grounding and components used internally, and within its power supply. To eliminate this problem, computers with an isolated power supply are the best choice.

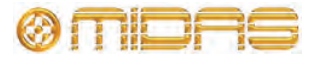

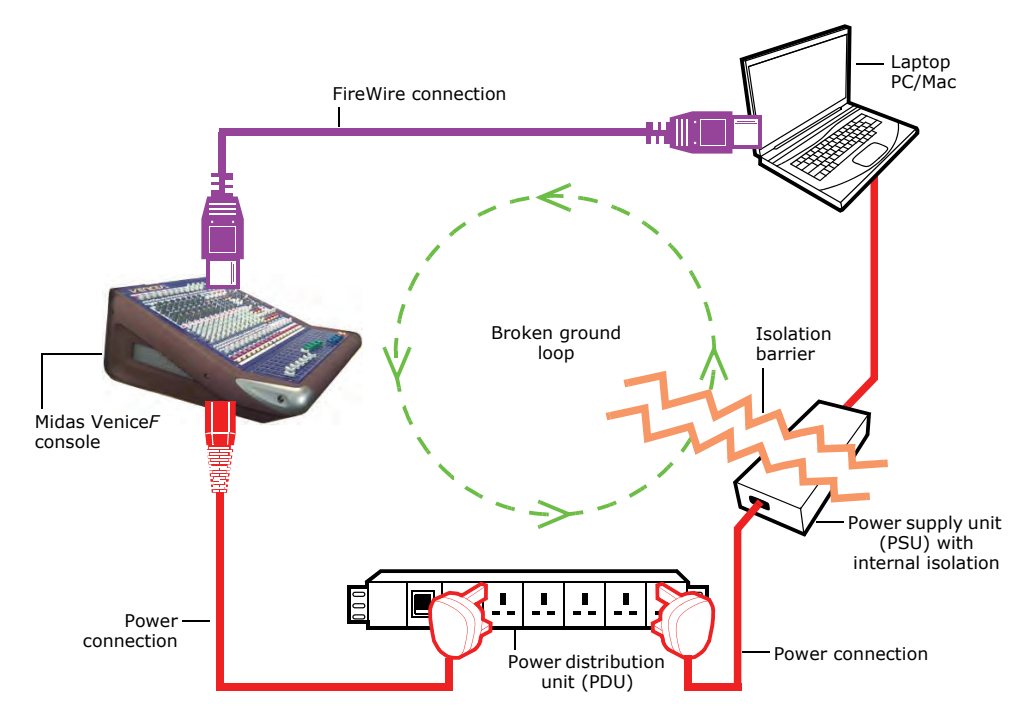

Isolated FireWire computer system. Note how the isolation barrier breaks the ground loop.

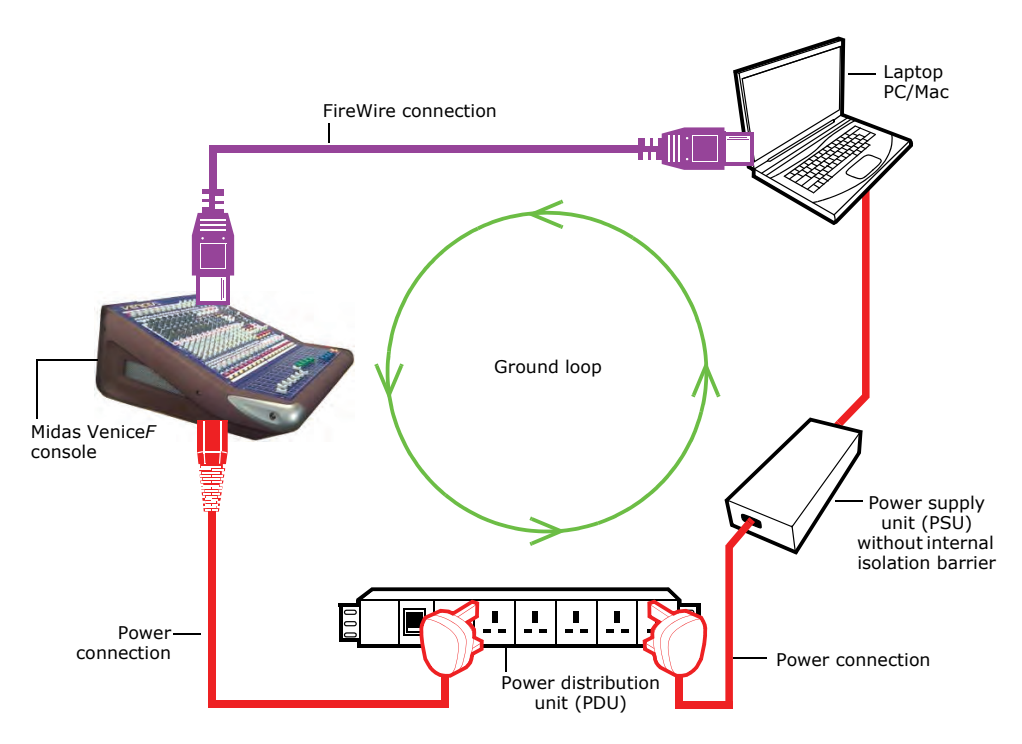

Non-isolated FireWire computer system. With no isolation barrier, the ground loop is present.

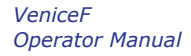

## **Noise solutions**

The grounding on the VeniceF is very robust and often such ground loop induced noises are negligible, but to get the very best out of your console, and especially out of any less robust equipment within the overall system, some consideration should be given to good grounding practice as follows:

- **Power** Connect all equipment within the audio system to a power distribution system with a source that has been set aside for that use alone. This will provide a degree of isolation from other ground noise inducing apparatus, such as fans, lighting, etc.
- **Cable runs** Plan power cabling as far as is practical so that it follows the same physical paths as the audio connections. This reduces the area contained within any ground loops, which will minimise the currents induced from magnetic fields into their conductors. Similarly, audio cables to and from equipment racks should be dressed together to reduce loop area additionally, producing a tidy appearance.

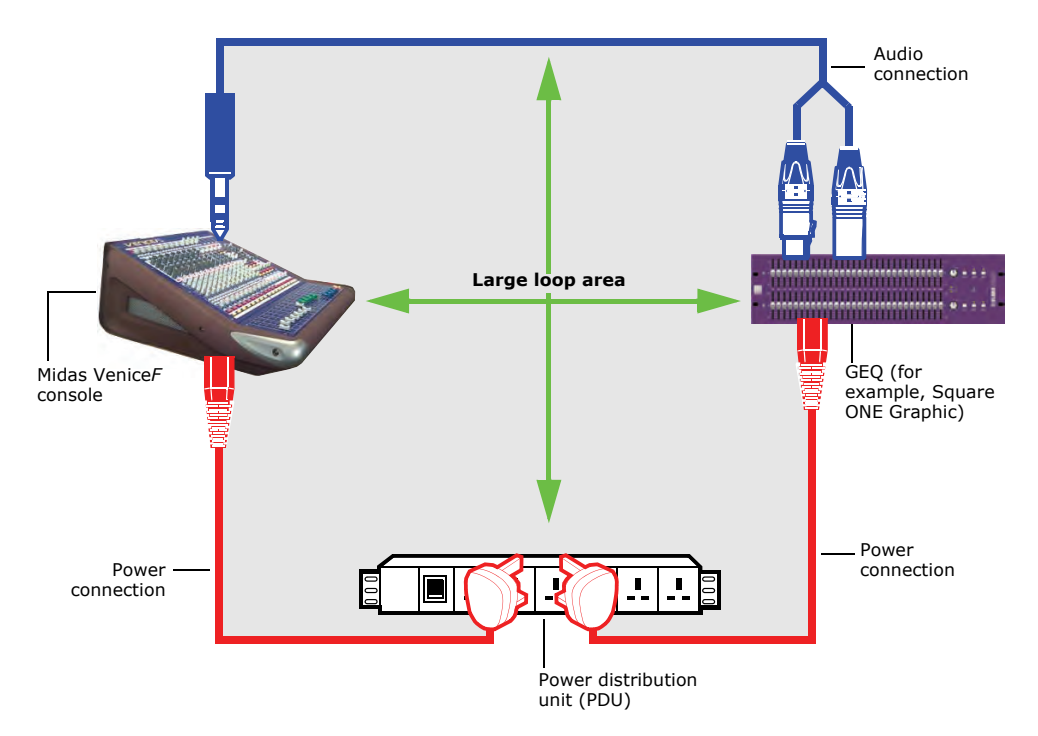

Loop area diagram showing a large loop area

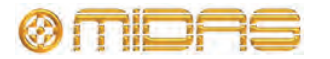

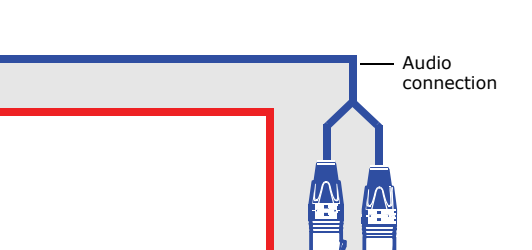

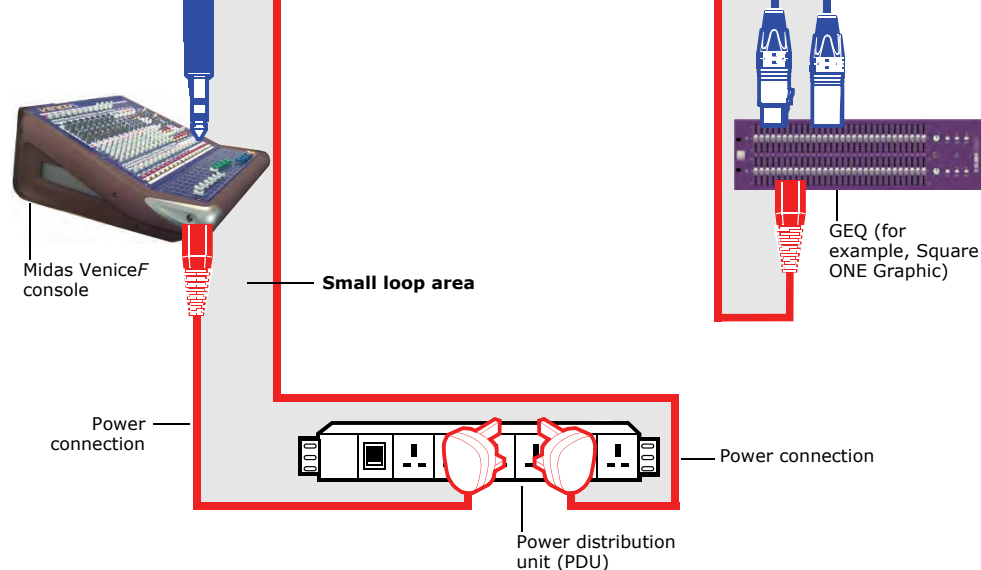

Loop area diagram showing a small loop area

# **Balanced connections**

Balanced connections are generally immune to ground loops because the grounded screen conductor is not used as a reference for the signal conductors. Instead, each conductor of a balanced connection is a reference for the other, and any induced noise is rejected because it is common to both conductors. The process of eliminating noise like this is called common mode rejection (CMR), which is often measured as a ratio (common mode rejection ratio (CMRR)). CMRR is dependent on the performance of the sending and receiving circuits at either end of the connection.

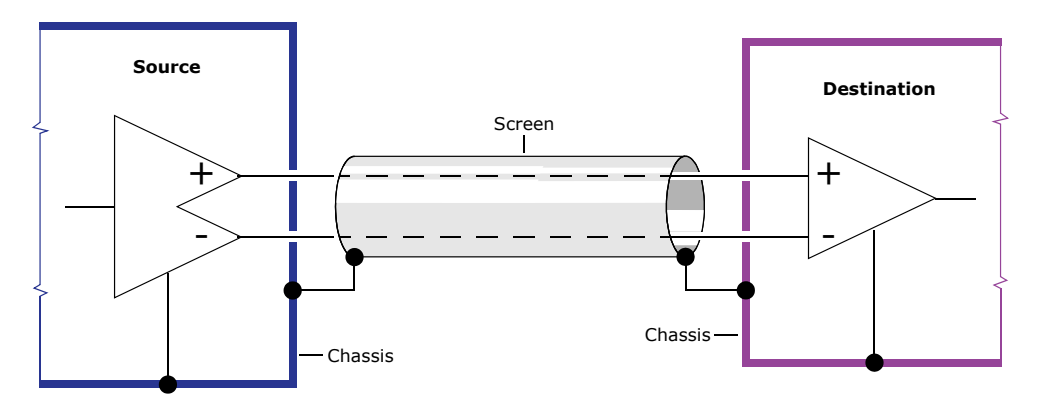

Balanced connection diagram

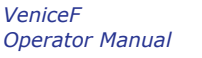

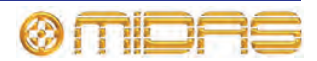

## **Balanced transformers**

Active electronic circuits achieve good results, but for ultimate noise rejection, transformers are needed. Transformers colour the sound especially at low and high frequencies due to core saturation and impedance rises. They are also expensive, so they are typically only used as external problem solvers when all else fails.

## Screen termination

Sometimes ground loop currents are so strong that even balanced systems can pick up some noise. This is because the currents manage to find a way into a piece of equipment's internal unbalanced circuits. This is easily cured by breaking the screen ground connection, so that it is only connected at one end of the cable. Opinions as to which end to break differ within the audio industry but:

- Induced noises in electronically balanced systems are typically best rejected by input stages, so breaking the ground there will generally give the best audio performance. This also allows any common mode AC currents from the output driver to return via the screen ground to their source rather than finding a longer path through the power cables, which may give rise to noise or crosstalk elsewhere.
- Alternately, breaking the screen connection at the send end provides a much more practical grounding scheme if cables are to be hot plugged. Then any cables that are plugged first (that is, only) into an input will have a screen and thus will not be a source of severe electromagnetic interference (which would be the case without the screen connection).
- If a transformer is utilised within the balanced connection the best CMRR performance will be obtained by breaking the screen ground at the transformer end of the cable.

With long cable runs, sometimes the impedance of the screen conductor is high enough that disconnecting one end allows some electromagnetic interference through the screen onto the signal conductors. This is typically audible as stray local radio transitions, typically at very low levels. If this is a problem, it can be cured by bridging the break in the screen connection with a capacitor. This improves the screen at high frequencies, but maintains the isolation that breaks ground loops at lower frequencies. 10nF to 50nF are good values to use and are available in ceramic packages that are small enough to fit inside connector shells. Some experimentation may be necessary, especially if multiple cables are bridging two units, because in this case the capacitors are effectively connected in parallel and their combined value will grow (for example, 32 channels at 50nF will equate to 1,600nF). It is probably better to use 10nF for this kind of multiple connection, so that the overall value only grows to 160nF.

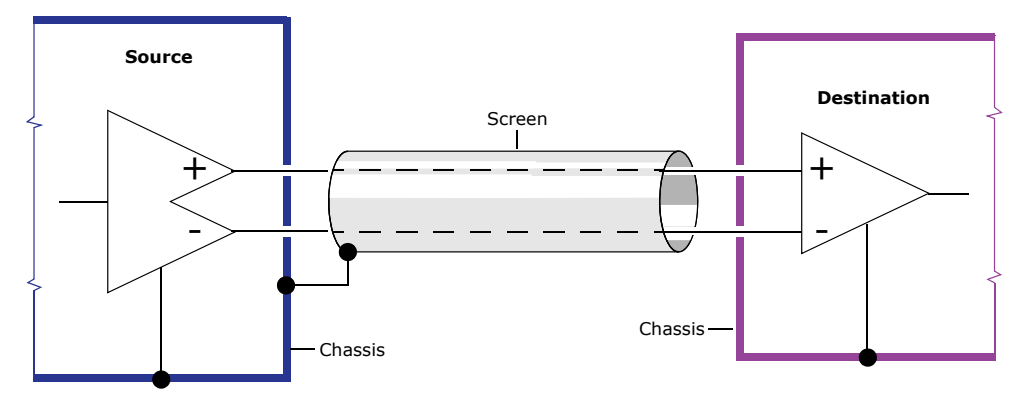

Screen termination diagram showing screen broken at destination

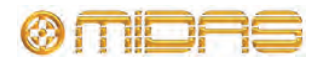

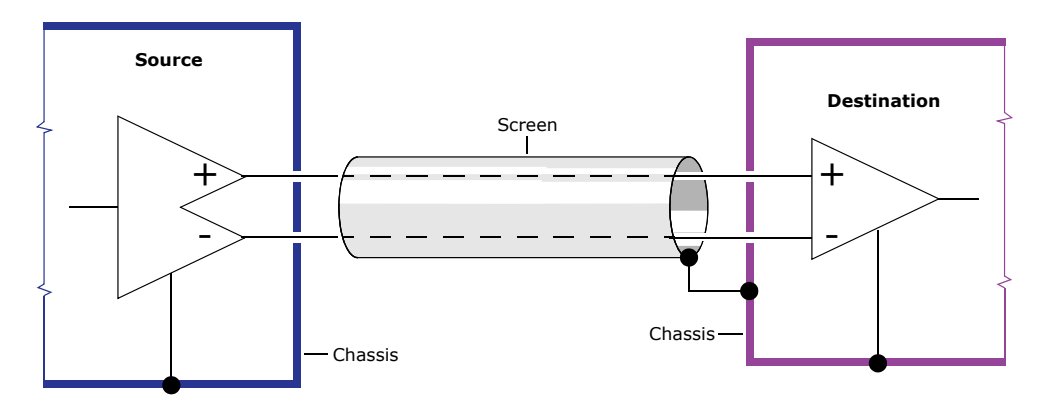

Screen termination diagram showing screen broken at source

# **Ground referenced connections**

Many unbalanced signals are passed between pieces of equipment where one of the devices is balanced and the other is not. By careful wiring using two-core cable with an overall screen, it is possible to convert this connection so that it operates in a similar way to a balanced system, with a ground reference that is not corrupted by ground loop currents in the shield. One conductor carries the signal from the unbalanced device to the hot connection on the balanced unit, while the other conductor carries the ground as a reference from the unbalanced device to the cold connection on the balanced unit. The screen is connected at the unbalanced end only. This referenced connection works for balanced to unbalanced and vice versa.

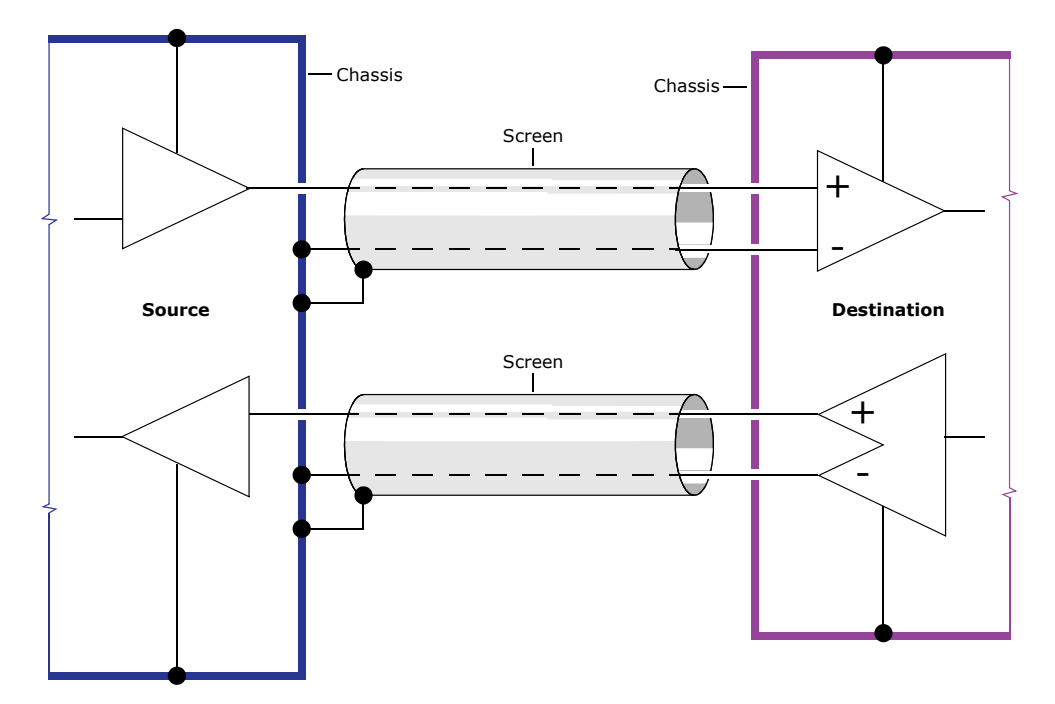

Ground referenced insert wiring diagram. For a typical example of how to wire a ground referenced insert, see Figure 1 on page 14; the example above shows the screen connection at the other end because it is more practical, as it reduces the wiring complexity within the 1/4" TRS Jack connector.

To save space and cost, as is typical for consoles at this point in the market, all inserts on the VeniceF are unbalanced, with send and return on the same jack. When

VeniceF Operator Manual

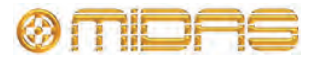

connecting balanced external processing equipment to the insert points, the connection method described in this section should be adopted so as to benefit from the CMR of the external unit.

For an example of how to wire a ground referenced insert, see Figure 2 on page 14.

#### Unbalanced connections

Ground loops with unbalanced signals are more difficult to deal with, but there are several good techniques available. Firstly, many sources of unbalanced signals are battery or class 2 powered devices without a safety earth connection, thus ground loops are not being generated. These signals can be connected via single conductor cables with an overall ground shield and should not present any problems.

## Signal ground lift

Older processing equipment is often unbalanced, but even if it is a class 1 device, very often the internal signal ground can be isolated from the safety ground. This is normally achieved by setting an external "ground lift" switch or breaking an internal link. Refer to the equipment's manual and qualified technicians for advice on any such internal links. If ground isolation is available it should be used so that the screen ground connection from the insert points on the console provide a reference for all signals within the inserted unit, eliminating the possibility for induced noise to corrupt the signal path. Two core cables should be used with one core carrying the signal and the other carrying the ground plus an overall screen (also grounded). The screen can be connected at both ends or, as with balanced systems, it can be broken at one end if that improves performance. Some experimentation may be needed.

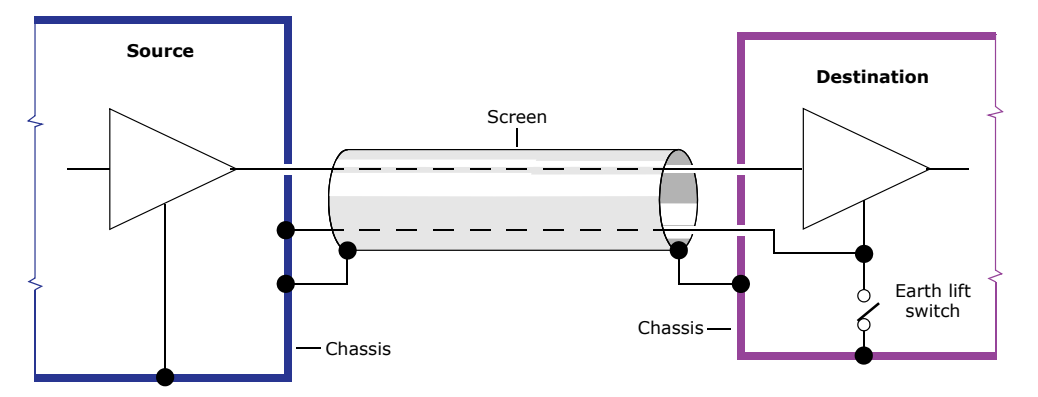

Ground lift connection on destination

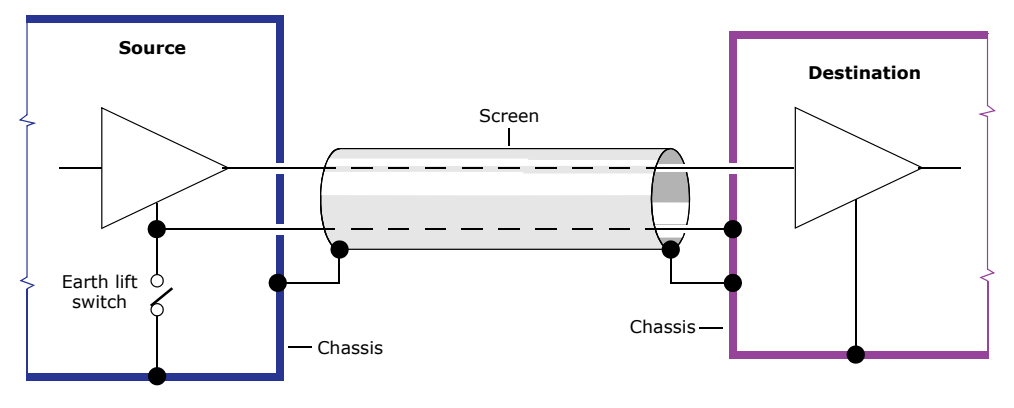

Ground lift connection on source

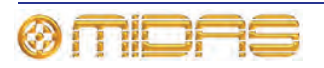

VeniceF Operator Manual

# XLR shells

XLR pin 1s should only be used to provide a ground connection for cable screens. The shell (body) of cable XLRs also need to be connected to ground so they provide a screen for the terminals, but they should not be wired internally to the pin 1 terminal. Their ground should be prevented from contact with the panel XLR connector body. This is particularly important for unbalanced connections where an internal connection from pin 1 to the connector shell could compromise ground lifting schemes. With this wiring arrangement, joining XLR cables together to increase the overall length is best avoided, because the joint will not be properly screened. However, if absolutely necessary it is unlikely to cause major problems.

# Signal ground bonding

If an unbalanced connection is required to external equipment with signal grounds that cannot be isolated from safety earth it will be difficult to eliminate ground loop currents, but their effects can usually be reduced. The currents within a ground loop will generate small voltages in the cables, including the signal grounds. Any voltages that develop in the signal grounds will appear as noise errors in the audio. If the impedance of the screen cables is reduced, the voltage developed by the ground loop will also be reduced. So, if the impedance can be zero there will be no noise. This is difficult to achieve, but ground bonding the external equipment rack to the chassis of the VeniceF will have a similar effect and will significantly reduce noise in unbalanced connections between the two locations. A binding post chassis ground is provided on the VeniceF for this purpose.

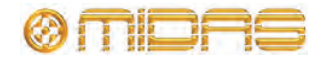

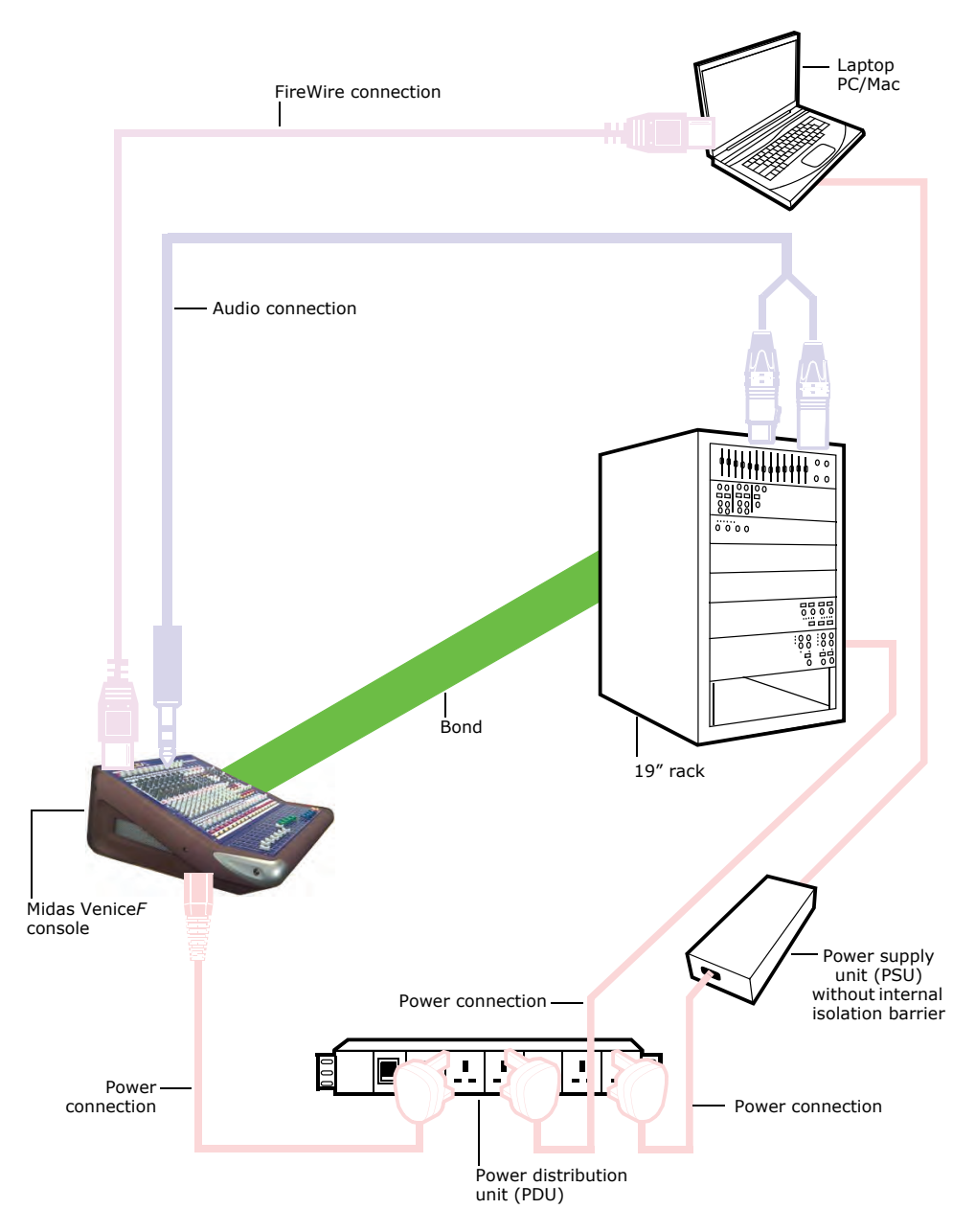

Diagram showing the bond connection between console and 19" rack

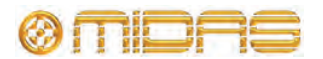

# **Appendix F: Service Information**

This appendix give details of how to look after your VeniceF.

#### **Routine maintenance**

To help keep your Venice*F* unit in good working order and to make sure it gives you optimum performance, we recommend that you carry out the following about once every month.

- Clean the console, as detailed in "Cleaning the console" below.
- Check controls for freedom of operation. As the controls are 'self-cleaning', this operation will help to prevent them from sticking.
- Check the functionality of all controls, that is, control knobs, faders, pushbuttons, LEDs, etc.
- Check the functionality of the equipment.

#### **Cleaning the console**

Switch off the console and electrically isolate it from the mains before cleaning.

Clean the console using a dry, lint-free cloth. Do not use harsh abrasives or solvents. When cleaning the console, take great care not to damage faders, pushbuttons, etc.

#### Troubleshooting

If you encounter ground loop problems, see Appendix E "Best Grounding Practice" on page 101.

#### Special accessories

To comply with part 15 of the FCC Rules, any special accessories (that is, items that cannot be readily obtained from multiple retail outlets) supplied with this equipment must be used with this equipment; do not use any alternatives as they may not fulfil the RF requirement.

# **Optional equipment**

Unless advised otherwise, optional equipment must only be installed by service personnel and in accordance with the appropriate assembly and usage regulations.

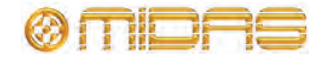

# **Equipment disposal**

When this equipment has come to the end of it useful life, its disposal may come under the DIRECTIVE 2002/96/EC OF THE EUROPEAN PARLIAMENT AND OF THE COUNCIL of 27 January 2003 on waste electrical and electronic equipment (WEEE).

Hazardous substances in WEEE contaminate water, soil and air and ultimately put at risk our environment and health. The directive aims to minimize the impacts of WEEE on the environment during their life times and when they become waste.

The WEEE directive addresses the disposal of products when they have reached the end of their life and contributes to the reduction of wasteful consumption of natural resources. This will help to reduce pollution, and protect the environment and ourselves.

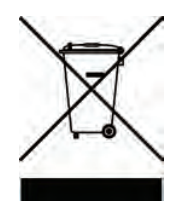

If this equipment carries a 'crossed-out wheelie bin' (shown left), please do not dispose of WEEE as unsorted municipal waste but collect and dispose of in accordance with local WEEE legislation. The horizontal bar underneath indicates that the product was placed on the EU market after 13th August 2005.

For WEEE disposal; see our website at www.midasconsoles.com for information.

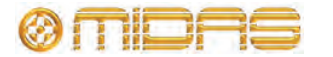

Thank you for reading through this Operator Manual. We hope you found it useful.

Please feel free to send us your comments. Our contact details and website address can be found at the front of this document.

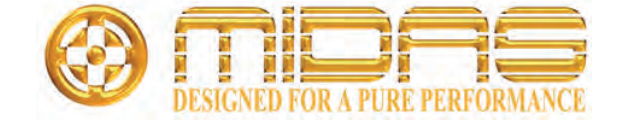

Midas Klark Teknik Ltd. Klark Industrial Park, Walter Nash Road, Kidderminster. Worcestershire. DY11 7HJ. England. Tel: +44 1562 741515, Fax: +44 1562 745371 Email: info@midasklarkteknik.com Website: www.midasconsoles.com